# BASS EFFECTS CONSOLE BASS EFFECTS CONSOLE

## **Operation Manual**

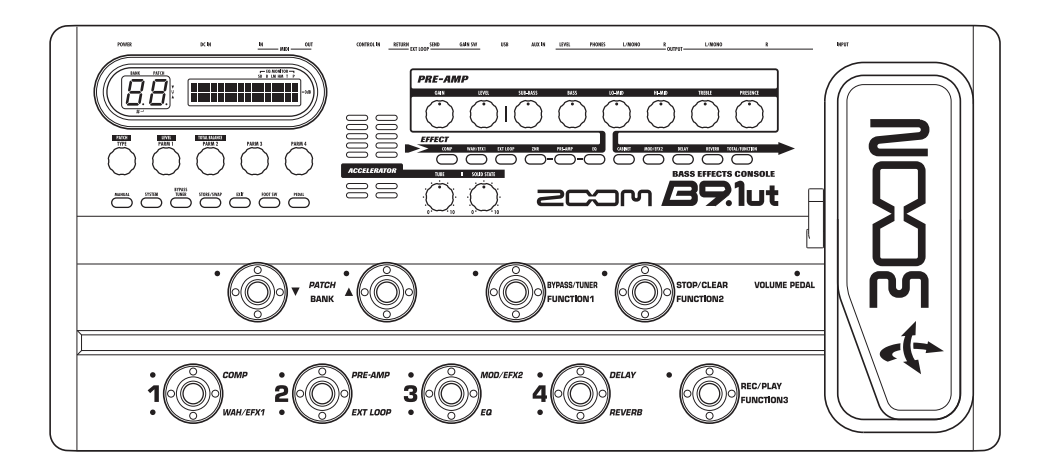

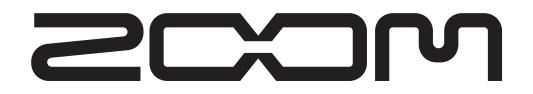

©ZOOM Corporation Reproduction of this manual, in whole or in part, by any means, is prohibited.

## **Safety Precautions / Usage Precautions**

#### SAFETY PRECAUTIONS

In this manual, symbols are used to highlight warnings and cautions for you to read so that accidents can be prevented. The meanings of these symbols are as follows:

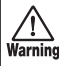

This symbol indicates explanations about extremely dangerous matters. If users ignore this symbol and Warning handle the device the wrong way, serious injury or death could result.

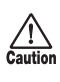

This symbol indicates explanations about dangerous matters. If users ignore this symbol and handle the Caution device the wrong way, bodily injury and damage to the equipment could result.

Please observe the following safety tips and precautions to ensure hazard-free use of the B9.1ut

#### Power requirements

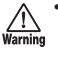

- · Be sure to use only the AC adapter which is
- supplied with the B9.1ut. The use of any other adapter may lead to malfunction and damage and pose a fire hazard or other safety hazard.
- · Connect the AC adapter only to an AC outlet that supplies the rated voltage required by the adapter.
- · When disconnecting the AC adapter from the AC outlet, always grasp the plug and do not pull at the cable.
- · During lightning or when not using the unit for an extended period, disconnect the AC adapter from the AC outlet.
- · Do not pinch the power cord, bend it forcedly, or place heavy objects on the power cord.

#### Environment

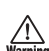

To prevent the risk of fire, electric shock or malfunction, avoid using your B9.1ut in environments where it will be exposed to:

- · Extreme temperatures
- · Heat sources such as radiators or stoves
- · High humidity or moisture
- · Excessive dust or sand
- · Excessive vibration or shock

Keep a minimum distance of 5 cm around the unit for sufficient ventilation.

Do not impede the ventilation openings with objects such as newspapers or curtains.

#### Handling

- · Never place objects filled with liquids, such as
- vases, on the B9.1ut since this can cause electric shock.
- · Do not place naked flame sources, such as lighted

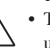

candles, on the B9.1ut since this can cause fire.

· The B9.1ut is a precision instrument. Do not exert undue pressure on the keys and other controls. Also take care not to drop the unit, and do not

subject it to shock or excessive pressure. · Take care that no foreign objects (coins or pins etc.) or liquids can enter the unit.

#### Connecting cables and input and output jacks

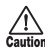

You should always turn off the power to the B9.1ut and all other equipment before connecting or disconnecting any cables. Also make sure to disconnect all connection cables and the power cord before moving the B9.1ut.

#### Alterations

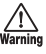

Never open the case of the B9.1ut or attempt to modify the product in any way since this can result in damage to the unit.

#### Volume

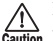

Do not use the B9.1ut at a loud volume for a long Caution time since this can cause hearing impairment.

#### Usage Precautions Electrical interference

For safety considerations, the B9.1ut has been designed to provide maximum protection against the emission of electromagnetic radiation from inside the device, and protection from external interference. However, equipment that is very susceptible to interference or that emits powerful electromagnetic waves should not be placed near the B9.1ut, as the possibility of interference cannot be ruled out entirely.

With any type of digital control device, the B9.1ut included, electromagnetic interference can cause malfunctioning and can corrupt or destroy data. Care should be taken to minimize the risk of damage.

#### Cleaning

Use a soft, dry cloth to clean the B9.1ut. If necessary, slightly moisten the cloth. Do not use abrasive cleanser, wax, or solvents (such as paint thinner or cleaning alcohol), since these may dull the finish or damage the surface.

#### Please keep this manual in a convenient place for future reference.

\* MIDI is a registered trademark of Association of Musical Electronics Industry(AMEI).

## Contents

| Safety Precautions / Usage Precautions<br>Features<br>Terms Used in This Manual<br>Controls and Functions<br>Getting Connected<br>Power-On<br>Quick Guide 1 (Manual Mode/Play Mode<br>Operation) | 2<br>4<br>5<br>6<br>8<br>9 |
|----------------------------------------------------------------------------------------------------|----------------------------|
| Operation)                                                                                                    | 2                          |
| · · · · · · · · · · · · · · · · · · ·                                                                                                    | 4                          |
| Panel display 1                                                                                                    | 4                          |
| Selecting patches 1                                                                                                    | 4                          |
| Turning a module on and off                                                                                                    | 5                          |
| Adjusting the sound                                                                                                    | 6                          |
| Selecting Patches for Playing (Play Mode) 1                                                                                                    | 0                          |
| Using the Tuper (Bypass (Mute Mode)                                                                                                    | 0                          |
| Using the chromatic tuner                                                                                                    | 0.                         |
| Using the bass tuner 2                                                                                                    | 20                         |
| Changing the Sound of a Patch                                                                                                    | . '                        |
| (Edit Mode) 2                                                                                                    | 3                          |
| Patch configuration 2                                                                                                    | 23                         |
| Basic edit mode steps                                                                                                    | 23                         |
| Changing a patch name 2                                                                                                    | 26                         |
| Storing Patches and Banks (Store Mode) 2                                                                                                    | 27                         |
| Storing/swapping patches 2                                                                                                    | 27                         |
| Storing/swapping banks 2                                                                                                    | 28                         |
| Returning patches to factory default condition                                                                                                    |                            |
|                                                                                                    | 29                         |
| Using the Expression Pedal 3                                                                                                    | 0                          |
| About the expression pedal                                                                                                    | 0                          |
| Assigning control targets to the expression                                                                                                    |                            |
| pedal                                                                                                    | 51                         |
| Adjusting the expression pedal                                                                                                    | 13                         |
| Adjusting the expression pedal torque                                                                                                    | 14                         |
| Ilsing the Foot Switches                                                                                                    | 16                         |
| Making settings for function foot switches                                                                                                    | 36                         |
| Assigning modules to foot switches $1 - 4$                                                                                                    | 88                         |
| Specifying the tempo for a patch                                                                                                    | 88                         |
| Using the Effect Loop 4                                                                                                    | 0                          |
|                                                                                                    |                            |

| MIDI Usage Examples                         | . 42 |
|---------------------------------------------|------|
| What you can do with MIDI                   | . 42 |
| Selecting the MIDI channel                  | . 42 |
| Sending and receiving patch switching       |      |
| information via MIDI (program change)       | . 43 |
| Sending and receiving pedal/switch/key      |      |
| operation information via MIDI              |      |
| (control change)                            | . 46 |
| Sending pedal synth playing information via |      |
| MIDI (note on/note off)                     | . 49 |
| Sending and receiving B9.1ut patch data     |      |
| via MIDI                                    | . 50 |
| Other Functions                             | . 52 |
| Using the ARRM function                     | .52  |
| Using the sound-on-sound function           | . 54 |
| Using the pedal synth function              | . 55 |
| Using the B9.1ut as audio interface for     |      |
| a computer                                  | .57  |
| Muting the direct output when using         |      |
| a USB connection                            | . 58 |
| Changing the default reference pitch of     |      |
| the tuner                                   | . 59 |
| Use as a direct box                         | . 59 |
| Checking the B9.1ut version                 | . 60 |
| Editor/librarian software for the B9.1ut    | . 60 |
| Linking Effects                             | . 61 |
| Using the Pickup Select function            | . 61 |
| Changing the insert position of the         |      |
| pre-amp section and WAH/EFX1 module         | . 62 |
| Effect Types and Parameters                 | . 64 |
| How to read the parameter table             | . 64 |
| COMP (Compressor) module                    | 65   |
| WAH/EFX1 (Wah/Effects 1) module             | 65   |
| EXT LOOP (External Loop) module             | 68   |
| ZNR (Zoom Noise Reduction) module           | 68   |
|                                             | 08   |
| CABINET module                              | 70   |
| MOD/EFX2 (Modulation/Effects 2) module      | 71   |
| DELAY module                                | 76   |
| REVERB module                               | 77   |
| TOTAL module                                | 79   |
| Troubleshooting                             | . 80 |
| B9.1ut Specifications                       | . 81 |
| MIDI implementation chart                   | . 82 |
| B9.1ut patch/bank number +                  |      |
| program number assignment table             | . 83 |

\* Windows, Windows XP, and Windows Vista are registered trademarks of Microsoft Corporation.

\* Macintosh is a registered trademark of Apple, Inc..

\* All other trademarks, product names, and company names mentioned in this document are the property of their respective owners.

\* Manufacturer names and product names mentioned in this document are trademarks or registered trademarks of their respective owners. The names are used only to illustrate sonic characteristics and do not indicate any affiliation with ZOOM CORPORATION.

### **Features**

Thank you for selecting the **ZOOM B9.1ut** (simply called the "**B9.1ut**" in this manual). The B9.1ut is a sophisticated Multi Effect Processor with the following features.

#### • Latest technology for top performance

Excellent sound quality is assured by signal processing featuring 96 kHz/24 bit sampling and internal 32-bit processing. Frequency response remains flat to 40 kHz, and input converted noise is an amazing 120 dB or better.

#### Ready-to-use patches

Effect module combinations and settings can be stored and recalled as "patches". The B9.1ut offers 80 patches in the read-only preset group, plus 80 patches in the user group which can be freely rewritten, resulting in a total of 160 choices.

#### Tube powered Accelerator

The analog input stage features an Accelerator that lets you freely mix the signal amplified by a vacuum tube circuit to the solid-stage signal. In this way, you can add characteristic tube compression and distortion to a clean sound.

#### Versatile array of effects

Out of a versatile palette of 112 effects, up to ten (including ZNR) can be used simultaneously. Recreate the distortion sound of famous amps and compact effects, apply compressor effects to spruce up the sound, use the 6-band equalizer, control delay, add modulation, or select from many other great effects. Both in quality and versatility, the B9.1ut far surpasses anything in its class. You can even transform the output into a cool synth bass or fretless bass sound.

#### • Two selectable operation modes (manual mode/play mode)

In manual mode, you can use the foot switches to turn individual effects in patches on and off. This makes it easy to simulate playing with an array of compact effects and stomp boxes. In play mode, the foot switches serve to quickly move between patches.

#### XLR connectors for direct output

In addition to the OUTPUT jacks, a set of XLR connectors lets you send a balanced line-level signal directly to a PA mixer or recording console. The signal can be branched off either before or after effect processing. A switch for uncoupling the direct signal from ground in case of hum problems is also provided.

#### • Z-Pedal senses not only vertical but even horizontal movement

The B9.1ut comes with a built-in Z-type expression pedal that offers great functionality. The pedal senses not only conventional up/down but also sideways movement. This lets you explore a whole new realm of pedal performance. If you connect an additional expression pedal (FP01/FP02) to the CONTROL IN jack, this can be used as a dedicated volume pedal.

#### Programmable function foot switches

Three user-programmable function foot switches further enhance flexibility and let you optimize the unit for a range of applications. Use them to set the delay time, turn hold delay on and off, or for various other tasks.

Please take the time to read this manual carefully, in order to get the most out of your B9.1ut and to ensure optimum performance and reliability.

## **Terms Used in This Manual**

This section explains some important terms that are used throughout the B9.1ut documentation.

#### Effect module

As shown in the illustration below, the B9.1ut can be thought of as a combination of several single effects. Each of these is referred to as an effect module. The B9.1ut offers a compressor effect module (COMP), amp simulator/synth bass effect module (PRE-AMP), external effect loop control module (EXT LOOP), and more. Parameters such as effect intensity can be adjusted for each module individually, and modules can be switched on and off as desired.

The five modules EXT LOOP, ZNR, PRE-AMP, EQ, and CABINET operate as a virtual preamplifier which is controlled with the knobs and keys on the pre-amp section of the panel.

#### Effect type

Most effect modules comprise several different effects which are referred to as effect types. For example, the modulation effect module (MOD/ EFX2) comprises chorus, flanger, pitch shifter, delay, and other effect types. Only one of these can be selected at any time.

#### Effect parameter

All effect modules have aspects that can be controlled. These are called effect parameters, adjusted with the parameter knobs 1 - 4 on the panel. When thinking of an effect module as a compact effect, the parameters change the tone and effect intensity similar to the knobs on the device.

#### Patch

In the B9.1ut, effect module combinations are stored and called up in units referred to as patches. A patch comprises information about the on/off status of each effect module, about the effect type used in each module, and about effect parameter settings. Expression pedal settings and tempo settings are also stored for each patch individually.

#### Bank and group

Patches are organized in the user group (U) which can be modified, and in the preset group (P) which is read-only. Since each group comprises 80 patches, there are a total of 160 patches. In the B9.1ut, patches are called up four at a time and selected with the four foot switches. These four patches are together referred to as a bank. There are 20 banks in a group, numbered 0 - 9 and A - J.

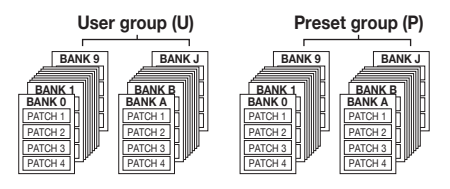

#### Modes

The B9.1ut has five different operation modes, as listed below.

#### • Manual mode

In this mode, you play your instrument while using a specific patch and turning modules in that patch on and off with the foot switches.

This is the default mode of the B9.1ut that is always active when power is turned on.

• Play mode

In this mode, different patches can be selected quickly using the foot switches.

• Edit mode

In this mode, the effect parameters of a patch can be edited (changed).

Store mode

This mode serves for storing edited patches. It also allows changing the store positions of patches.

Bypass/mute mode

When the B9.1ut is in the bypass condition, effect processing is temporarily turned off and only the original sound is heard. In the mute mode, all sound is turned off. The tuner can be used in either condition.

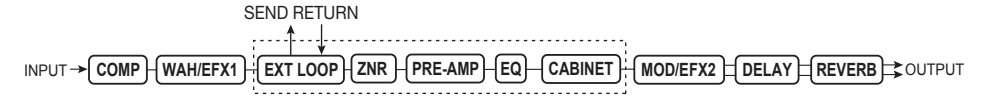

## **Controls and Functions**

### **B9.1ut Top Panel**

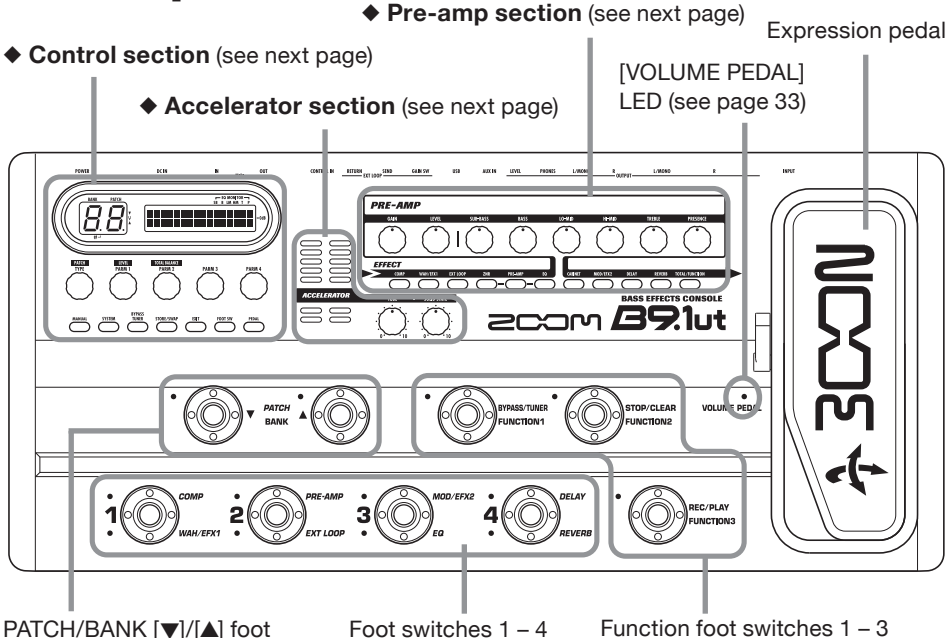

PATCH/BANK [▼]/[▲] foot switches

### **B9.1ut Rear Panel**

EXT LOOP GAIN (-10dBm/+4dBm) switch

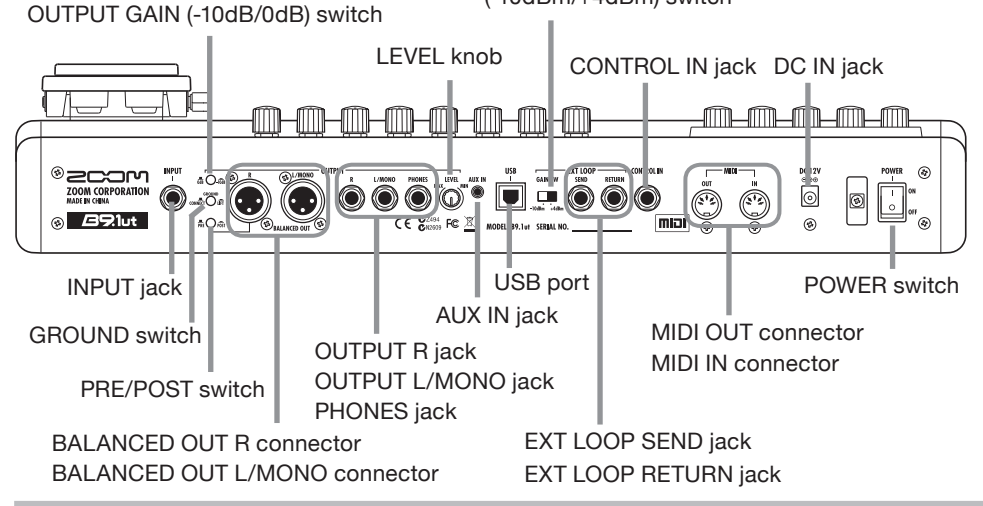

#### Control section

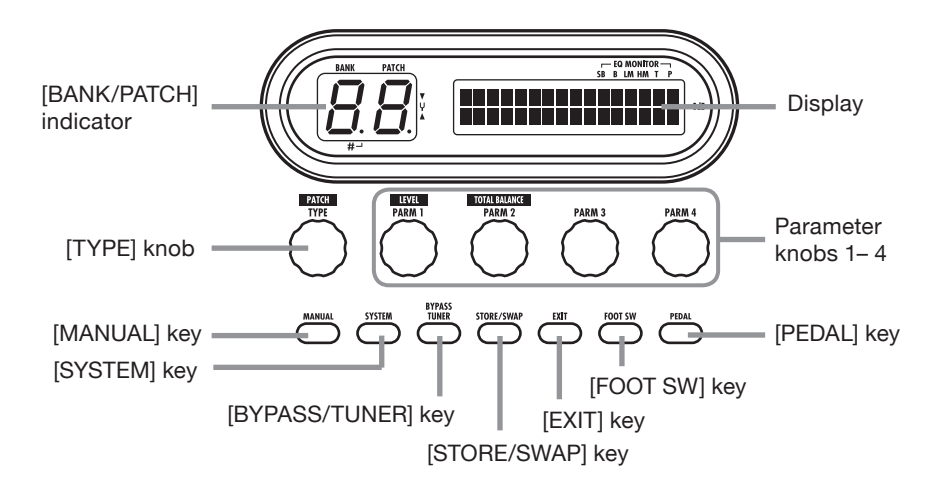

Accelerator section

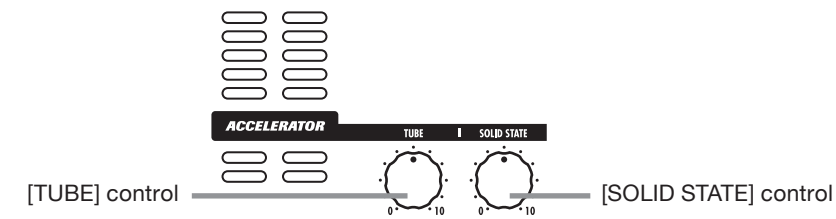

Pre-amp section

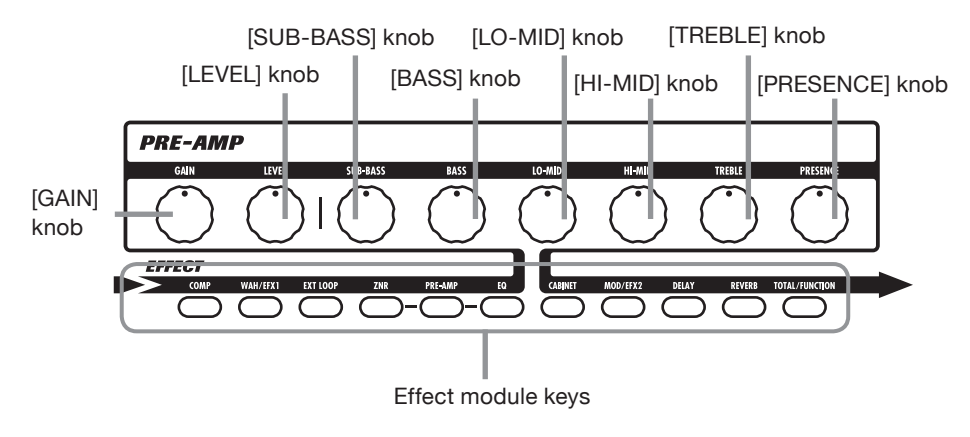

## **Getting Connected**

Refer to the examples shown below when making connections.

#### Connection example (1)

Use a mini phono plug stereo Y adapter cable to connect a rhythm machine (ZOOM SB-246 or similar) or a CD/MD player. The signal at the AUX IN jack is not processed by the internal effects but supplied to the outputs as is. This signal is also sent to the USB port.

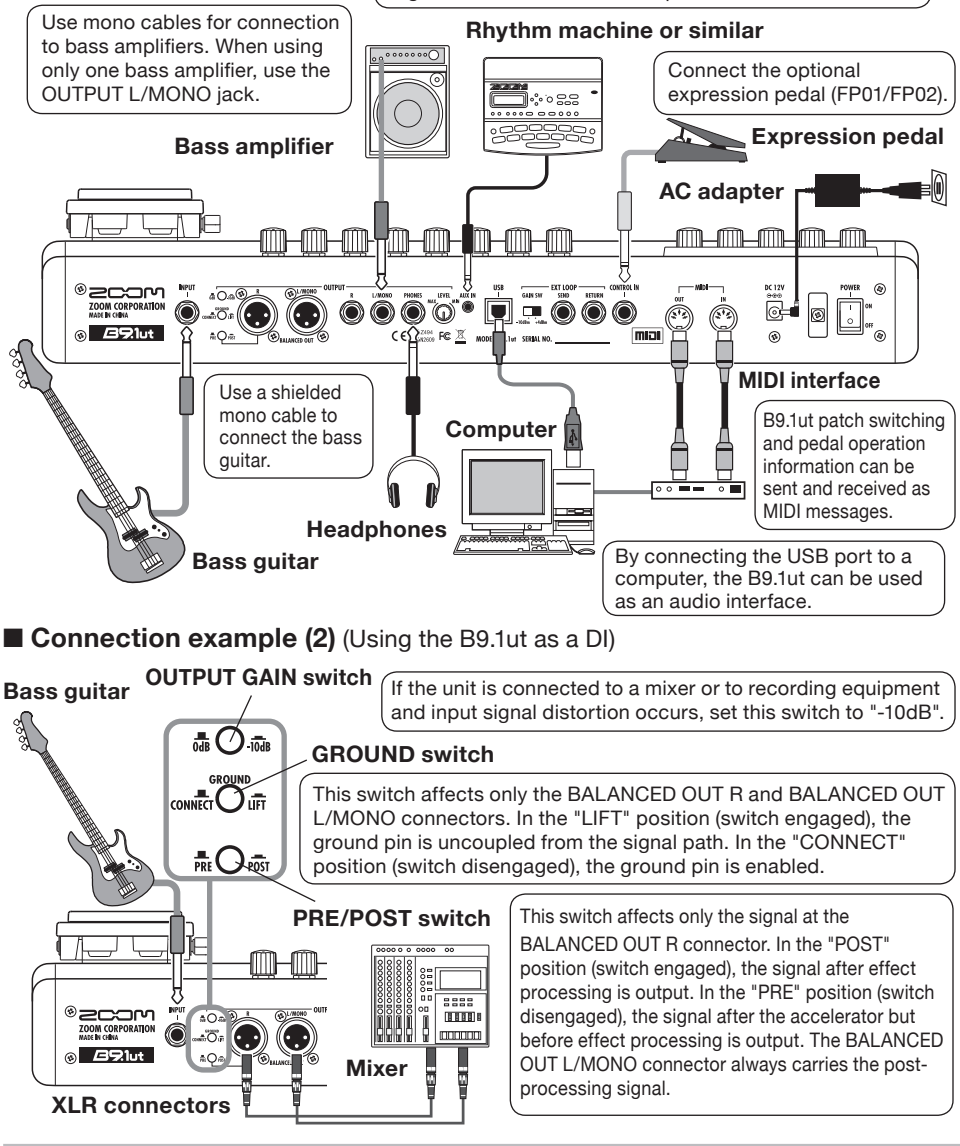

#### **Connection example (3)** (External effect connection)

When an external effect is connected to the SEND/RETURN jacks, settings such as effect on/off and send/return level can be stored as part of a patch. For details, see page 40.

#### EXT LOOP GAIN switch

When connecting to an effect that has a rated input level of +4 dBm (rackmount effect or similar), use the "+4 dBm" setting. When connecting to an instrument effect or a compact effect, use the "-10 dBm" setting.

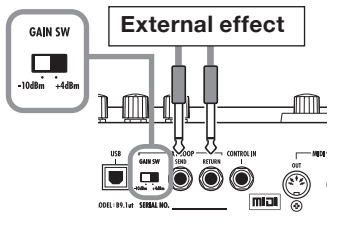

### Power-On

The steps for turning on the B9.1ut are described below.

**1.** Make sure that any connected bass amplifier is turned off.

In addition, fully turn down the volume control at the bass amplifier.

- 2. Plug the AC adapter into an AC outlet and plug the cable from the adapter into the DC IN connector of the B9.1ut.
- **3.** Use a monaural cable to connect the bass guitar to the INPUT jack of the B9.1ut. Use a monaural cable to connect the OUTPUT L/ MONO (or R) jack to the bass amplifier.

#### HINT

To monitor with headphones, plug the headphone cable into the PHONES jack of the B9.1ut.

#### Turn power on in the following order: B9.1ut → bass amplifier.

#### NOTE

Proceed with care when powering up the system. If you turn on power to the B9.1ut while the bass amplifier is already on, there is a risk of hearing damage and damage to the speakers. 5. Play your bass guitar and adjust the volume control on the bass amplifier, on the bass guitar, and the LEVEL knob on the rear panel of the B9.1ut to obtain optimum listening volume.

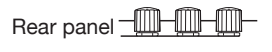

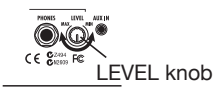

#### NOTE

The Accelerator setting also has an influence on the volume ( $\rightarrow p. 17$ ).

#### HINT

The B9.1ut has a so-called "Pickup Select" feature that lets you match the unit to various kinds of bass guitar pickups. If necessary, select the appropriate setting for your bass guitar the first time you use the B9.1ut ( $\rightarrow$  p. 61).

## **6.** To shut down the system, turn power to the respective components off in the reverse order than during power-up.

#### NOTE

- When the LEVEL knob on the rear panel is turned to maximum, the output level of the B9.1ut is +6 dB.
- For information on Accelerator settings for unity gain (output level is the same as input level), see page 17.

## Quick Guide 1 (Manual Mode/Play Mode Operation)

This section explains various basic steps, allowing you to use the B9.1ut right away.

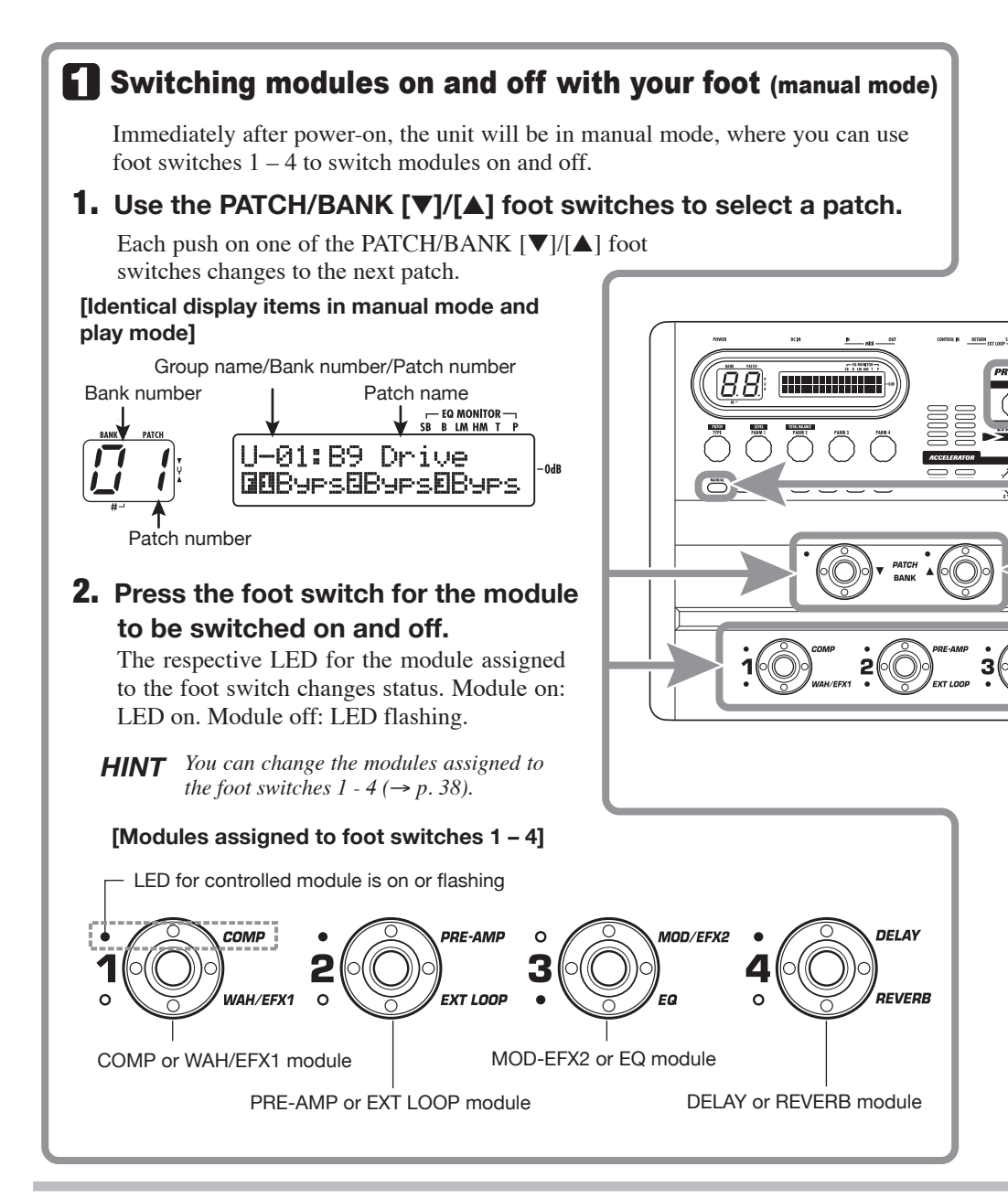

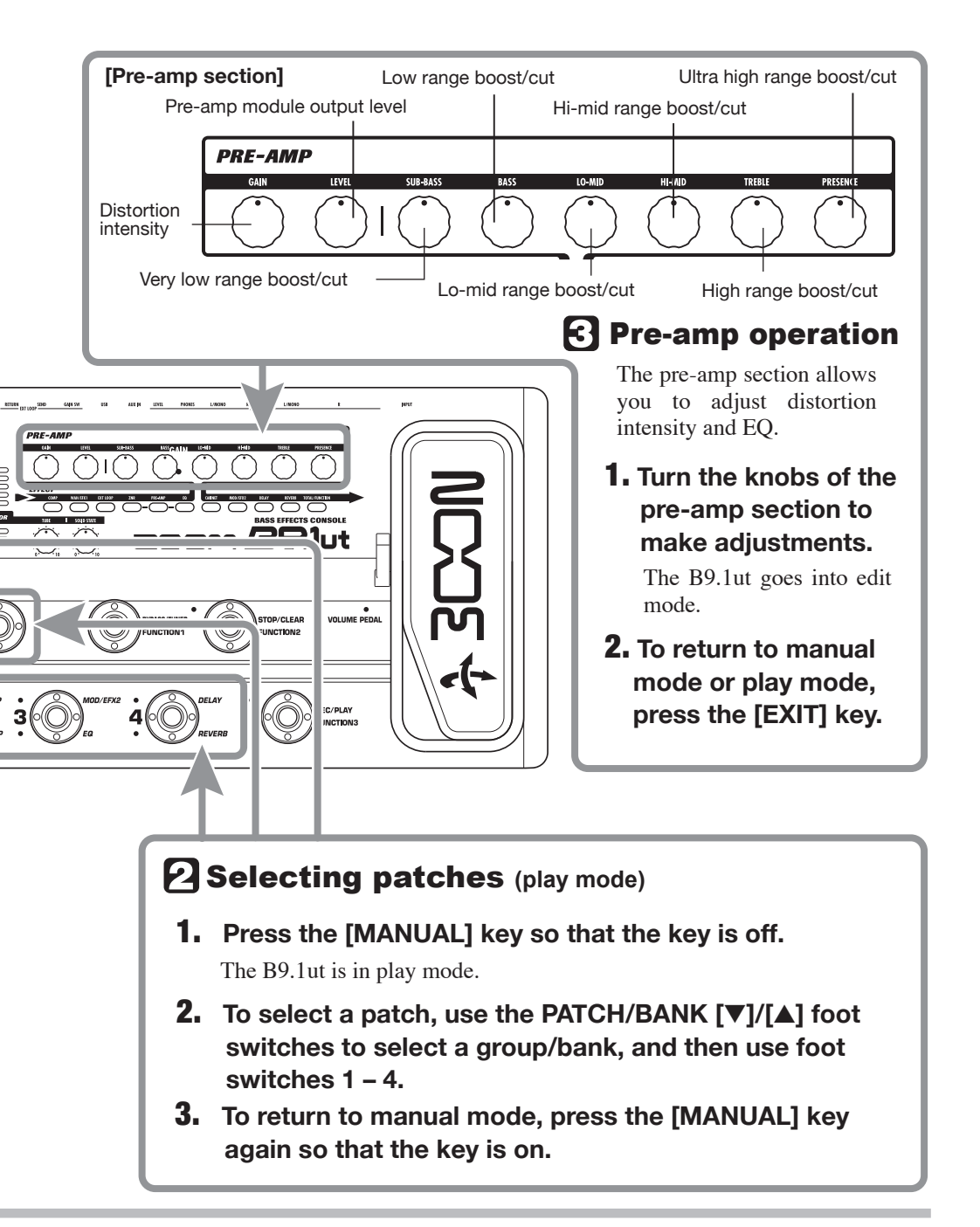

Quick Guide 2 (Edit Mode/Store Mode Operation)

This section explains how to edit a selected patch and how to store the changes you have made.

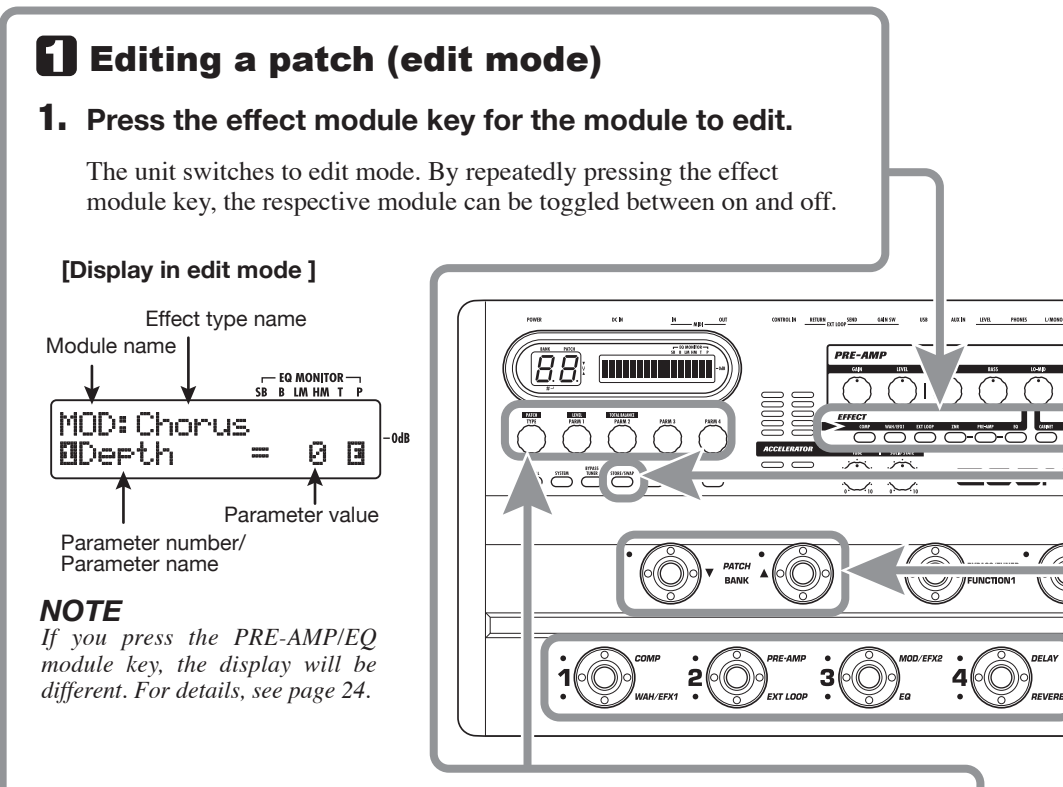

## **2.** Use the [TYPE] knob and parameter knobs 1 – 4 to make adjustments.

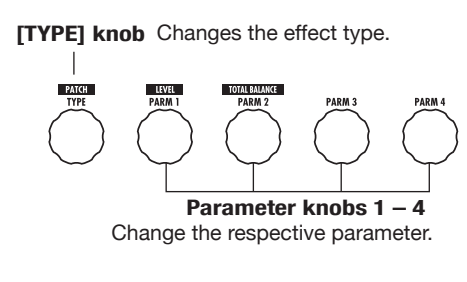

For information on parameters assigned to the knobs, see page 64 - 79.

#### HINT

The major parameters of the PRE-AMP/EQ module can be edited with the knobs of the pre-amp section, in the same way as in manual mode or play mode.

#### NOTE

The changes that you have made to a patch will be lost when you select another patch. To keep the changes, store the patch first.

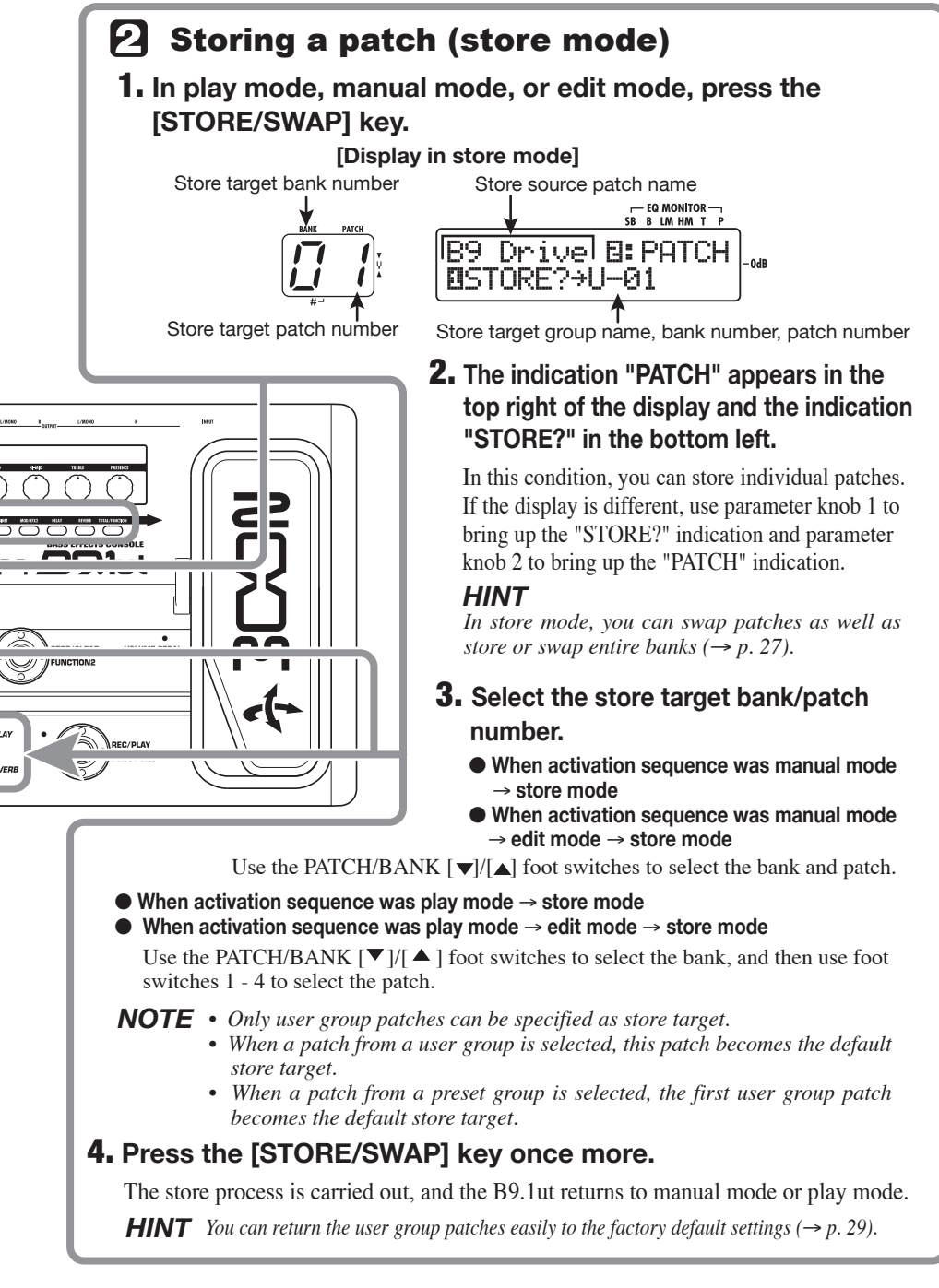

## Switching Modules On and Off (Manual Mode)

The condition where foot switches 1 - 4 are used to switch the modules in the currently selected patch on and off individually is called "manual mode". When turning on the B9.1ut, it will start up in this mode.

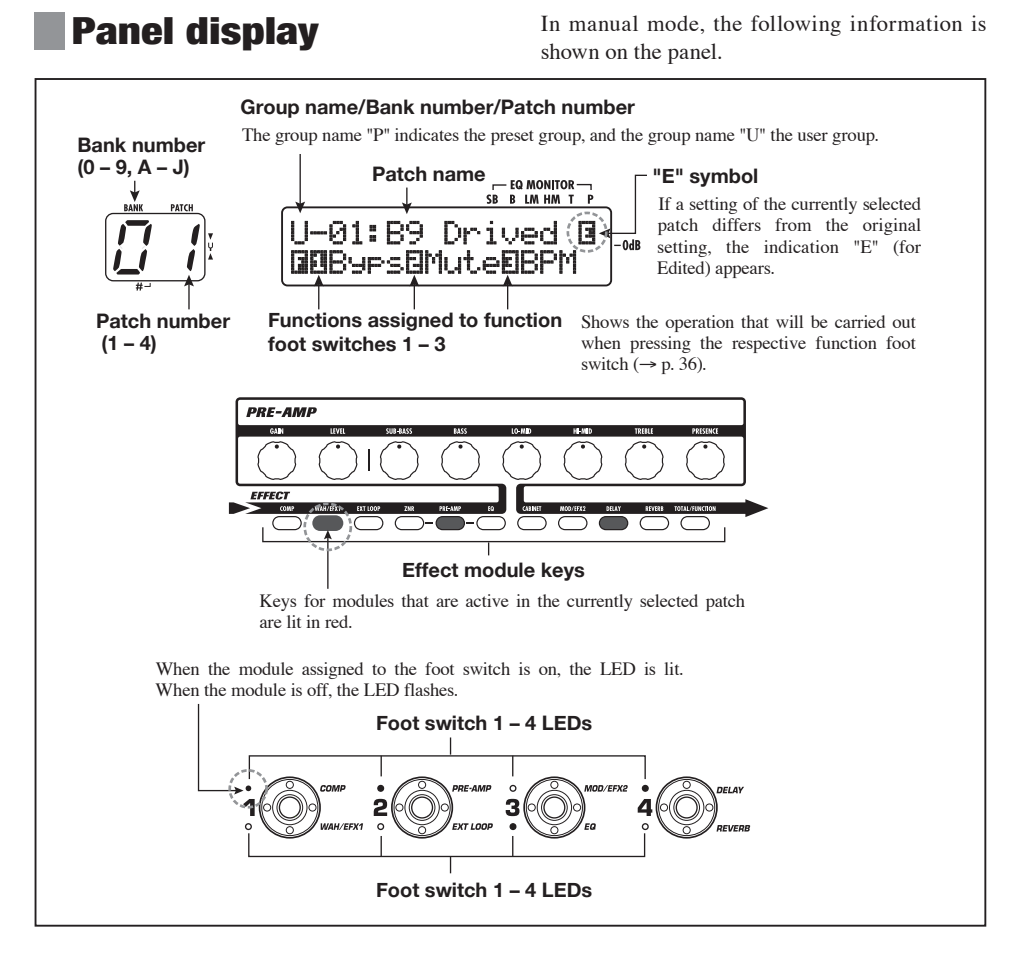

### **Selecting patches**

This section explains how to select patches in manual mode.

### 1. Make sure that the [MANUAL] key is lit.

Immediately after power-on, the [MANUAL]

key will be lit and the B9.1ut will be in manual mode. If the key is out, press it so that it lights up.

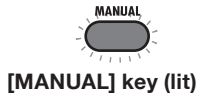

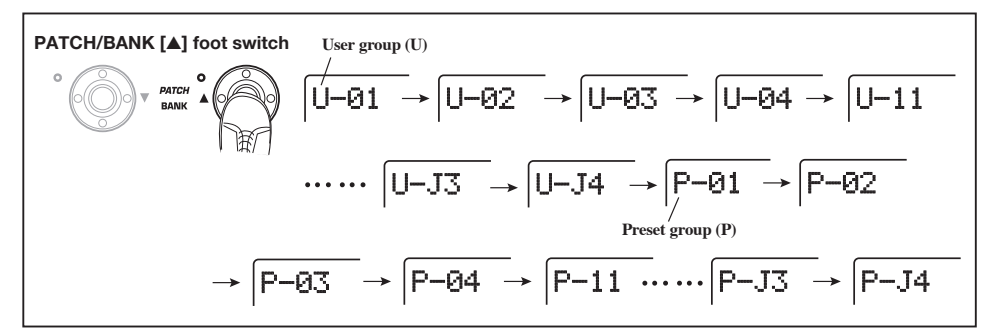

### 2. Use the PATCH/BANK [▼]/[▲] foot switches to select a patch.

For example, pressing the PATCH/BANK  $[\blacktriangle]$  foot switch repeatedly will cycle through the groups, banks, and patches as shown in the above illustration.

#### HINT

- The [BANK/PATCH] indicator shows only the bank number and patch number. To identify the current group name, check the display.
- You can also switch the group/bank/patch by turning the [TYPE] knob.

## Turning a module on and off

In manual mode, you can use foot switches 1-4 to switch specific modules on and off. The main modules of the currently selected patch can be controlled in this way.

Each foot switch is marked with the names of two modules. One of these modules is controlled by the switch. The top and bottom LEDs of the foot switch indicate which module is being controlled and its current status, as follows. LED lit: module on, LED flashing: module off.

The illustration below shows the foot switches and respective modules.

#### HINT

- You can change the modules assigned to the foot switches  $1 4 (\rightarrow p, 38)$ .
- The module on/off settings are not automatically retained when you change to another patch. If necessary, store the patch to retain the new settings (→ p. 27).

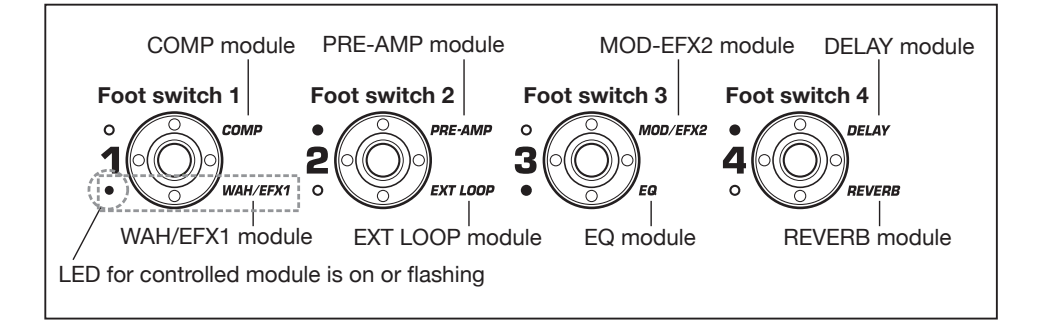

### Adjusting the sound

In manual mode, you can use the knobs on the panel to adjust the basic parameters of the preamp section (distortion intensity, EQ boost/cut etc.), as well as the overall volume level (patch level).

#### **1.** Select the patch in manual mode.

#### 2. To change major parameters in the pre-amp section, operate the respective knob (see illustration below).

When you turn a knob, the name and the current setting of the respective parameter appear on the display.

Operating the [SUB-BASS], [BASS], [LO-MID], [HI-MID], [TREBLE], or [PRESENCE] knob will boost or cut the respective band, and the setting is reflected in the graph on the right side of the display.

Name of currently adjusted parameter

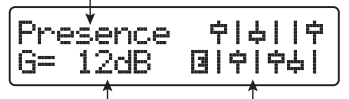

Parameter value Graphic representation of boost/cut setting in each band

#### HINT

• When you perform this operation, the B9.1ut switches to edit mode. To return to manual mode, press the [EXIT] key. (For details on edit mode, see page 23.)

- If "Off" is shown on the second line of the display, the pre-amp module or EQ module is set to off. Press the respective module key to turn the module on and then change the parameters.
- To adjust the overall volume level (patch level), turn parameter knob 1 in manual mode.

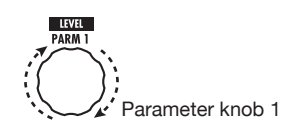

The patch level is a parameter that controls the output level of the respective patch. The setting range is 2 - 100. A setting of 80 results in unity gain (no level increase or decrease).

**4.** To adjust the mixing balance between original sound and effect sound (total balance), turn parameter knob 2 after step 3.

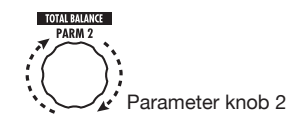

The total balance is a parameter that controls the ratio of effect sound to original sound for each patch. The setting range is 0 - 100. A setting of 0 results in original sound only, and a setting of 100 results in effect sound only.

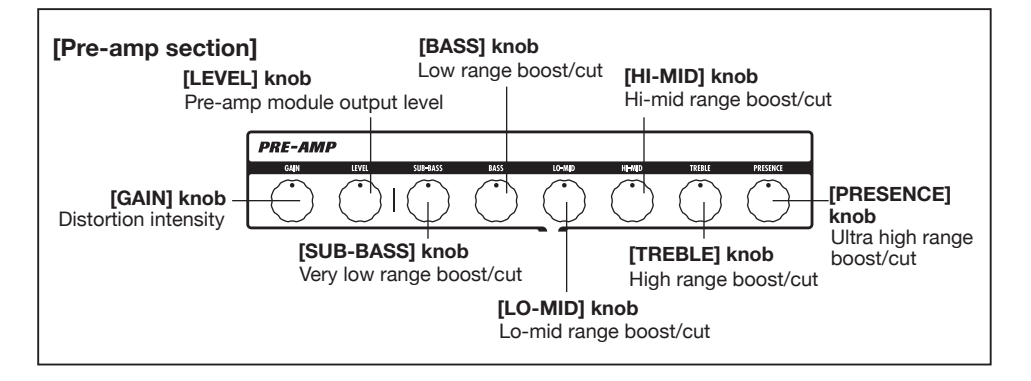

#### HINT

- The patch level and total balance are parameters of the TOTAL/FUNCTION module (→ p. 79). When you change one of these parameters, the B9.1ut switches to edit mode. To return to manual mode, press the [EXIT] key.
- The changed patch settings are not automatically retained when you change to another patch. If necessary, store the patch to retain the new settings (→ p. 27).

### **Using the Accelerator**

The input stage of the B9.1ut incorporates an Accelerator function that amplifies the analog signal before effect processing using a tube or solid state circuit. This lets you mix characteristic tube compression and distortion with clean solid state sound and then send the signal to the effect circuitry.

#### HINT

The Accelerator is active in all modes. Accelerator settings are not stored as part of the patch.

To adjust the Accelerator, use the controls of the Accelerator section on the panel. The control functions are explained below.

#### • [TUBE] control

This control adjusts the input signal gain of the tube circuit. Turning the control clockwise increases the volume level and the typical tube sound character.

#### • [SOLID STATE] control

This control adjusts the input signal gain of the solid state circuit. Turning the control clockwise increases only the volume. At the maximum position, gain is about +6 dB. This can be used to increase the gain for the signal before effect processing.

Depending on the settings made for the Accelerator, the effect intensity of the COMP

module and the distortion depth of the PRE-AMP module also will change.

The following setting examples show how to achieve unity gain (same input and output level) for using the tube or solid state controls only. We recommend using these settings as a starting point for making adjustments to the Accelerator.

#### • Tube control unity gain setting

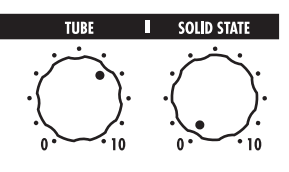

#### Solid state unity gain setting

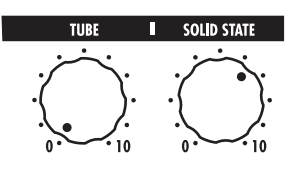

#### NOTE

When both controls are set to minimum, no signal will be input to the B9.1ut.

## Selecting Patches for Playing (Play Mode)

This section describes how to use the play mode where you can quickly change patches by using foot switches 1 - 4.

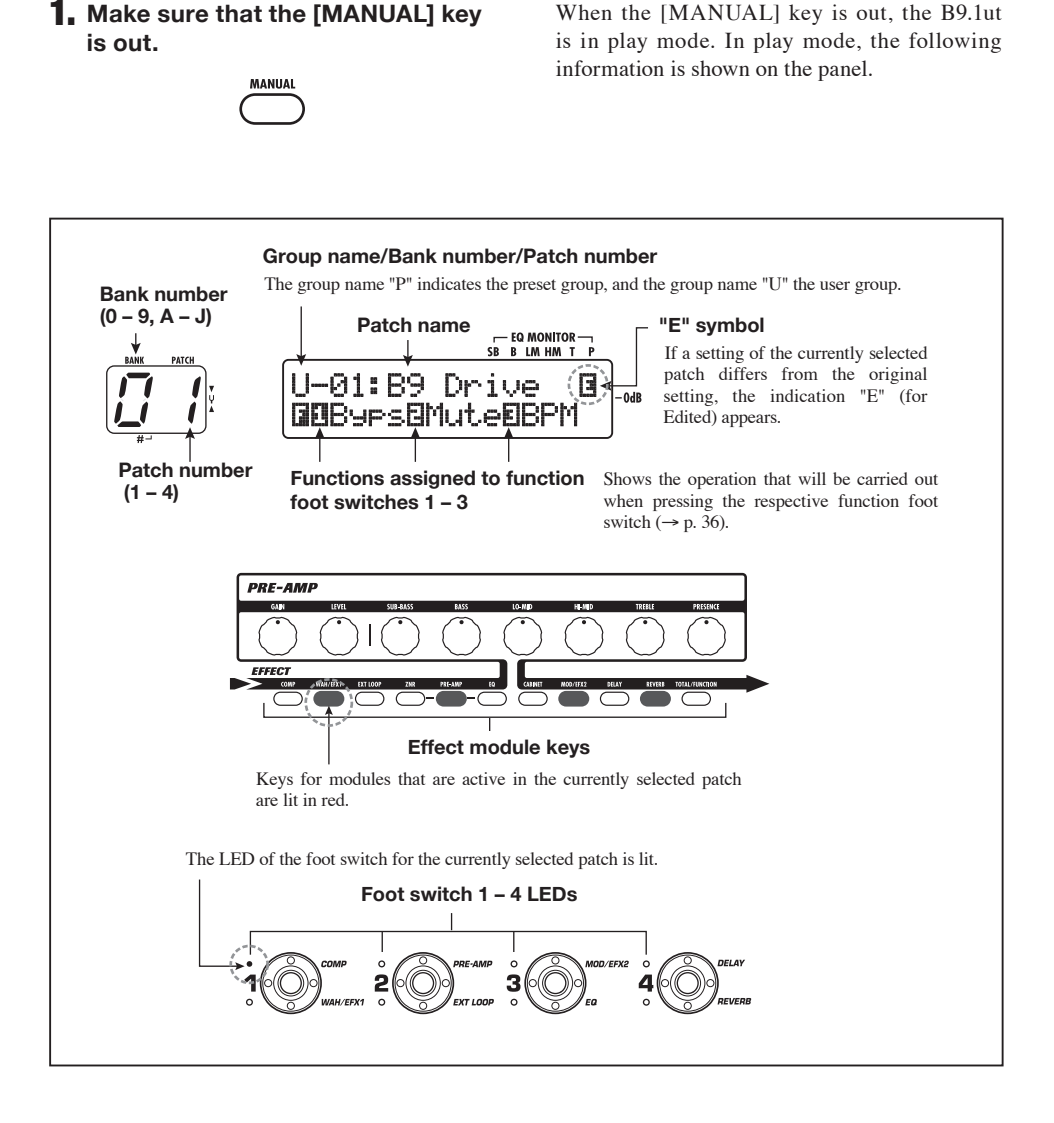

## 2. Press a foot switch 1 - 4 which corresponds to the patch you want.

The LED of the pressed switch lights up, indicating that a new patch has been called up.

#### HINT

When you press a foot switch whose LED is lit, the same patch is called up once more.

3. To switch to a patch in another bank, use the PATCH/BANK [♥]/
[▲] foot switches to change the bank and then use foot switches 1 - 4 to select the patch.

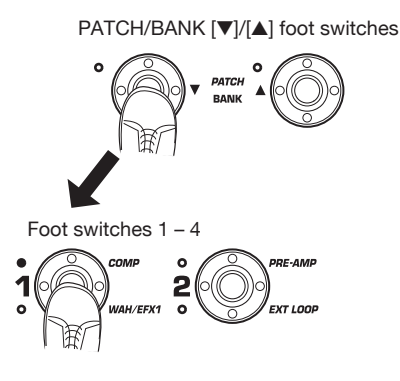

#### HINT

- You can also switch the group/bank/patch by turning the [TYPE] knob.
- In play mode, as in manual mode, you can use the knobs on the panel to control major parameters of the pre-amp section (distortion intensity, EQ boost/cut, etc.) and the Accelerator. For information on how to do this, see "Adjusting the sound" on page 16.
- From play mode, you can switch to edit mode for editing patches. For details on edit mode, see page 23.

### **4.** To return to manual mode, press the [MANUAL] key.

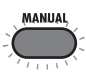

## Using the Tuner (Bypass/Mute Mode)

The B9.1ut incorporates a chromatic tuner and a standard type bass tuner. This section describes how to use the tuner functions.

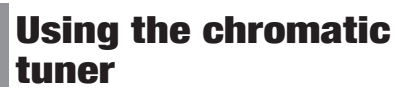

To use the chromatic tuner function, proceed as follows.

1. In manual mode, play mode, or edit mode, press and hold the [BYPASS/TUNER] key.

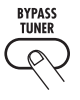

To use the tuner, the B9.1ut must be set to the bypass mode (effect sound off) or mute mode (original sound and effect sound both off).

#### To switch to the bypass mode

Briefly press and release the [BYPASS/ TUNER] key so that the key lights up. The B9.1ut is now in the bypass mode.

BYPASS BYPASS

#### HINT

In the default condition, each patch of the B9.1ut has the bypass on/off switching function assigned to function foot switch 1.

#### • To switch to the mute mode

Hold the [BYPASS/TUNER] key until the indication "BYPASS" changes to "MUTE". Then release the key. The B9.1ut is now in the mute mode.

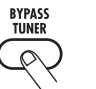

MUTE

Release key when "MUTE" is shown

After "BYPASS" or "MUTE" is shown, the B9.1ut automatically switches to the tuning display.

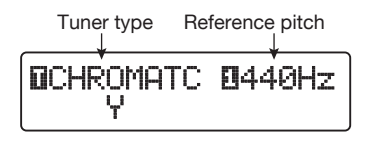

#### HINT

- In bypass mode, the built-in expression pedal functions as a volume pedal. (In the mute mode, the pedal has no effect.)
- By turning the [TYPE] knob, you can switch between the chromatic tuner and the bass tuner. For information on the bass tuner, see the next section.
- The reverse "T" or number indication on the display indicates that the [TYPE] knob or the corresponding parameter knob can be used for adjustment.

#### 2. Play the open string to tune.

The left digit of the [BANK/PATCH] indicator shows the note which is closest to the current pitch.

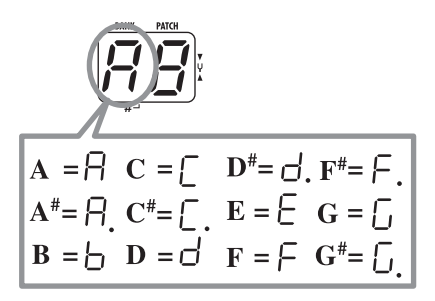

The right digit of the [BANK/PATCH] indicator shows how the pitch differs from the displayed note.

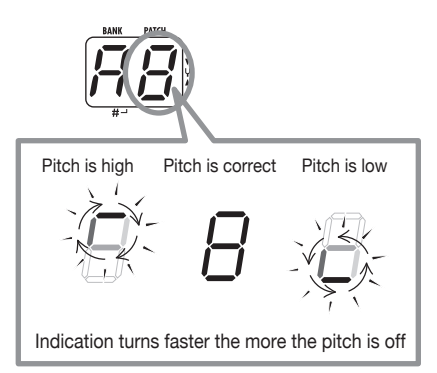

The "><" under the display also shows by how much the pitch differs.

| CHROMATC | <b>0</b> 440Hz |                  |
|----------|----------------|------------------|
| > Y      | ←              | Pitch is low     |
| ) Y      |                |                  |
| > Y      |                |                  |
| L >Y     |                |                  |
| L >Y<    | ←              | Pitch is correct |
| L Y<     |                |                  |
| L Y <    |                |                  |
| <u> </u> |                |                  |
| V <      | •              | Pitch is high    |

**3.** Tune the string of your instrument while checking the note and pitch indication.

#### HINT

First you should perform rough tuning to bring up the desired note indication. Then fine tune the pitch while watching the right digit of the [BANK/PATCH] indicator and the lower part of the display. 4. To change the reference pitch of the tuner, turn parameter knob 1.

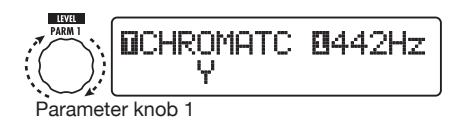

After the B9.1ut is turned on, the tuner reference pitch is always "440 Hz (center A = 440 Hz). The adjustment range using parameter knob 1 is center A = 435 - 445 Hz, in 1-Hz steps.

#### HINT

When the B9.1ut is turned off and on again, the reference pitch will be reset to 440 Hz. You can change the default frequency that will be used after a reset ( $\rightarrow p. 59$ ).

### 5. When tuning is completed, press the [BYPASS/TUNER] key.

The B9.1ut returns to manual mode or play mode.

### Using the bass tuner

Besides chromatic tuning, the B9.1ut also offers standard tuning for bass. To use this function, proceed as follows.

#### Switch the B9.1ut to the bypass or mute mode as described in step 1 of "Using the chromatic tuner".

The display shows the tuning indication.

#### 2. Turn the [TYPE] knob to select "BASS" as tuner type.

The [BANK/PATCH] indicator display changes as follows.

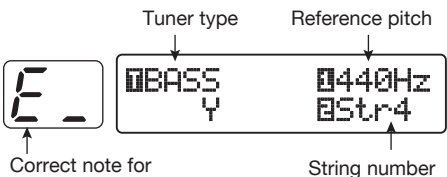

selected string

String numbe

The note names for each string are shown in the table below.

| String number | Note name |
|---------------|-----------|
| Str1          | Ľ         |
| Str2          | ď         |
| Str3          | R         |
| Str4          | Ε         |
| Str5          | Ь         |

#### 3. If necessary, turn parameter knob 1 to change the reference pitch of the tuner.

The setting range is center A = 435 - 445 Hz, in 1-Hz steps.

If "BASS" has been selected as tuner type, turning parameter knob 1 further counterclockwise from the "435" setting selects the setting "b" (one semitone lower), "bb" (two semitones lower), and "bbb" (three semitones lower).

Optional tuning to 1 – 3 semitones lower

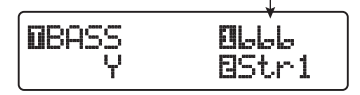

#### HINT

When the B9.1ut is turned off and on again, the reference pitch will be reset to 440 Hz. You can change the default frequency that will be used after a reset ( $\rightarrow p. 59$ ).

 Play the open string of the indicated number and adjust the pitch.

- **5.** Turn parameter knob 2 to change the string number.
- **6.** Tune other strings in the same way.
- 7. When tuning is completed, press the [BYPASS/TUNER] key.

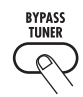

The B9.1ut returns to manual mode or play mode.

## Changing the Sound of a Patch (Edit Mode)

This section describes how to use the edit mode in which you can change the effect types and settings for each effect module.

### **Patch configuration**

As shown in the "Patch configuration" illustration below, the B9.1ut can be thought of as a series of several single effects (effect modules). A combination of these modules and the settings for each module are stored as a patch.

Almost all modules comprise several different effects (called effect types), one of which is selected at any given time. For example, the MOD/EFX2 module allows selection of either Chorus, PitchShift, Delay, etc.

The elements that determine the sound of a patch are called effect parameters. Each effect type has its own parameters that can be controlled with knobs on the panel. Even within the same module, when the effect type is different, the effect parameters that can be controlled will also be different.

In the module configuration shown below, the series of modules EXT LOOP, ZNR, PRE-AMP, EQ, and CABINET operates as a virtual preamp section.

Depending on the application, this section can be inserted after the WAH/EFX1 module or after the DELAY module ( $\rightarrow$  p. 62).

### Basic edit mode steps

The basic steps that are normally taken in edit mode are described here. For details on effect types and parameters for each module, see the section "Effect Types and Parameters" on pages 64 - 79.

#### **1.** Select the patch to edit.

The patch can be from a preset group (P) or user group (U). However, if you have edited a patch from a preset group, it can only be stored in a user group ( $\rightarrow$  p. 27).

#### 2. In play mode or manual mode, press the effect module key (see illustration on next page) to select the module on which to operate.

The B9.1ut switches to edit mode, and the display changes as follows, according to the selected module.

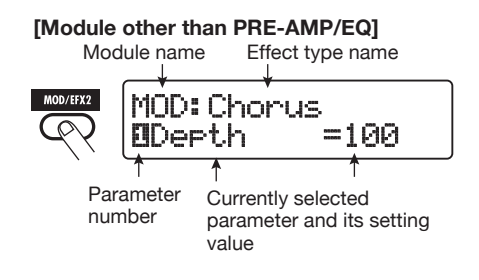

#### HINT

The effect module keys for modules that are ON in the currently selected patch are lit in red (keys for modules that are OFF are not lit). When you

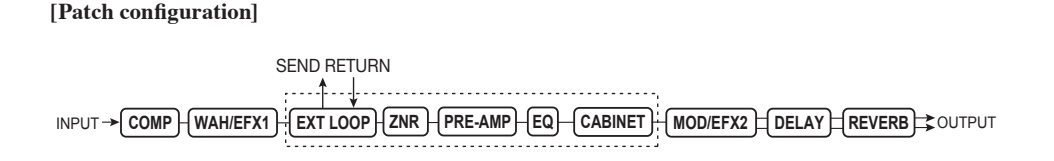

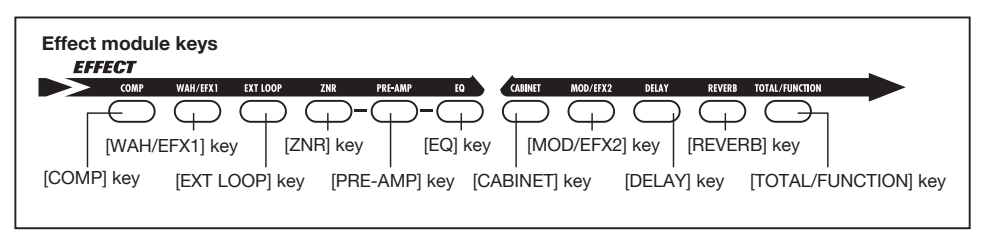

press a key to select a module, the key color changes to orange (or to green if the module is off).

#### [PRE-AMP module ]

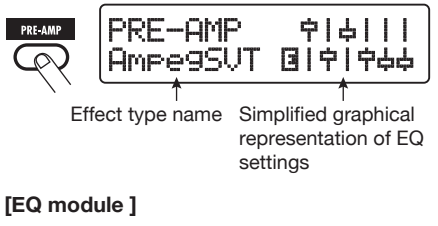

Name of parameter being edited

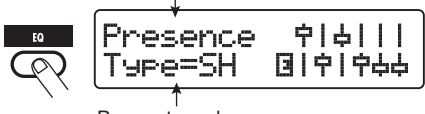

Parameter value

#### NOTE

- If edit mode was activated from manual mode, foot switches 1 – 4 can be used to turn specific modules on and off. The PATCH/BANK
   [▼]/[▲] foot switches can be used to switch patches.
- If edit mode was activated from play mode, the PATCH/BANK [♥]/[▲] foot switches and foot switches 1 – 4 can be used to switch patches. However, note that editing changes will be lost when switching patches during editing, unless you store the patch first.

## **3.** To switch the selected module between on and off, press the same module key once more.

When the module is off, the indication "Module Off" is shown on the display. Pressing the same

key once more in this condition switches the module on.

#### HINT

- If any module on/off status, effect type selection, or a parameter setting value has been changed at least once, the [STORE/ SWAP] key lights up and the indication "E" appears to the right of the item.
- The "E" indication disappears when the item is returned to the original value. However, if any other item has been changed, the [STORE/ SWAP] key remains lit.

### **4.** To edit the selected module, proceed as follows.

### [When a module other than PRE-AMP/EQ is selected]

Switch the effect type as needed with the [TYPE] knob (for modules having several effect types), and use the parameter knobs 1 - 4 to adjust the effect type parameters.

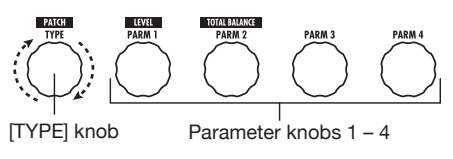

When you turn a parameter knob, the display changes as follows.

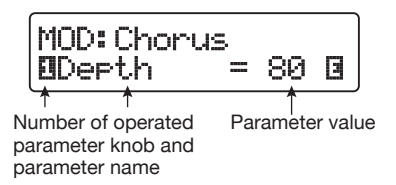

#### [When PRE-AMP module is selected]

Select the effect type with the [TYPE] knob as required, and use parameter knobs 1 - 4 to adjust the parameters of the effect type. For the PRE-AMP module, parameters are also assigned to the [GAIN] and [LEVEL] knobs in addition to the parameter knobs 1 - 4. The knob assignments for the PRE-AMP module are shown in the illustration below.

#### [When EQ module is selected]

Select the frequency band with the [TYPE] knob as required, and use parameter knobs 1-3 to adjust the parameters for the respective band. The boost/cut setting for the frequency bands of the EQ module can also be adjusted with the knobs of the pre-amp section. The knob assignments are shown in the illustration below.

#### HINT

- For information on effect types and parameter assignments, see pages 64 79.
- When you adjust PRE-AMP parameters with the knobs of the pre-amp section, the PRE-AMP module is automatically selected. When you adjust EQ parameters, the EQ module is automatically selected.

#### NOTE

If HPF (high-pass filter) is selected for the Sub-Bass band of the EQ module, or if LPF (lowpass filter) is selected for the Presence band, the boost/cut setting for that band cannot be adjusted. (The indication will be fixed to -12 dB).

### **5.** Repeat steps 2 – 4 to edit other modules in the same way.

### **6.** When editing is finished, press the [EXIT] key.

The B9.1ut returns to the previous mode.

#### NOTE

- The changes that you have made to a patch will be lost when you select another patch. To keep the changes, store the patch first (→ p. 27).
- The patch level (output level of individual patch) and total balance (ratio between original sound and effect sound for individual patch) can be set in the TOTAL/FUNCTION module (→ p. 79).

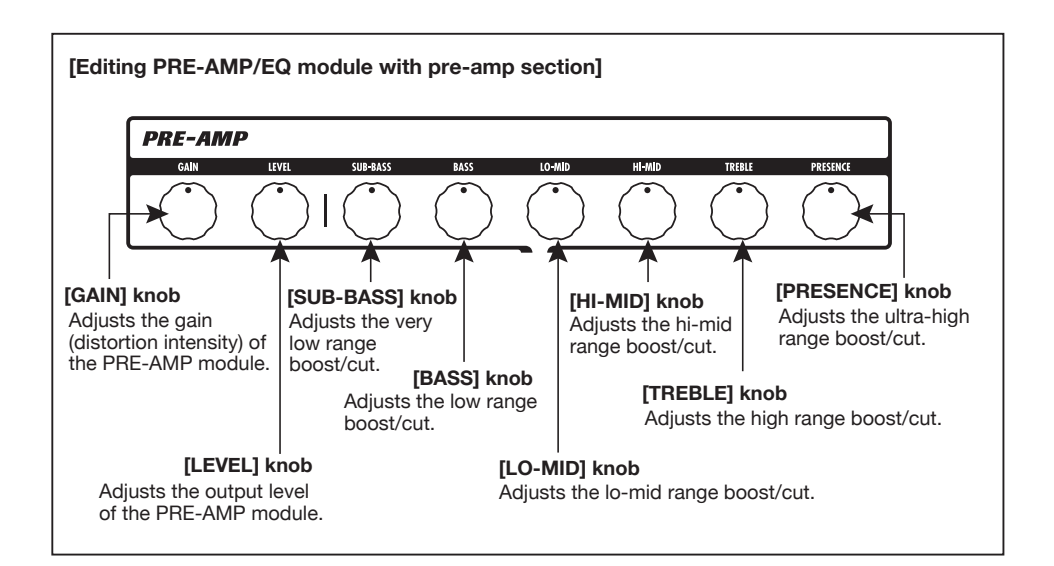

## Changing a patch name

You can change the name of an edited patch. To do this, proceed as follows.

 In play mode, manual mode, or edit mode, press the [TOTAL/ FUNCTION] effect module key.

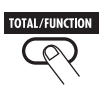

2. Turn the [TYPE] knob to bring up the patch name on the lower part of the display.

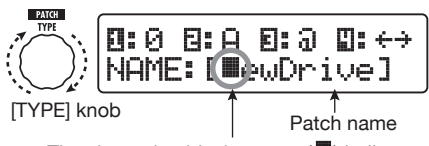

The alternating black square () indicates that this character can be changed.

 Turn parameter knob 4 to move the character input position, and use parameter knobs 1 – 3 to select the new character.

Parameter knobs 1 - 3 select characters as follows.

**Parameter knob 1 (numerals):** 0 – 9 **Parameter knob 2 (letters):** A – Z, a – z **Parameter knob 3 (symbols):** (space) ! " # \$ % & ' ( ) \* + , - . / : ; <> = ? @ [ ] ^\_` { } !

#### Repeat step 3 until the patch name is as desired. Then press the [EXIT] key.

#### NOTE

The changes that you have made to a patch name will be lost when you select another patch. To keep the changes, store the patch first ( $\rightarrow p$ . 27).

## Storing Patches and Banks (Store Mode)

This section explains how to use the store mode. In store mode, you can store edited patches in memory, or swap the store location of user group patches. Storing and swapping can also be carried out for entire banks. The patches of the user group can be returned to the factory default condition at any time.

## Storing/swapping patches

This section explains how to store and swap patches.

#### In manual mode, play mode, or edit mode, press the [STORE/SWAP] key.

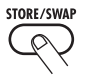

The B9.1ut switches to the store standby condition, and the currently selected patch becomes the store/swap source.

The [BANK/PATCH] indicator shows the store/ swap target group name and bank number.

Store/swap source patch name

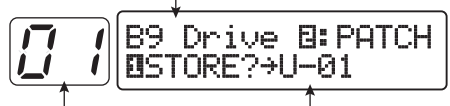

Store/swap target bank name, bank number

Store/swap target group name, bank number, patch number

#### HINT

- In the factory default condition, the user group (U) contains the same patches as the preset group (P).
- If a patch has been edited, it will be stored or swapped in the edited condition.
- If a patch from the preset group is selected when you press the [STORE/SWAP] key, the corresponding user group patch is automatically selected as store target.

2. To store/swap individual patches, turn parameter knob 2 to bring up the indication "PATCH" in the top right of the display.

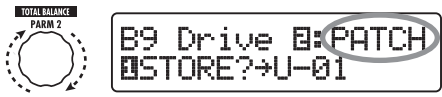

Parameter knob 2

#### HINT

When "BANK" is shown, the subsequent operation will be carried out for the entire bank. Make sure that the correct indication is shown.

#### Turn parameter knob 1 to bring up the indication "STORE?" or "SWAP?" on the display.

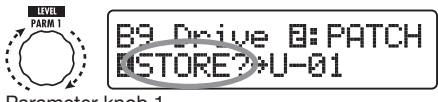

Parameter knob 1

When "STORE?" is selected, the current patch can be stored as any user patch.

When "SWAP?" is selected, the current user patch can be swapped with any other user patch.

#### NOTE

If the source patch is from the preset group, the indication "SWAP?" does not appear.

- 4. Select the store/swap target bank/ patch number.
  - When activation sequence was manual mode → store mode
  - When activation sequence was manual mode→ edit mode → store mode

Use the PATCH/BANK  $[\nabla]/[\triangle]$  foot switches to select the bank and patch.

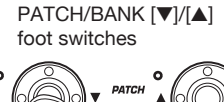

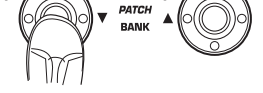

- When activation sequence was play modee → store mode
- When activation sequence was play mode→ edit mode → store mode

Use the PATCH/BANK  $[\mathbf{\nabla}]/[\mathbf{\Delta}]$  foot switches to select the bank, and then use foot switches 1-4 to select the patch.

Foot switches 1 - 4

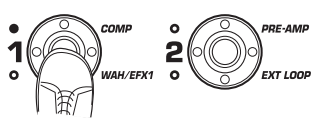

#### HINT

You can also select the bank number/patch number with the [TYPE] knob.

#### Press the [STORE/SWAP] key once more.

The store/swap process is carried out, and the B9.1ut then returns to the manual mode or play mode with the store/swap target patch being selected.

By pressing the [EXIT] key instead of the [STORE/SWAP] key, you can cancel the process and return to the previous mode.

#### NOTE

The Accelerator settings are not stored as part of the patch.

### Storing/swapping banks

This section explains how to store and swap entire banks.

#### In manual mode, play mode, or edit mode, press the [STORE/SWAP] key.

The B9.1ut switches to the store standby condition, and the currently selected bank becomes the store/swap source.

#### 2. To store/swap entire banks, turn parameter knob 2 to bring up the indication "BANK" in the top right of the display.

Store/swap source group name/bank number

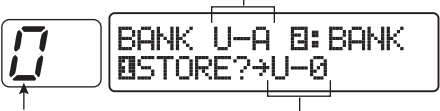

Store/swap target bank number Store/swap target group name/bank number

#### Turn parameter knob 1 to bring up the indication "STORE?" or "SWAP?" on the display.

When "STORE?" is selected, the current bank can be stored as any user bank.

When "SWAP?" is selected, the current user bank can be swapped with any other user bank.

#### NOTE

If the source bank is from the preset group, the indication "SWAP?" does not appear.

#### 4. Use the PATCH/BANK[▼]/[▲] foot switches to select the store/swap target bank.

#### Press the [STORE/SWAP] key once more.

The store/swap process is carried out, and the B9.1ut then returns to play mode or manual

mode with the store/swap target bank being selected.

By pressing the [EXIT] key instead of the [STORE/SWAP] key, you can cancel the process and return to the previous mode.

### Returning patches to factory default condition

Even if you have made changes to the user group patches, you can return all patches to the factory default condition at any time. To do this, proceed as follows.

#### NOTE

When you perform the All Initialize function, all patches stored in the user area will be overwritten. Proceed with care.

## 1. Turn power to the B9.1ut on while holding down the [STORE/SWAP] key.

The indication "All Initialize?" appears on the display.

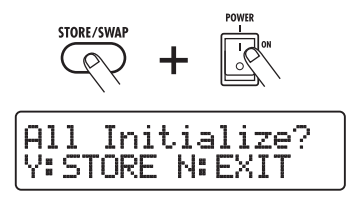

### 2. Press the [STORE/SWAP] key once more.

All patches are returned to the factory default condition. The B9.1ut then switches to manual mode. By pressing the [EXIT] key before performing step 2, you can cancel the process.

## **Using the Expression Pedal**

This section explains how to use the built-in expression pedal of the B9.1ut or an external expression pedal.

## About the expression pedal

The B9.1ut comes standard with one built-in expression pedal that can be used to control specific effect parameters in real time.

In the vertical direction, this expression pedal has up to four control targets (PV1 to PV4). For example, when assignments are made as shown in the illustration, four different parameters can be adjusted simultaneously when the pedal is moved up or down.

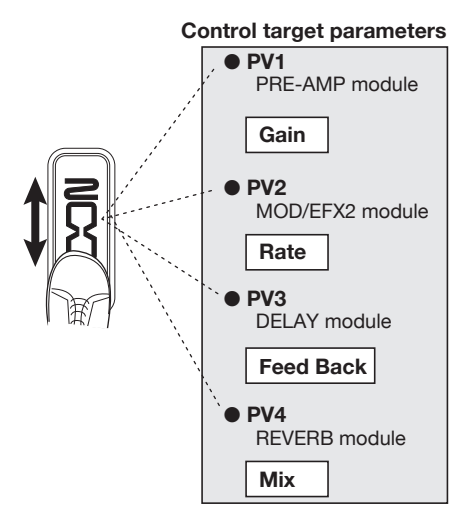

The expression pedal of the B9.1ut is a so-called Z-Pedal that senses not only vertical but also horizontal movement. Four additional control targets (PH1 to PH4) can be assigned in the sideways direction. Therefore a total of up to eight parameters (4 vertical and 4 horizontal) can be changed simultaneously.

With a setting such as shown in the following illustration, the pedal adjusts the Gain parameter of the PRE-AMP module when moved in the vertical direction and the Rate parameter of the MOD/EFX2 module when moved in the horizontal direction.

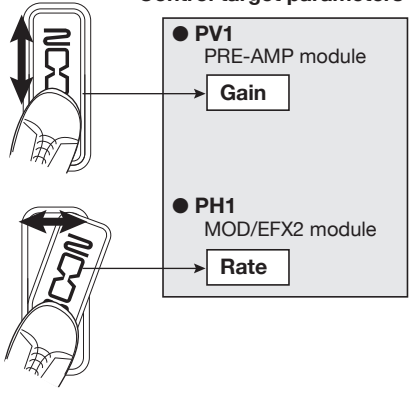

#### Control target parameters

#### HINT

- The parameter adjustment range can be set for each control target separately.
- In bypass mode, the expression pedal functions as a volume pedal when moved in the vertical direction. (Moving the pedal in the horizontal direction has no effect.)
- In mute mode, the expression pedal has no effect.

#### NOTE

The expression pedal of the B9.1ut is designed for operation with one foot. When the pedal is fully turned to the right, pushing it strongly down, hitting it, or otherwise exerting strong force on it will damage the pedal. Be sure to operate the pedal only within its designated range.

### Assigning control targets to the expression pedal

This section explains how to assign a control target to the expression pedal. Four control targets each can be assigned for the vertical direction and the horizontal direction. Module on/off switching is available for the vertical direction only.

### 1. In manual mode or play mode, select the patch.

#### 2. Press the [PEDAL] key.

The display changes as follows.

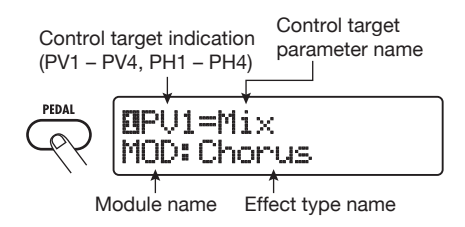

#### HINT

The expression pedal setting is included in the TOTAL/FUNCTION module for the respective patch. The above display can also be called up by pressing the [TOTAL/FUNCTION] effect module key and turning the [TYPE] knob.

# **3.** To assign a control target for the vertical direction, turn the [TYPE] knob to select one of the four vertical direction control targets (PV1 to PV4).

The operation steps for setting the vertical direction control targets PV1 to PV4 are the same.

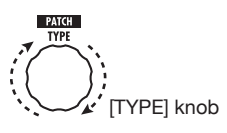

### **4.** Turn parameter knob 1 to select the parameter that is to be

#### controlled.

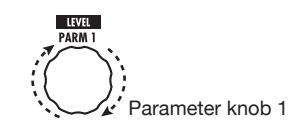

As you turn parameter knob 1, the effect parameter, effect type, and effect module settings change.

#### HINT

- For information on which parameters can be selected as control targets, see "Effect Types and Parameters" on pages 64 79.
- When "Volume" is selected as control target, the expression pedal functions as a volume pedal.
- When "NOT Assign" is displayed, no parameter is assigned to the current control target. By setting all four control targets to "NOT Assign", the vertical direction action of the expression pedal can be defeated.

#### NOTE

If you select "NOT Assign", steps 5 and 6 cannot be carried out.

**5.** To set the adjustment range for the parameter to be controlled, use parameter knob 2 (minimum value) and parameter knob 3 (maximum value).

The display changes as follows.

#### When parameter knob 2 is operated

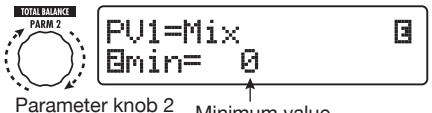

arameter knob 2 Minimum value

#### When parameter knob 3 is operated

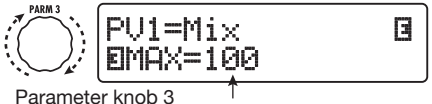

Maximum value

#### Using the Expression Pedal

#### HINT

- The available range setting depends on the parameter selected in step 4.
- It is also possible to set "min" to a higher value than "MAX". In that case, the parameter value will be minimum when the pedal is fully depressed and maximum when the pedal is fully raised.

#### 6. To use the expression pedal for switching the module on and off, turn parameter knob 4 and select "Switch:Enable".

When you turn parameter knob 4, the display changes as follows.

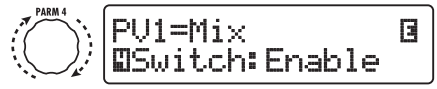

Parameter knob 4

The expression pedal has a switch that is triggered when the pedal is pushed a bit further in the vertical direction, after the fully down position is reached. The module to which the selected parameter belongs will be switched on or off.

If you select "Disable" by turning parameter knob 4, module on/off switching will not be available.

#### HINT

- When "Volume" is the control target and "Enable" is selected, the volume pedal function can be switched on and off. The effect of on/off switching can be verified by checking the status of the [VOLUME PEDAL] LED to the left of the expression pedal.
- It is also possible to use the pedal normally for volume control and to switch a module on and off by pushing the pedal fully down. To achieve this, set the volume pedal on/off status, and the control target module on/off status to the opposite condition (→ p. 33).

## 7. Repeat steps 3 – 6 to set the other control targets for the vertical direction in the same way.

#### 8. To assign control targets for the horizontal direction, turn the [TYPE] knob to select one of the four horizontal direction control targets (PH1 to PH4).

The display changes as follows.

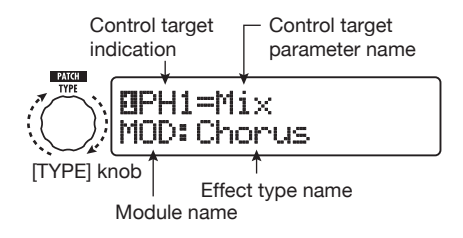

The operation steps for setting the horizontal direction control targets PH1 to PH4 are the same.

```
9. Repeat steps 4 – 5 to set the parameter and minimum and maximum values for the control target.
```

#### NOTE

In the horizontal direction of the expression pedal, no module on/off switching is possible.

## **10.** Repeat steps 8 – 9 to set the other control targets for the horizontal direction in the same way.

#### NOTE

It is also possible to specify the same parameter for more than one control target, but in some cases, extreme parameter value changes may lead to noise. This is not a defect.

## **11.** When all settings for expression pedal have been made, press the [EXIT] key.

The unit returns to manual mode or play mode.

#### NOTE

Pedal settings will be lost when you select a new patch. Be sure to store the patch if you want to keep the changes ( $\rightarrow$  p. 27).

#### HINT

- The expression pedal incorporates a stopper for movement in the horizontal direction. If horizontal action is not required, using the stopper may be preferable.
- Switching between horizontal action enable/ disable can be assigned to a function foot switch (→ p. 36).

### Using the expression pedal while switching functions

The expression pedal push-down switch can be used during play to switch between two sets of settings. As an example, this section describes how to set up the B9.1ut so that the pedal normally works as a volume pedal, but enables a special effect when pushed fully down.

 Perform steps 1 – 5 of "Assigning control targets to the expression pedal" (p. 31) and assign parameters for the vertical expression pedal action (PV1 – PV4).

First, assign "Volume" as control target PV1 and set the volume pedal function to on. When the function is on, the [VOLUME PEDAL] LED to the left of the expression pedal is lit.

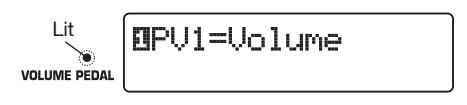

Next, for the alternative volume pedal function, assign the "Sense" parameter of the WAH/EFX1 module as control target PV2.

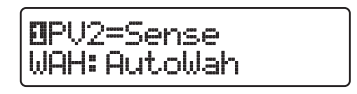

(2) Perform step 6 of "Assigning control targets to the expression pedal" to set all control targets to "Enable".

When the setting is completed, press the [EXIT] key to return to the previous mode.

(3) Verify that the volume pedal function is on and set the control target selected in step 1 (WAH/EFX1 module in this example) to off.

In this condition, the WAH/EFX1 module will be off when the volume pedal function is on. When you press the volume pedal fully down, the volume pedal function is switched off and the WAH/EFX1 module will be on.

## Adjusting the expression pedal

The expression pedal of the B9.1ut is adjusted for optimum operation at the factory, but sometimes, readjustment may be necessary. If the action of the pedal seems to be insufficient, or if a large change occurs even if the pedal is only lightly pushed, adjust the pedal as follows.

### **1.** Hold down the [PEDAL] key while turning on power to the unit.

The display indication changes as follows.

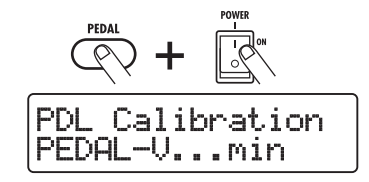

2. With the expression pedal fully raised, press the [STORE/SWAP] key.

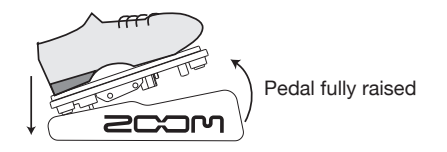

The display indication changes as follows.

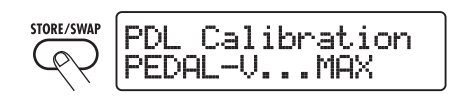

**3.** Push the expression pedal fully down in the vertical direction and then lift your foot off the pedal and press the [STORE/SWAP] key.

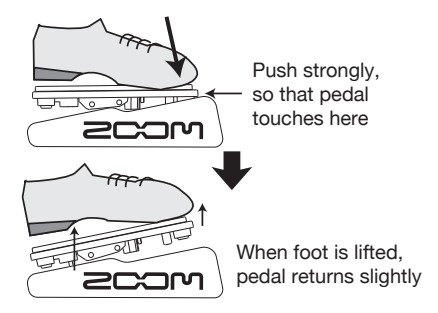

The display indication changes as follows.

STORE/SWAP PDL Calibration PEDAL-H...min

**4.** Lift the stopper of the expression pedal to secure the pedal. Then turn the pedal fully to the right and press the [STORE/SWAP] key.

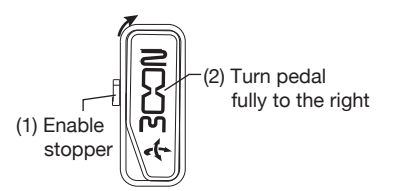

The display indication changes as follows.

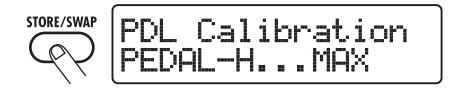

### **5.** Push the stopper of the expression pedal down, turn the pedal fully to

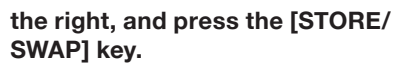

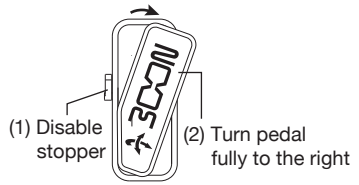

The adjustment is completed, and the unit returns to the play mode.

#### HINT

*If the indication "ERROR" appears, return to step 2 and repeat the procedure.* 

## Using an external expression pedal

If you connect an optional expression pedal (FP01/FP02) to the CONTROL IN jack of the B9.1ut, you can use it as a separate volume pedal, freeing up the built-in expression pedal for other functions.

1. Plug the cable of the external expression pedal into the CONTROL IN jack and turn power to the B9.1ut on.

## 2. Operate the external expression pedal in manual mode, play mode, or edit mode.

The volume level changes.

#### HINT

The external expression pedal always operates as volume pedal. It can also be used as a controller for sending MIDI messages ( $\rightarrow$  p. 46).

## Adjusting the expression pedal torque

#### Adjusting horizontal torque for expression pedal

 Fully raise the expression pedal at the right side of the unit.
 Pedal adjustment fitting is visible on rear of expression pedal.
 Insert a 3mm size hex wrench into the fitting on the outside of the panel. To increase pedal firmness, turn the wrench clockwise. To decrease pedal firmness, turn the wrench counterclockwise.

#### Adjusting vertical torque for expression pedal

- Turn power to the B9.1ut off, disconnect the AC adapter from the unit, and turn the unit upside down.
- 2. Insert a 3 mm size hex wrench into the hole on the underside of the expression pedal. To increase pedal firmness, turn the wrench clockwise. To decrease pedal firmness, turn the wrench counterclockwise.

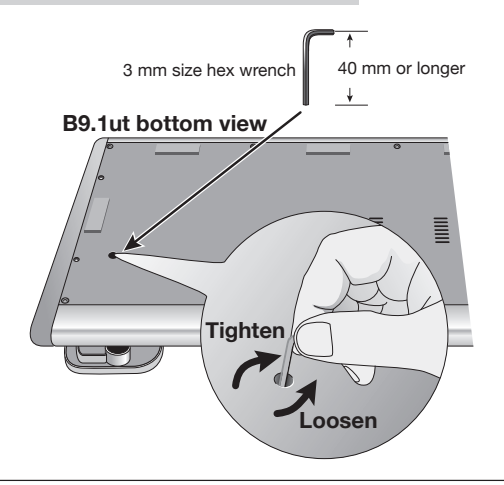

- The expression pedal of the B9.1ut is designed for operation with one foot. When the pedal is fully turned to the right, pushing it strongly down, hitting it, or otherwise exerting strong force on it will damage the pedal. Be sure to operate the pedal only within its designated range.
- If you loosen the pedal too much, the internal screw may come off, and you will no longer be able to tighten the pedal. Perform this operation with care.
- If the screw should have come off inside the unit, contact your dealer or an authorized Zoom service station.
- Never try to open the cabinet of the B9.1ut yourself, and never turn power to the B9.1ut on if the screw is unsecured inside the unit. Otherwise the electronic circuitry may be seriously damaged.

## **Using the Foot Switches**

This section explains how to assign individual functions to the function foot switches 1 - 3 and how to select the modules that are assigned to the foot switches 1 - 4 in manual mode.

### Making settings for function foot switches

The function foot switches 1 - 3 can be used to perform user-assigned functions. To assign a function to a switch, proceed as follows.

### 1. In manual mode or play mode, select the patch.

#### HINT

Functions assigned to the function foot switches 1-3 are specific to each patch.

#### 2. Press the [FOOT SW] key.

The display changes as follows.

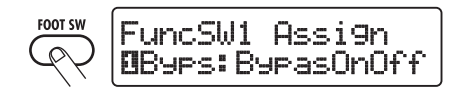

#### HINT

The function foot switch setting is included in the TOTAL/FUNCTION module for the patch. The above display can also be called up by pressing the [TOTAL/FUNCTION] key in the effect module key section and then turning the [TYPE] knob.

## **3.** Use the parameter knobs 1 – 3 to select the function for function foot switches 1 – 3.

The parameter knob number corresponds to the function foot switch number.

For example, when you turn parameter knob 2, the display changes as follows.

#### When parameter knob 2 is turned

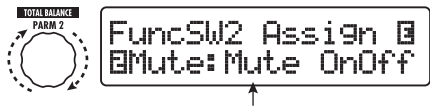

Function assigned to function foot switch 2

The following functions can be assigned to function foot switches 1 - 3.

#### BypasOnOff, Mute OnOff

The function foot switch toggles the bypass mode and mute mode between on and off. In either mode, the tuning display appears.

#### ManualMode

The function foot switch toggles between play mode and manual mode.

#### BPM TAP

The function foot switch can be used to specify the individual tempo for a patch ( $\rightarrow$  p. 38). When the switch is pressed repeatedly, the interval between the last four presses is detected and averaged automatically, and the result is used the new tempo setting.

#### HINT

Using the tempo set here, specific parameters (Time and Rate) can be synchronized in note units ( $\rightarrow$  p. 38).

#### Delay Tap

The function foot switch can be used to specify the Time parameter for the DELAY module.

#### HINT

• While BPM TAP specifies the tempo for an individual patch, Delay TAP uses the foot switch operation interval to directly set the
Time parameter value (delay time).

• To use Delay TAP, the DELAY module must be active for that patch.

#### Hold Delay

The function foot switch toggles hold delay between on and off. When you press the function foot switch in a patch for which hold delay is active, the hold function is turned on and the current delay sound is repeated. Pressing the function foot switch once more cancels hold, and the delay sound will decay naturally (see the following illustration).

#### HINT

To use HOLD DELAY, the DELAY module must be active for that patch.

#### Delay Mute

The function foot switch toggles DELAY module input muting between on and off.

#### HINT

To use Delay Mute, the DELAY module must be active for that patch.

#### Hold Synth

The function foot switch toggles Hold Synth between on and off. When this function is assigned and the function foot switch is pressed for a patch where Hold Synth is enabled, the function becomes on and the current bass sound is held. Pressing the function foot switch once more releases the hold condition, and the bass sound stops.

#### HINT

To use the Hold Synth function, "MonoSyn" or "4VoiceSyn" must be selected as effect type in the PRE-AMP module of the patch.

#### COMP OnOff, WAH OnOff, ExLopOnOff, ZNR OnOff, AMP OnOff, EQ OnOff, CAB OnOff, MOD OnOff, DELAYOnOff, REV OnOff

The function foot switch toggles the respective module between on and off.

#### TunerDsply

The function foot switch calls up the tuner display without bypassing the effects.

#### • P-H Disable

The function foot switch enables/disables the horizontal action of the expression pedal.

#### HINT

- When "BPM TAP" or "Delay TAP" is selected, the function foot switch LED flashes red in sync with the BPM setting.
- It is also possible to assign the same function to multiple function foot switches.

#### 4. After selecting a function to assign to the function foot switch, press the [EXIT] key.

#### NOTE

Any changes in assignment settings will be lost when you select a new patch. Be sure to store the patch if you want to keep the changes ( $\rightarrow p$ . 27).

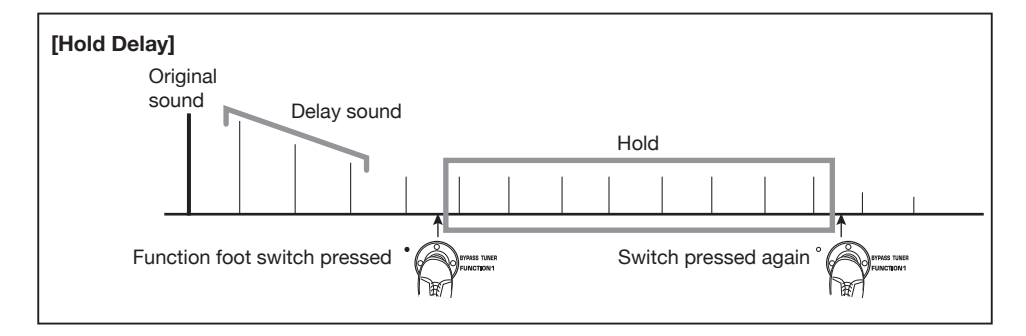

## Assigning modules to foot switches 1 – 4

In manual mode, the foot switches 1 - 4 can be used to turn specific modules on and off. This section explains how to assign modules to the switches.

### 1. In manual mode or play mode, select the patch.

### HINT

Functions assigned to the foot switches 1-4 are specific to each patch.

### **2.** Press the [FOOT SW] key twice.

The display changes as follows.

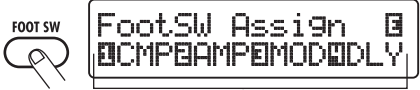

Press key twice

Modules assigned to the foot switches 1 - 4

### HINT

The foot switch 1 - 4 setting is included in the TOTAL/FUNCTION module for the patch. The above display can also be called up by pressing the [TOTAL/FUNCTION] key in the effect module key section and then turning the [TYPE] knob.

### Use the parameter knobs 1 – 4 to select the function for foot switches 1 – 4.

The parameter knob number corresponds to the foot switch number.

For example, to select a module to assign to foot switch 1, turn parameter knob 1.

The following modules can be assigned to the respective foot switches.

### Foot switch 1

COMP module (CMP) or WAH/EFX1 module (WAH)

### Foot switch 2

PRE-AMP module (AMP) or EXT LOOP module (ExL)

Foot switch 3

MOD/EFX2 module (MOD) or EQ module (EQ)

### Foot switch 4

DELAY module (DLY) or REVERB module (REV)

### HINT

The names of the two modules that can be assigned to each foot switch are printed on the panel to the right of the switch. The currently selected module is indicated by the respective LED which is either lit (module on) or flashing (module off).

### NOTE

Any changes in assignment settings will be lost when you select a new patch. Be sure to store the patch if you want to keep the changes ( $\rightarrow p$ . 27).

### Specifying the tempo for a patch

The B9.1ut lets you specify a tempo for each individual patch and synchronize specific parameters to this tempo in note units. This section explains how to specify and use the tempo setting for a patch.

### 1. In manual mode or play mode, select the patch.

### 2. Press the [TOTAL/FUNCTION] effect module key.

The tempo setting for each patch is part of the [TOTAL/FUNCTION] module.

When you press the [TOTAL/FUNCTION] effect module key, the display changes as follows.

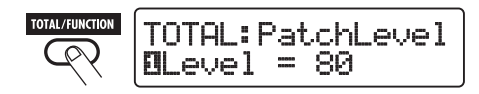

### **3.** Turn parameter knob 3 to set the tempo.

The tempo setting range is 40 - 250.

When you turn parameter knob 3, the display changes as follows.

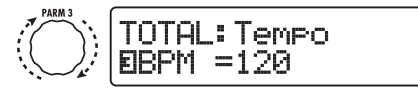

Parameter knob 3

# **4.** To synchronize a parameter to the specified tempo, select the effect type and effect parameter to synchronize, and select the note symbol as the setting value for the parameter.

The setting value for effect parameters which support tempo synchronization can be selected in note units, using the patch specific tempo as a reference.

For example, the Time parameter of the effect type TapeEcho in the MOD/EFX2 module supports patch specific tempo synchronization. To use this capability, turn the respective parameter knob from the maximum setting (2000) further clockwise until a note symbol appears on the display.

#### HINT

In the section "Effect Types and Parameters" ( $\rightarrow$  pages 64 – 79), parameters which support tempo synchronization are indicated by a note symbol.

### **5.** Select a parameter value by selecting a note symbol.

The following note settings for parameters which support tempo synchronization are available.

| in the second second se | Thirty-second note |
|----------------------------------------------------------------------------------------------------|--------------------|
| and the                                                                                                    | Sixteenth note     |

| 13          | Quarter triplet note  |
|-------------|-----------------------|
|             | Dotted sixteenth note |
|             | Eighth note           |
| 5           | Half triplet note     |
| þ.          | Dotted eighth note    |
| 1           | Quarter note          |
|             | Dotted quarter note   |
| <b>J</b> ×2 | Quarter note x 2      |
| :           | :                     |
| J×20        | Quarter note x 20     |

#### NOTE

For example, when you have selected the eighth note setting, the Time parameter will be set to a value that corresponds to an eighth note in the patch specific tempo. When the tempo is changed, the delay time also changes accordingly.

#### NOTE

Depending on the combination of tempo setting and selected note symbol, the maximum of the parameter setting range (such as 2000 ms) may be exceeded. In such a case, the value is automatically halved (or set to 1/4 if the range is still exceeded).

## 6. When the tempo and parameter setting is complete, press the [EXIT] key.

The unit returns to manual mode or play mode. Store the patch as necessary.

The above procedure uses the tempo set in step 3 as reference for the note setting made in step 5. If the "BPM TAP" function is assigned to one of the function foot switches 1 - 3, you can specify the tempo with your foot during a performance and have the parameter change accordingly.

*The actual available setting range depends on the parameter.* 

### **Using the Effect Loop**

The EXT LOOP SEND/RETURN jacks on the rear panel of the B9.1ut allow connection of a compact effect, rack-mount effect or similar. Settings for external effect on/off and send/return level can be stored as part of a patch.

This section explains how to use the effect loop.

### 1. Connect the external effect to the EXT LOOP SEND/RETURN jacks.

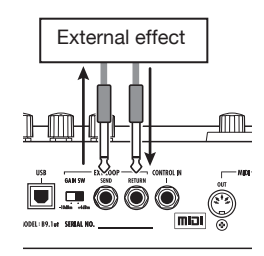

#### HINT

When connecting to an effect that has a rated input level of +4 dBm (rack-mount effect or similar), set the EXT LOOP GAIN switch to the "+4 dBm" setting. When connecting to an instrument effect or a compact effect, use the "-10 dBm" setting.

### NOTE

- The external effect should always be set to ON, to allow effect on/off switching at the B9.1ut.
- If the external effect allows adjustment of mixing ratio between original sound and effect sound (such as a reverb or delay), set the original sound to 0% and the effect sound to 100%.

### 2. Select the patch in manual mode or play mode.

### HINT

Effect loop settings can be made individually for each patch.

### **3.** Press the [EXT LOOP] effect module key to activate edit mode.

Effect loop settings are made in the EXT LOOP module.

The display changes as follows.

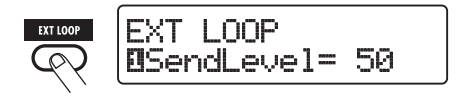

### NOTE

When "EXT LOOP Module Off" is shown, the EXT LOOP module is currently turned off. Press the [EXT LOOP] key once more to turn the module on.

**4.** Use parameter knob 1 to adjust the level of the signal sent from the B9.1ut to the external effect (send level).

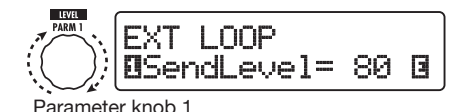

### HINT

If the input level at the external effect is not sufficient even with the send level turned up, or if distortion occurs at the external effect input even with the send level turned down, check whether the EXT LOOP GAIN switch setting is appropriate.

**5.** Use parameter knob 2 to adjust the level of the signal sent from the external effect to the B9.1ut (return level).

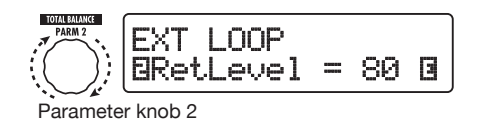

**6.** Use parameter knob 3 to adjust the level balance between the signal returned from the external effect and the internal signal of the B9.1ut (dry level).

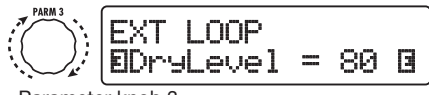

Parameter knob 3

#### HINT

- If the external effect is the type that mixes effect sound to the original sound (such as a reverb, delay, or chorus), adjust the level balance between original sound and effect sound by adjusting the return level and dry level.
- If the external effect is the type that processes the input signal for output (such as a compressor or EQ unit), the dry level should normally be set to 0 and the signal level should be adjusted with the return level parameter.

### 7. When the effect loop settings have been made, press the [EXIT] key.

The unit returns to manual mode or play mode.

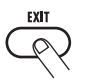

### **8.** Store the patch as necessary.

When you next call up the stored patch, the external effect settings will also become effective again.

#### HINT

If the external effect supports MIDI based program switching, the B9.1ut can control the effect by sending program change messages. In this way, patch switching at the B9.1ut and program switching at the B9.1ut can be synchronized ( $\rightarrow p. 43$ ).

### **MIDI Usage Examples**

This section describes the various MIDI functions of the B9.1ut.

### What you can do with MIDI

The B9.1ut lets you use MIDI in various ways, as described below.

#### Send and receive patch switching information via MIDI

When you switch patches at the B9.1ut, the MIDI OUT connector carries the corresponding MIDI messages (program change, or bank select + program change). Similarly, when a valid MIDI message is received at the MIDI IN connector, the B9.1ut will perform the corresponding patch switch action.

This makes it possible to have patches at the B9.1ut switched automatically under control of a MIDI sequencer, or link operation of the B9.1ut to patch switching at other MIDI enabled devices.

### Send and receive pedal/switch/key operation information via MIDI

When you operate specific keys and foot switches of the B9.1ut, or operate the expression pedal, the MIDI OUT connector carries the corresponding MIDI messages (control change). Similarly, when a valid MIDI message is received at the MIDI IN connector, the B9.1ut will vary the corresponding parameter.

This makes it possible to use the B9.1ut as a real-time controller for other MIDI enabled devices, or alter effect parameters and module on/off status under control of a MIDI sequencer, synthesizer, or other MIDI enabled device.

#### • Exchange patch data between two B9.1ut units via MIDI

The patch data of the B9.1ut can be output as MIDI messages (system exclusive), for copying to another B9.1ut.

## Selecting the MIDI channel

To enable correct sending and receiving of program change, control change and other MIDI messages, the MIDI channel (1 - 16) setting of the B9.1ut and the other MIDI device must be matched. To set the MIDI channel at the B9.1ut, proceed as follows.

### 1. In manual mode or play mode, press the [SYSTEM] key.

The SYSTEM menu for parameters that apply to all patches appears.

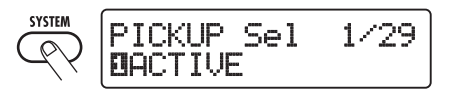

2. Turn the [TYPE] knob to select the "MIDI Rx Ch" (MIDI receive channel) parameter.

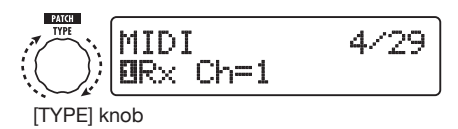

 Turn parameter knob 1 to select the MIDI channel (1 – 16) on which the B9.1ut will receive MIDI messages.

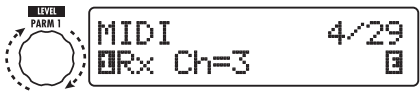

Parameter knob 1

**4.** Turn the [TYPE] knob to select the "MIDI Tx Ch" (MIDI transmit channel) parameter.

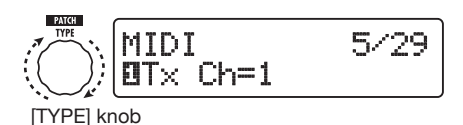

 Turn parameter knob 1 to select the MIDI channel (1 – 16) on which the B9.1ut will send MIDI messages.

### **6.** When the setting is complete, press the [EXIT] key to cancel the SYSTEM menu.

If a setting was changed, the indication "Store...?" appears on the display, to allow you to store the changes.

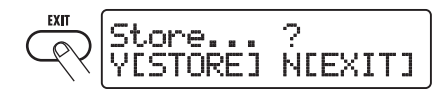

If no setting was changed, the unit returns to the previous mode.

### 7. Press the [STORE/SWAP] key to save the changes.

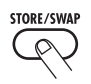

The MIDI channel setting is accepted, and the unit returns to manual mode or play mode.

By pressing the [EXIT] key, you can abort the changes and return to the previous mode without saving.

### Sending and receiving patch switching information via MIDI (program change)

You can send and receive patch changing information of the B9.1ut via MIDI as program change or bank select + program change messages.

There are two ways (program change modes) for doing this, as described below.

### Direct mode

With this method, you use a combination of MIDI bank select and program change messages to specify the patch.

#### HINT

- Bank select is a MIDI message type for specifying the sound category of a synthesizer or similar. It is used in combination with program change messages.
- Normally, bank select is specified in two parts, using the MSB (most significant byte) and LSB (least significant byte) value.

### Mapping mode

With this method, you use only the MIDI program change messages to specify the patch. A program change map is used to assign program change numbers 0 - 127 to patches, and patches are then selected using the mapping information. With this method, a maximum of 128 patches can be specified.

### Enable program change send/receive

The procedure for enabling send/receive of program change (+ bank select) messages is described below.

### 1. In manual mode or play mode, press the [SYSTEM] key.

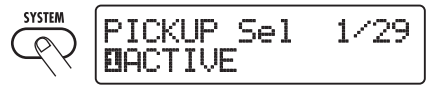

2. To enable the B9.1ut to receive program change (+ bank select) messages, turn the [TYPE] knob to bring up the "MIDI PC Rx" (receive program change) parameter, and turn parameter knob 1 to select the "ON" setting.

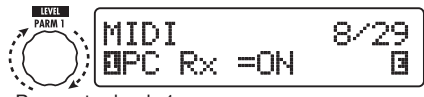

Parameter knob 1

**3.** To enable the B9.1ut to send program change (+ bank select) messages, turn the [TYPE] knob to bring up the "MIDI PC Tx" (send program change) parameter, and turn parameter knob 1 to select the "ON" setting.

Parameter knob 1

### **4.** When the setting is complete, press the [EXIT] key to cancel the SYSTEM menu.

If a setting was changed, the indication "Store...?" appears on the display, to allow you to store the changes.

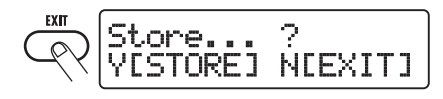

If no setting was changed, the unit returns to the previous mode.

### **5.** Press the [STORE/SWAP] key to save the changes.

The setting is accepted, and the unit returns to manual mode or play mode.

By pressing the [EXIT] key, you can abort the changes and return to play mode without saving.

### Using direct mode

By using a combination of MIDI bank select and program change messages, you can specify a patch directly.

#### NOTE

Before carrying out the following steps, verify that the send/receive MIDI channel setting of the B9.1ut is as required ( $\rightarrow p. 42$ ), and that send/receive of program change messages is enabled ( $\rightarrow p. 43$ ).

1. In play mode, press the [SYSTEM] key.

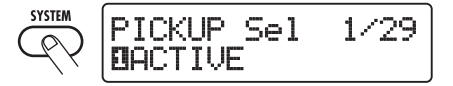

2. Turn the [TYPE] knob to bring up the "MIDI PCMODE" (program change mode) parameter.

[TYPE] knob

### 3. Verify that "DIRECT" is selected as program change mode.

If not, turn parameter knob 1 to change the indication to "DIRECT". This enables direct selection of all patches using bank select and program change messages.

#### HINT

For information on which bank number/program change number is assigned to each patch, see the list at the end of this manual ( $\rightarrow p. 83$ ).

### **4.** When the setting is complete, press the [EXIT] key to cancel the SYSTEM menu.

If a setting was changed, the indication "Store...?" appears on the display, to allow you to store the changes. If no setting was changed, the unit returns to the previous mode.

### **5.** Press the [STORE/SWAP] key to save the changes.

The setting is accepted, and the unit returns to manual mode or play mode.

By pressing the [EXIT] key, you can abort the changes and return to play mode without saving.

**6.** To send and receive program change (+ bank select) messages, connect the B9.1ut and the other MIDI device as follows.

### [Example for sending program change (+ bank select) messages]

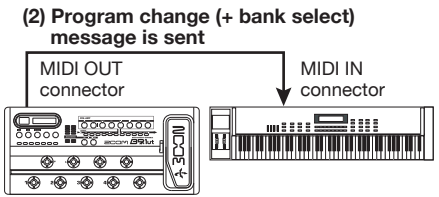

(1) When a patch at the B9.1ut is switched...

### [Example for receiving program change (+ bank select) messages]

(1) When a program change

 (+ bank select) message is
 received...

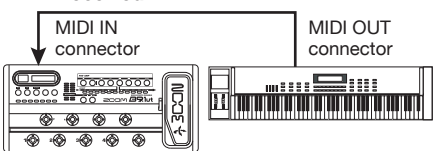

(2) Patch at the B9.1ut is switched.

### NOTE

When the external MIDI device sends only a bank select message to the B9.1ut, no change occurs. The next time the B9.1ut receives a program change, the most recent bank select instruction will be used.

### Using mapping mode

In this mode, a program change map is used to assign patches, allowing patches to be specified by using program change messages only.

### NOTE

Before carrying out the following steps, verify that the send/receive MIDI channel setting of the B9.1ut is as required ( $\rightarrow p. 42$ ), and that send/receive of program change messages is enabled ( $\rightarrow p. 43$ ).

### 1. In manual mode or play mode, press the [SYSTEM] key.

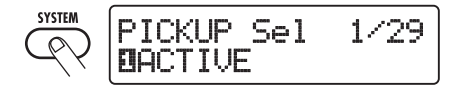

2. Turn the [TYPE] knob to bring up the "MIDI PCMODE" (program change mode) parameter.

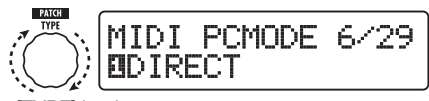

[TYPE] knob

### **3.** Turn parameter knob 1 to bring up the indication "MAPPING".

Patches can now be specified using program change messages according to the program change map.

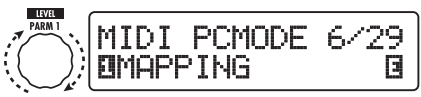

Parameter knob 1

## **4.** Turn the [TYPE] knob to bring up the "PC MAP" (program change map) parameter.

Using this display, you can assign any patch of the B9.1ut to a program change number from 0 - 127.

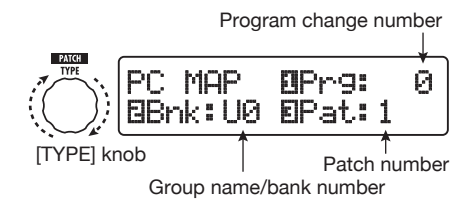

5. To assign a patch to a program change number, proceed as follows.

(1) Turn parameter knob 1 until the program change number to use is shown on the top line of the display.

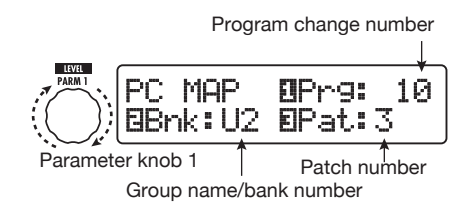

(2) Use parameter knobs 2 and 3 to select the group name/bank number and patch number to assign to the program change number selected in step (1).

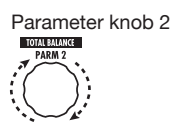

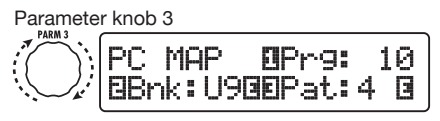

(3) Repeat these steps for other program change numbers.

### **6.** When the setting is complete, press the [EXIT] key to cancel the SYSTEM menu.

If a setting was changed, the indication "Store...?" appears on the display, to allow you to store the changes.

If no setting was changed, the unit returns to the previous mode.

### 7. Press the [STORE/SWAP] key to save the changes.

The setting is accepted, and the unit returns to manual mode or play mode.

By pressing the [EXIT] key, you can abort the changes and return to play mode without saving.

#### 8. To send and receive program change messages, proceed as described in step 6 of "Using direct mode" (→ p. 44).

The program change (+ bank select) messages sent by the unit are the same in direct mode and mapping mode. For information on which bank number/program change number is assigned to each patch, see the list at the end of this manual ( $\rightarrow$  p. 83).

### Sending and receiving pedal/switch/key operation information via MIDI (control change)

The B9.1ut allows sending and receiving control change messages via MIDI. These messages govern actions such as operating the expression pedal, and switching modules or bypass/mute on and off with keys and foot switches. Each action can be assigned its own control change number (cc#).

### Enable control change send/receive

The procedure for enabling send/receive of control change messages is described below.

### 1. In manual mode or play mode, press the [SYSTEM] key.

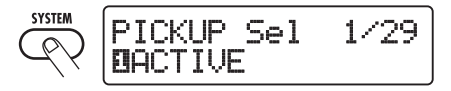

2. To enable the B9.1ut to receive control change messages, turn the [TYPE] knob to bring up the "MIDI CTRL Rx" (receive control change) parameter, and turn parameter knob 1 to select the "ON" setting.

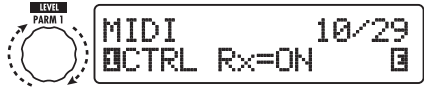

Parameter knob 1

**3.** To enable the B9.1ut to send control change messages, turn the [TYPE] knob to bring up the "MIDI CTRL Tx" (send control change) parameter, and turn parameter knob 1 to select the "ON" setting.

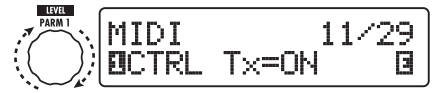

Parameter knob 1

#### **4.** When the setting is complete, press the [EXIT] key to cancel the SYSTEM menu.

If a setting was changed, the indication "Store...?" appears on the display, to allow you to store the changes.

If no setting was changed, the unit returns to the previous mode.

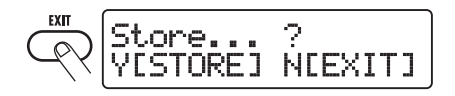

### **5.** Press the [STORE/SWAP] key to save the changes.

The setting is accepted, and the unit returns to manual mode or play mode. By pressing the [EXIT] key, you can abort the changes and return to play mode without saving.

### Assigning control change numbers

You can assign control change numbers to the expression pedal and keys of the B9.1ut as follows.

#### NOTE

Before carrying out the following steps, verify that the send/receive MIDI channel setting of the B9.1ut is as required ( $\rightarrow p. 42$ ), and that send/receive of control change messages is enabled ( $\rightarrow p. 46$ ).

### 1. In manual mode or play mode, press the [SYSTEM] key.

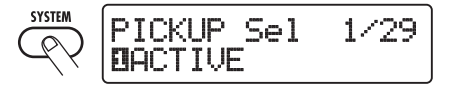

## **2.** Turn the [TYPE] knob to bring up the display for assigning a control change number.

Operations to which a control change number can be assigned are listed in the table on the next page.

For example, to assign the control change number 11 (cc#11) to the vertical direction of the built-in expression pedal, the following display is used.

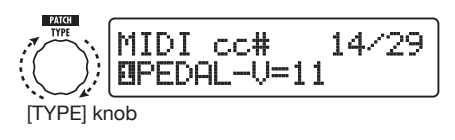

#### HINT

*The control change number assignment always applies both for sending and receiving.* 

### **3.** Turn parameter knob 1 to specify a control change number.

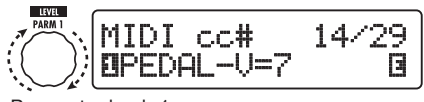

Parameter knob 1

#### MIDI Usage Examples

| Display   | Control target                                   | Default<br>cc# | cc# setting range           |
|-----------|--------------------------------------------------|----------------|-----------------------------|
| CTRL IN   | Expression pedal operation                       | 7              | OFF, 1 – 5, 7 – 31, 64 – 95 |
| PEDAL-V   | Expression pedal operation, vertical direction   | 11             | OFF, 1 – 5, 7 – 31, 64 – 95 |
| PEDAL-H   | Expression pedal operation, horizontal direction | 12             | OFF, 1 – 5, 7 – 31, 64 – 95 |
| COMP      | COMP module on/off                               | 64             | OFF, 64 – 95                |
| WAH/EFX1  | WAH/EFX1 module on/off                           | 65             | OFF, 64 – 95                |
| EXT LOOP  | EXT LOOP module on/off                           | 66             | OFF, 64 – 95                |
| ZNR       | ZNR module on/off                                | 67             | OFF, 64 – 95                |
| PRE-AMP   | PRE-AMP module on/off                            | 68             | OFF, 64 – 95                |
| EQUALIZER | EQ module on/off                                 | 69             | OFF, 64 – 95                |
| CABINET   | CABINET module on/off                            | 70             | OFF, 64 – 95                |
| MOD/EFX2  | MOD/EFX2 module on/off                           | 71             | OFF, 64 – 95                |
| DELAY     | DELAY module on/off                              | 72             | OFF, 64 – 95                |
| REVERB    | REVERB module on/off                             | 73             | OFF, 64 – 95                |
| MUTE      | Mute mode on/off                                 | 74             | OFF, 64 – 95                |
| BYPASS    | Bypass mode on/off                               | 75             | OFF, 64 – 95                |

### 4. Assign control change numbers to other operations in the same way.

#### **5.** When the setting is complete, press the [EXIT] key to cancel the SYSTEM menu.

If a setting was changed, the indication "Store...?" appears on the display, to allow you to store the changes.

If no setting was changed, the unit returns to the previous mode.

### **6.** Press the [STORE/SWAP] key to save the changes.

The setting is accepted, and the unit returns to manual mode or play mode.

By pressing the [EXIT] key, you can abort the changes and return to play mode without saving.

### 7. To send and receive control change messages, connect the B9.1ut and the other MIDI device as follows.

### Example for sending control change messages

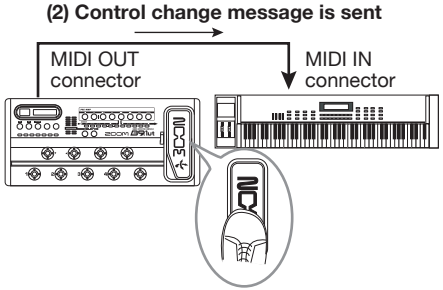

(1) When the expression pedal or switches and keys at the B9.1ut are operated...

Control change values sent from the B9.1ut change as follows.

### • When the built-in/external expression pedal is operated

The value of the assigned control change number is varied continuously over the range of 0 - 127. For the built-in expression pedal, two control change messages can be sent simultaneously, for vertical direction and horizontal direction movement.

#### When module on/off switching is performed

When the module is set to on, the value 127 of the control change number is sent. When the module is set to off, the value 0 of the control change number is sent.

### • When bypass/mute on/off switching is performed

When bypass/mute is set to on, the value 127 of the control change number is sent. When bypass/mute is set to off, the value 0 of the control change number is sent.

### Example for receiving control change messages

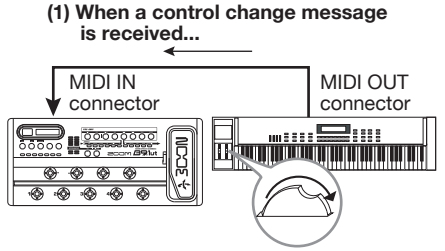

(2) The same operation as when the respective expression pedal or switch or key at the B9.1ut is operated occurs.

According to the control change value received, the B9.1ut status and parameter values change as follows.

#### • When control change for built-in/ external expression pedal is received

The value of the parameter assigned to the pedal changes according to the control change value (0 - 127).

#### • When control change for module on/ off is received

If control change value is between 0 and 63, the module is switched off. If control change value is between 64 and 127, the module is switched on.

#### When control change for bypass/mute on/off is received

If control change value is between 0 and 63,

bypass/mute is switched off. If control change value is between 64 and 127, bypass/mute is switched on.

### Sending pedal synth playing information via MIDI (note on/note off)

When the pedal synth function is enabled, foot switch playing information can be sent as note on/note off messages via MIDI

### 1. In manual mode or play mode, press the [SYSTEM] key.

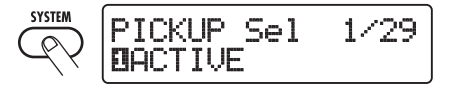

2. Turn the [TYPE] knob to bring up the "NOTE ON Tx" (send note on/ note off) parameter on the display.

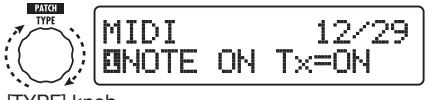

[TYPE] knob

### 3. Turn parameter knob 1 to select "ON" or "OFF".

When ON was selected, playing with the pedal synth function will result in note on/note off messages being sent.

The pedal synth function has two operation modes for producing sound: TG (trigger) and HD (hold).

The differences in note on/note off sending operation are as follows.

### • TG

Note on is sent when the foot switch is pressed and note off is sent when the foot switch is released.

### • HD

Note on is sent when the foot switch is

#### MIDI Usage Examples

pressed, and note off is sent when the foot switch is pressed once more.

#### HINT

For more information on the pedal synth function, see page 55.

#### 4. When the setting is complete, press the [EXIT] key to cancel the SYSTEM menu.

If a setting was changed, the indication "Store...?" appears on the display, to allow you to store the changes.

If no setting was changed, the unit returns to the previous mode.

### **5.** Press the [STORE/SWAP] key to save the changes.

The setting is accepted, and the unit returns to manual mode or play mode.

By pressing the [EXIT] key, you can abort the changes and return to play mode without saving.

#### HINT

To send note on/note off information, make connections as shown in step 7 of "Assigning control change numbers" ( $\rightarrow p. 47$ ).

### Sending and receiving B9.1ut patch data via MIDI

The patch data stored in a B9.1ut can be sent and received as MIDI messages (system exclusive). When two B9.1ut units are connected via a MIDI cable, this allows copying of patch data from the sending unit to the receiving unit.

#### NOTE

When patch data are received, all existing patch data in the B9.1ut will be overwritten. Perform the following steps with care, to avoid accidentally overwriting important data.

1. Connect the MIDI OUT connector on the source B9.1ut to the MIDI IN connector on the target B9.1ut

#### using a MIDI cable.

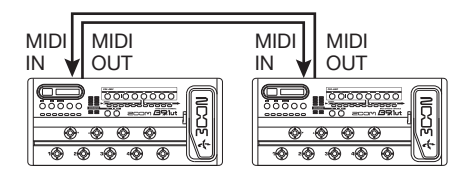

The steps at the target B9.1ut and source B9.1ut are explained separately below.

### Target B9.1ut

### 2. Set the B9.1ut to manual mode or play mode.

If the unit is in another mode or shows another display, press the [EXIT] key to return to the manual mode or play mode.

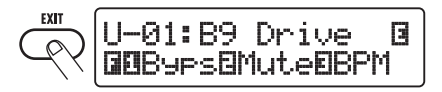

### Source B9.1ut

(

 Set the B9.1ut to manual mode or play mode and press the [SYSTEM] key.

 Use the [TYPE] knob to bring up the "BulkDumpTx" (bulk dump transmit) parameter on the display.

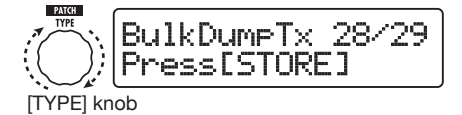

### **5.** Press the [STORE/SWAP] key.

The sending of patch data begins.

While the target B9.1ut is receiving data, the display changes as follows.

PatchDataDumpRx Receive Patch...

When the patch data send/receive process is completed, the source B9.1ut return to the SYSTEM menu and the target B9.1ut returns to the previous mode.

#### HINT

The web site of ZOOM Corporation (http://www.zoom.co.jp) has editor/librarian software available for download. Using this software, you can store patch data of the B9.1ut on a computer.

### **Other Functions**

### **Using the ARRM function**

The B9.1ut incorporates an innovative feature called ARRM (Auto-Repeat Real-time Modulation) which uses various internally generated control waveforms to cyclically modify effect parameters. You can select for example a triangular waveform and apply it to the wah frequency as a control target. The resulting effect is shown below.

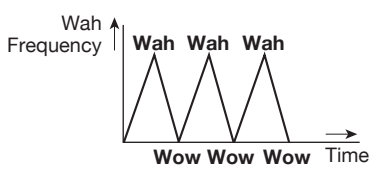

This section explains the use of the ARRM feature.

### **1.** In manual mode or play mode, select the patch.

#### HINT

The ARRM settings can be made separately for each patch.

2. Press the [TOTAL/FUNCTION] effect module key to switch to edit mode, and then turn the [TYPE] knob to bring up the indication "ARRM" on the display.

The ARRM function settings are part of the TOTAL/FUNCTION module. The display shows the following information.

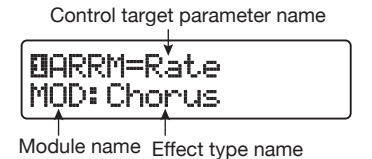

**3.** Turn parameter knob 1 to select the control target parameter.

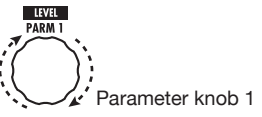

As you turn parameter knob 1, the effect parameter, effect type, and effect module changes.

#### HINT

- The parameters that can be selected as control targets are the same as can be selected for operation by the expression pedal. See the section "Effect Types and Parameters" (→ p. 64 – 79).
- When "NOT Assign" is displayed, no parameter is assigned as control target and the ARRM function is disabled.

#### To set the adjustment range for the parameter to be controlled, use parameter knob 2 (minimum value) and parameter knob 3 (maximum value).

The settings selected with parameter knobs 2 and 3 determine the value when the control waveform reaches minimum value and maximum value.

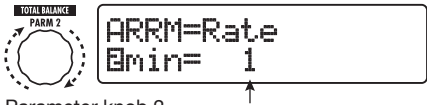

Parameter knob 2 Minimum value

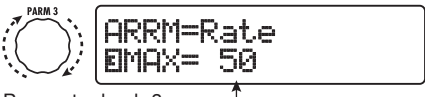

Parameter knob 3 1 Maximum value

The difference between a parameter setting range of 0 (minimum) - 100 (maximum) and 20 (minimum) - 80 (maximum) is evident from the graph below.

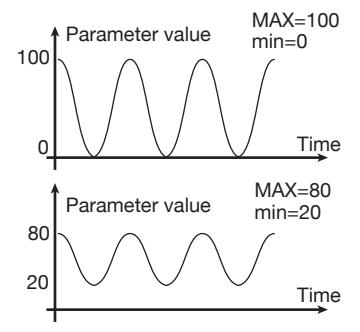

#### HINT

- The available range setting depends on the parameter.
- It is also possible to set "min" to a higher value than "MAX". In that case, the control change direction will be reversed.

### 5. When the control target and parameter range have been set, turn the [TYPE] knob clockwise to bring up the following display.

This display lets you select the control waveform and cycle.

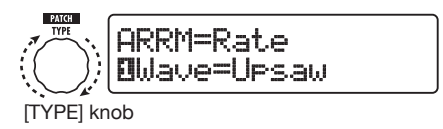

The ARRM function has a total of five parameters. To set parameters 4 and 5, turn the [TYPE] knob to bring up the above display and then use parameter knobs 1 and 2 to make the setting. To return to the setting condition for parameters 1 - 3, turn the [TYPE] knob counterclockwise to return to the previous display. If the ARRM control target is set to "Not Assign", this display does not appear.

### **6.** Turn parameter knob 1 to select the control waveform type.

The display changes as follows.

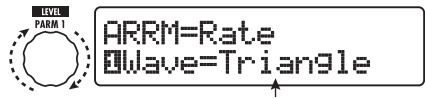

Parameter knob 1 Control waveform type

Available waveforms are shown below.

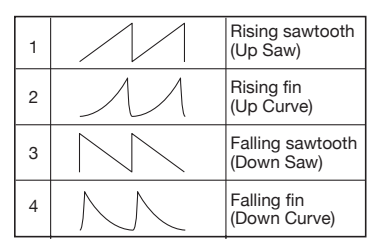

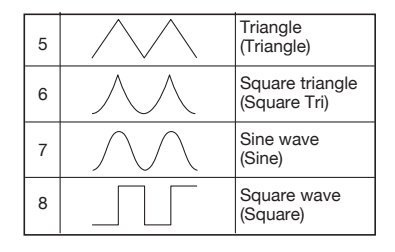

### 7. Turn parameter knob 2 to select the control waveform cycle.

The display changes as follows.

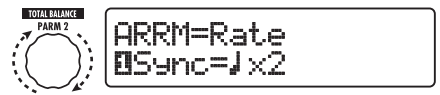

Parameter knob 2

The control waveform cycle uses the patch specific tempo ( $\rightarrow$  p. 38) as reference and is displayed as eighth note, quarter note, or quarter note x numeral (see table on page 39).

The numeral after x (2 - 20) indicates the duration of a cycle in multiple quarter notes. When "2" is selected, the control waveform changes in a cycle interval that corresponds to half a note of the patch specific tempo. When "4" is selected, the cycle is 4 beats (1 measure of a 4/4 time signature).

#### HINT

When the "ARRM BPM" parameter is assigned to the expression pedal, the reference tempo for the ARRM function (0 - 250) can be controlled with the pedal. For information on how to assign control targets to the expression pedal, see page 31. The expression pedal movement will not change the patch specific tempo.

### 8. When the ARRM setting is complete, press the [EXIT] key.

The unit returns to manual mode or play mode. Store the patch as necessary.

#### NOTE

Any changes in ARRM settings will be lost when you select a new patch. Be sure to store the patch if you want to keep the changes ( $\rightarrow p. 27$ ).

### Using the sound-onsound function

The B9.1ut can record a phrase of up to 5.4 seconds duration during play and use it for loop playback to create a sound-on-sound effect. The steps for this function are described below.

### 1. In manual mode or play mode, press the [DELAY] key.

The B9.1ut switches to edit mode. If the indication "Module Off" is shown, press the [DELAY] key once more to turn the module on.

### 2. Turn the [TYPE] knob to select the effect type "SOS" (sound-onsound).

The display changes as follows.

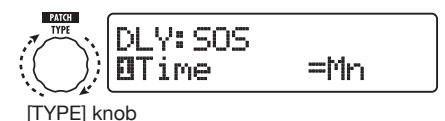

When "SOS" is selected as effect type, the LED of function foot switch 2 is out (nothing is recorded), and the LED of function foot switch 3 flashes (recording standby condition).

Function foot switches 2 and 3 operate as follows.

### • Function foot switch 2

Stop record/play, clear recorded content, set tempo

### • Function foot switch 3

Start record/play, cancel recording mode

### **3.** Turn parameter knob 1 to set the recording duration.

The recording duration can be selected as follows.

### • Mn

Specify the duration by pushing the function foot switch twice in the desired interval (max.

5.4 seconds).

### Note symbol

Use the patch-specific tempo ( $\rightarrow$  p. 38) as reference and set recording duration in note units.

### ΗΙΝΤ

When nothing is recorded (LED of function foot switch 2 is out), you can use function foot switch 2 to set the tempo of the patch. When the switch is pressed repeatedly, the interval between the last four presses is detected and averaged automatically, and the result is used the new tempo setting.

### **4.** Turn parameter knob 2 to specify the effect sound mixing ratio.

Raising this value will increase the effect sound level during loop playback after recording.

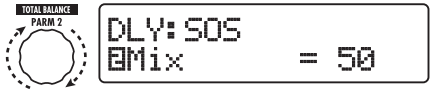

Parameter knob 2

## 5. When the sound-on-sound settings are complete, press the [EXIT] key.

The unit returns to manual mode or play mode. Store the patch as necessary.

## **6.** While playing your bass, press function foot switch 3 to start recording.

The LED of function foot switch 3 lights up in red, and recording starts.

The recording operation will depend on the settings made in step 3.

### ■"Mn" is selected

After recording starts, it will continue until you press function foot switch 3 once more, or until 5.4 seconds have elapsed. After recording is finished, loop playback starts.

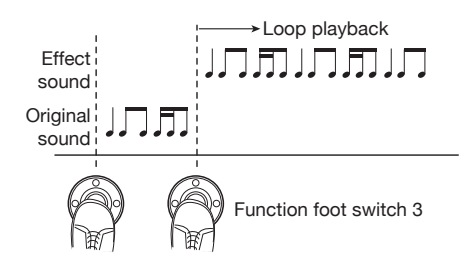

### Note symbol is selected

After recording starts, it will continue for the selected duration and then stop automatically. However, if the combination of tempo and note symbol setting results in a duration longer than 5.4 seconds, recording will stop when half of the duration has elapsed. (If this is still longer than 5.4 seconds, recording will stop after one fourth of the duration has elapsed.) After recording is finished, loop playback starts.

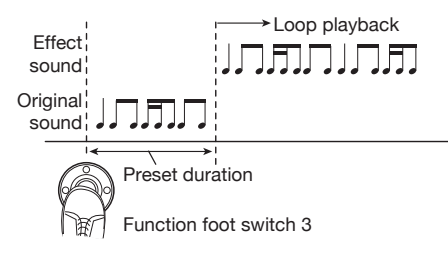

### HINT

- When there are recorded data, the LED of function foot switch 2 will be lit in red.
- During loop playback, the LED of function foot switch 3 will flash in green.

### 7. To record another layer, press function foot switch 3 again during loop playback.

The LED of function foot switch 3 lights up in orange, the sound-on-sound recording starts. You can listen to the loop playback and record a new bass phrase.

When you press function foot switch 3 once more, recording stops and the unit returns to loop playback only.

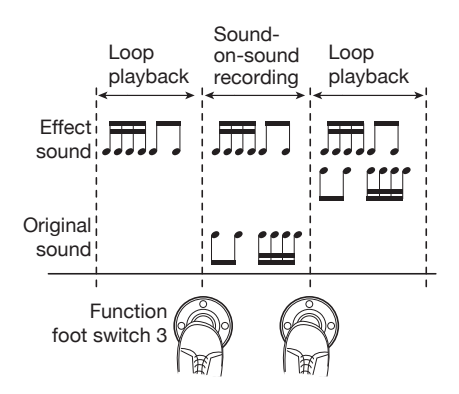

### **8.** To stop loop playback, press function foot switch 2.

#### HINT

*To start loop playback again, press function foot switch 3.* 

### **9.** To clear the recorded contents, hold down function foot switch 2.

When the recorded content has been cleared (LED of function foot switch 2 goes out), release the switch.

### NOTE

- The recorded content cannot be stored.
- When you change the effect type or switch a module on or off, the recorded content is cleared.
- When the pedal synth function (see next section) is enabled, the sound-on-sound function becomes unavailable.

## Using the pedal synth function

The B9.1ut offers a pedal synth function which lets you use the foot switches on the front panel to play a synthesizer bass sound. The steps for this function are described below.

### 1. In manual mode or play mode, press the [PRE-AMP] key.

The B9.1ut switches to edit mode. If the

#### Other Functions

indication "Off" is shown, press the [PRE-AMP] key once more to turn the module on.

### 2. Turn the [TYPE] knob to select the effect type "PedalSyn" (pedal synth).

The display changes as follows.

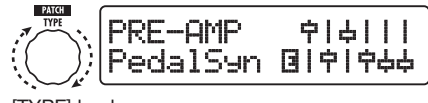

[TYPE] knob

When "PedalSyn" is selected as effect type, the foot switches on the front panel are assigned only to the pedal synth function.

#### NOTE

When the pedal synth function is enabled, the "Loop" and "SOS" functions of the DELAY module become unavailable.

#### HINT

Function foot switch 2 serves to turn the PRE-

AMP module off. The other foot switches are used to produce pedal synth sound.

## **3.** Turn parameter knob 3 to select the pedal synth scale and the sound generation method.

The display changes as follows.

Parameter knob 1

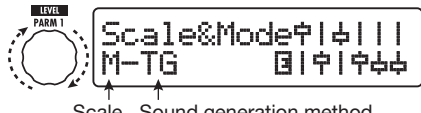

Scale Sound generation method

Three types of pedal synth scales are available: M (Major), m (Minor), C (Chromatic). The sound arrangement with each scale is shown in the illustration below.

The pedal synth function has two operation modes for producing sound: TG (trigger) and HD (hold).

The differences in operation are as follows.

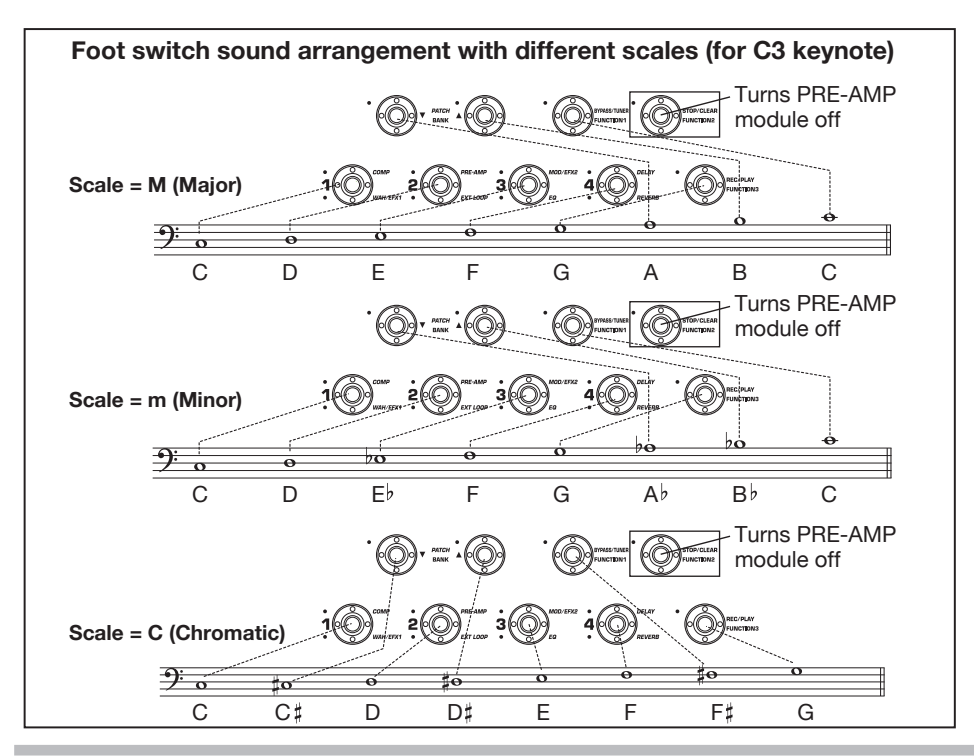

### • TG

Pedal synth sound is produced when the foot switch is pressed and the sound then decays gradually.

### • HD

Pedal synth sound is produced when the foot switch is pressed and the sound continues until the same foot switch is pressed once more or another foot switch is pressed.

## **4.** To specify the keynote (the sound produced by foot switch 1), turn parameter knob 2.

The display changes as follows.

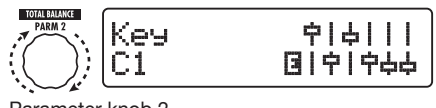

Parameter knob 2

The keynote is expressed as an alphanumeric indication (setting range: C1 - B3). The letter and # (sharp) symbol indicate the range in note names, and the numeral the range in octave units. C1 is Do three octaves below center C, and B3 is Ti immediately below center C. The keynote set here is assigned to foot switch 1. The assignment of the remaining foot switches depends on the scale as specified in step 3.

#### **5.** To change the pedal synth sound, turn parameter knob 3. To adjust the balance between original sound and effect sound, turn parameter knob 4.

For details about each parameter, see the section "Effect Types and Parameters" (→ p. 70).

### **6.** When the pedal synth settings are complete, press the [EXIT] key.

The unit returns to manual mode or play mode. Store the patch as necessary.

When the pedal synth function was enabled, the indication in manual mode and play mode changes as follows.

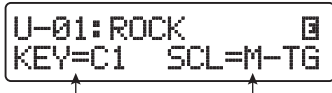

Keynote Scale and Sound generation method

### 7. To play the pedal synth sounds, press the foot switches except for function foot switch 2.

#### HINT

The pedal synth sound is processed by the effects after the PRE-AMP module, and the bass sound is processed by the effects other than the PRE-AMP module. For information on the effect link sequence, see page 63.

## **8.** To return all front panel foot switches to normal operation, press function foot switch 2.

The PRE-AMP module goes off and all foot switches revert to normal operation.

### Using the B9.1ut as audio interface for a computer

By connecting the USB port of the B9.1ut to a USB port on a computer, the B9.1ut can be used as an audio interface with integrated AD/DA converter and effects. The operating environment conditions for this type of use are as follows.

## Compatible operating system Windows XP, Windows Vista Mac OS X (10.2 and later)

Quantization 16-bit

Sampling frequencies 32 kHz / 44.1 kHz / 48 kHz

#### HINT

With each of the operating systems listed above, the B9.1ut will function as an audio interface

#### Other Functions

simply by connecting the USB cable. There is no need to install any special driver software.

#### NOTE

The USB port of the B9.1ut only serves for sending and receiving audio data. For MIDI messages, use the MIDI IN/OUT connectors.

To use the B9.1ut as an audio interface for the computer, connect the USB port of the B9.1ut to a USB port on the computer. The B9.1ut will be recognized as an audio interface.

In this condition, the sound of a bass guitar connected to the INPUT jack of the B9.1ut can be processed with the effects of the B9.1ut and then be recorded on the audio tracks of a DAW (Digital Audio Workstation) software application on the computer (see Figure 1 below).

When performing playback with the DAW application, the playback sound from the audio tracks is mixed with the bass guitar sound processed by the effects of the B9.1ut and appears at the OUTPUT jack of the B9.1ut (see Figure 2 below).

If required, the guitar signal after effect processing can be muted during playback (see

Figure 3 below). For details, see the next section. For details on recording and playback, refer to the documentation of the DAW application.

#### NOTE

- If the DAW application has an echo back function (input signal during recording is supplied directly to an output), this must be disabled. If recording is carried out with the echo back function on, the output signal may sound as if processed by a flanger effect, or the direct output signal may sound delayed.
- Use a high-quality USB cable and keep the connection as short as possible.

### Muting the direct output when using a USB connection

When the B9.1ut is connected to a computer and used as an audio interface, the signal appearing at the OUTPUT jack after effect processing may be muted if required. To do this, proceed as follows.

### 1. In manual mode or play mode, press the [SYSTEM] key.

The SYSTEM menu for parameters that apply to

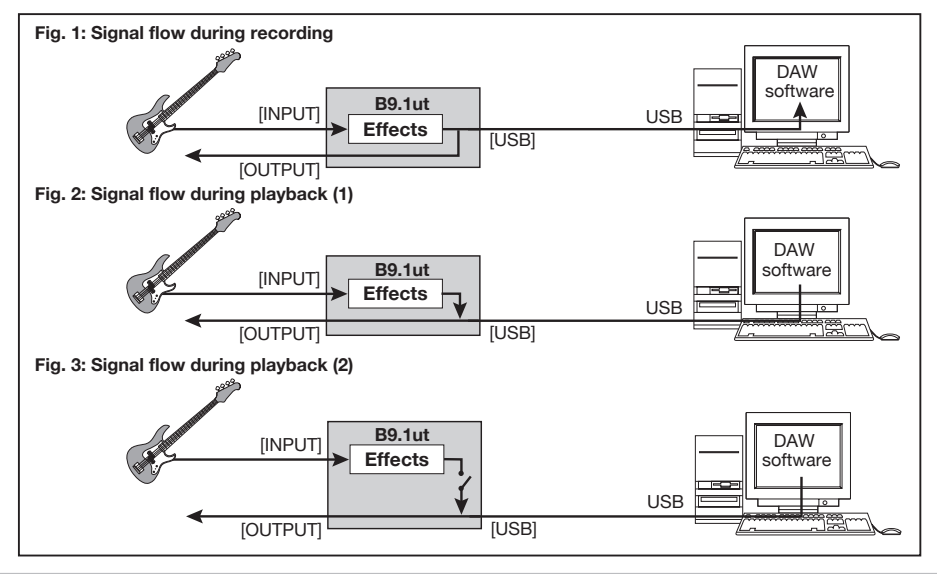

all patches appears.

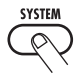

PICKUP Sel 1/29 DACTIVE

**2.** Turn the [TYPE] knob to bring up the indication for the "USB Monitor" parameter (output mode when USB connection is used).

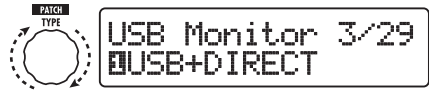

[TYPE] knob

### **3.** Turn parameter knob 1 to select one of the following settings.

#### • USB+DIRECT

The signal after effect processing appears directly at the OUTPUT jacks also when USB connection is used.

### • USB Only

The signal after effect processing is muted, and only the signal sent from the computer via the USB connection is output.

### **4.** When the setting is complete, press the [EXIT] key.

#### HINT

The USB Monitor setting is returned to the default (USB+DIRECT) at the next powerdown/power-up cycle.

# Changing the default reference pitch of the tuner

You can specify the reference pitch of the builtin tuner that will be established at power-on.

1. In manual mode or play mode, press the [SYSTEM] key.

The SYSTEM menu for parameters that apply to all patches appears.

### **2.** Turn the [TYPE] knob to bring up the indication shown below.

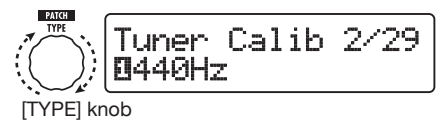

### **3.** Turn parameter knob 1 to change the reference pitch.

### **4.** When the setting is complete, press the [EXIT] key.

If the setting was changed, the indication "Store...?" appears on the display, to allow you to store the changes.

If the setting was not changed, the unit returns to the previous mode.

### **5.** Press the [STORE/SWAP] key to store the new setting.

If you press the [EXIT] key, the change will be discarded and the unit returns to the previous mode.

### Use as a direct box

The BALANCED OUT connectors on the rear panel let you use the B9.1ut as a direct box for sending the bass signal directly to a PA mixer or recording console. (Gain: 0 dB, output impedance: 200 ohms, HOT-COLD)

To use this function, connect the BALANCED OUT connectors of the B9.1ut to the PA mixer or recording console, using XLR balanced cables. If the signal causes distortion in the input stage of the other equipment, set the OUTPUT GAIN switch of the B9.1ut to "-10 dB". At the same time, you can also connect the OUTPUT jack to a bass amplifier for monitoring.

#### Other Functions

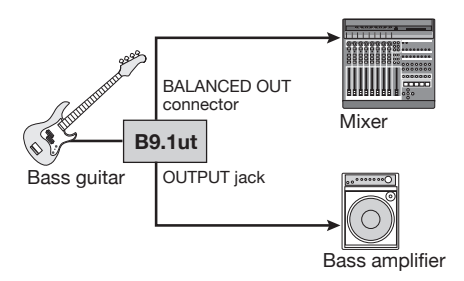

If you use the BALANCED OUT R connector, The [PRE/POST] switch lets you control the type of signal supplied as direct output. To use the signal after effect processing, select the "POST" position (switch engaged). To use the signal before effect processing, select the "PRE" position (switch disengaged). The Accelerator is active also if the "PRE" setting is selected.

### 

When the BALANCED OUT connectors are used to connect the B9.1ut to a PA mixer or similar, ground loops (electrical signal loop that can occur when multiple components in a system are grounded separately) may lead to hum noise. In such a case, set the GROUND switch to the "LIFT" position (switch engaged). Often this will eliminate or reduce the hum.

## Checking the B9.1ut version

To check the system version of your B9.1ut, proceed as follows.

### 1. In manual mode or play mode, press the [SYSTEM] key.

The SYSTEM menu for parameters that apply to all patches appears.

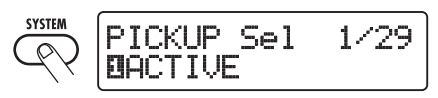

### 2. Turn the [TYPE] knob to bring up

#### the "System Version" indication.

The current system version is shown on the second line of the display.

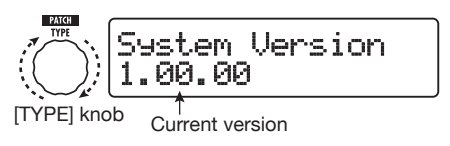

#### HINT

The system version is also briefly shown during power-up of the B9.1ut.

### 3. After checking the system version, press the [EXIT] key.

The unit returns to the previous mode.

## Editor/librarian software for the B9.1ut

ZOOM CORPORATION makes an editor/ librarian software application for the B9.1ut available for download on its web site.

To use the software, the computer must have a MIDI interface, and a connection must be established between the MIDI IN/MIDI OUT connectors of the computer and the MIDI OUT/ MIDI IN connectors of the B9.1ut. The software then makes it possible to store patch data of the B9.1ut on the computer, edit the data, and copy edited patch data back to the B9.1ut.

### Web site of ZOOM CORPORATION http://www.zoom.co.jp

### **Linking Effects**

The patches of the B9.1ut can be thought of as ten serially linked effect modules, as shown in the illustration below. You can use all effect modules together or selectively set certain modules to off to use just specific effect modules.

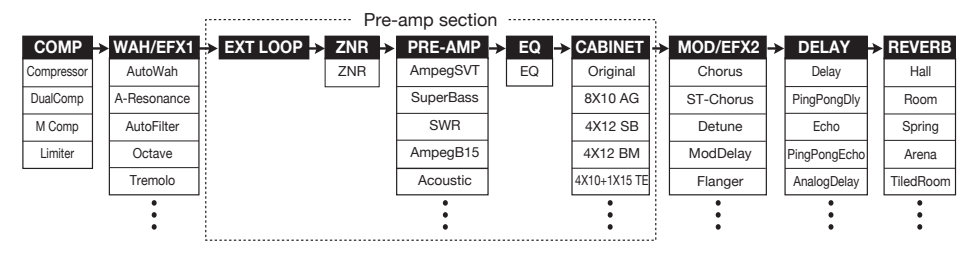

For some effect modules, you can select an effect type from several possible choices. For example, the MOD/EFX2 module comprises Chorus, Flanger, and other effect types from which you can choose one.

The five-module series EXT LOOP, ZNR, PRE-AMP, EQ, and CABINET functions as a virtual preamplifier.

### Using the Pickup Select function

The B9.1ut incorporates a Pickup Select function that optimizes the signal level to match the type of pickup in use. When starting to use the B9.1ut or when changing the bass guitar, you should choose a suitable pickup setting as described below.

### 1. In manual mode or play mode, press the [SYSTEM] key.

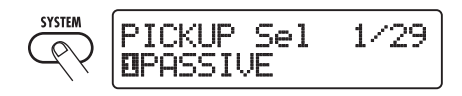

**2.** Turn parameter knob 1 to select one of the following settings.

### PASSIVE

Select this setting if you are using a bass guitar with an integrated passive pickup.

#### ACTIVE

Select this setting if you are using a batterypowered preamplifier or a bass guitar with an integrated active pickup.

### 3. When the setting is complete, press the [EXIT] key.

If the setting was changed, the indication "Store...?" appears on the display, to allow you to store the changes.

If the setting was not changed, the unit returns to the previous mode.

### **4.** Press the [STORE/SWAP] key to store the new setting.

If you press the [EXIT] key, the change will be discarded and the unit returns to the previous mode.

### Changing the insert position of the pre-amp section and WAH/EFX1 module

The B9.1ut allows you to change the insert position of the five modules making up the preamp section (EXT LOOP, ZNR, PRE-AMP, EQ, CABINET) and the WAH/EFX1 module. This will result in changes to the effect action and tone.

### Changing the insert position of the WAH/EFX1 module

To change the insert position of the WAH/EFX1 module, call up the Position parameter and set it to "Befr" (before pre-amp section) or "Aftr" (after pre-amp section). The Position parameter can be used when the Octave, Tremolo, Defret, Splitter, or X-Vibe effect type is not selected.

### 1. In manual mode, play mode, or edit mode, press the [WAH/EFX1] key.

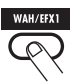

- 2. Turn the [TYPE] knob and select an effect type other than Octave, Tremolo, Defret, Splitter, or X-Vibe.
- 3. Turn parameter knob 1 to select "Befr" (before pre-amp section) or "Aftr" (after pre-amp section).

Parameter knob 1

### **4.** When the setting is complete, press the [EXIT] key.

The unit returns to the previous mode. To enable the changed setting, be sure to store the patch ( $\rightarrow$  p. 27).

### Changing the insert position of the preamp section

To change the insert position of the pre-amp section, call up the Chain parameter and set it to "Pre" (before MOD/EFX2 module) or "Post" (after DELAY module). The Chain parameter can be used with all effect types except for bass synth effects.

### 1. In manual mode, play mode, or edit mode, press the [PRE-AMP] key.

The display changes as follows.

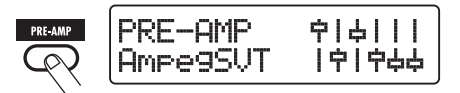

- Turn the [TYPE] knob and select an effect type other than a bass synth effect.
- 3. Turn parameter knob 3 to select "Pre" (before MOD/EFX2 module) or "Post" (after DELAY module).

The display changes as follows.

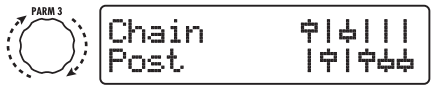

Parameter knob 3

### **4.** When the setting is complete, press the [EXIT] key.

The unit returns to the previous mode. To enable the changed setting, be sure to store the patch ( $\rightarrow$  p. 27).

### NOTE

- When the "Pre" setting is selected as preamp section insert position, the signal after the MOD/EFX2 module is processed fully in stereo. When you select "Post", the signal is processed in the pre-amp section in mono.
- When a synthesizer effect type (StdSyn, SynTlk, V-Syn, MonoSyn, 4VoiceSyn, PedalSyn) has been selected for the PRE-AMP module, the Chain parameter cannot be used. With a synthesizer effect type, the synth sound is processed by the effects after the PRE-AMP

module, and the bass sound is processed by the effects other than the PRE-AMP module.

The module lineup with different settings for the WAH/EFX1 module and pre-amp section insertion position is shown below.

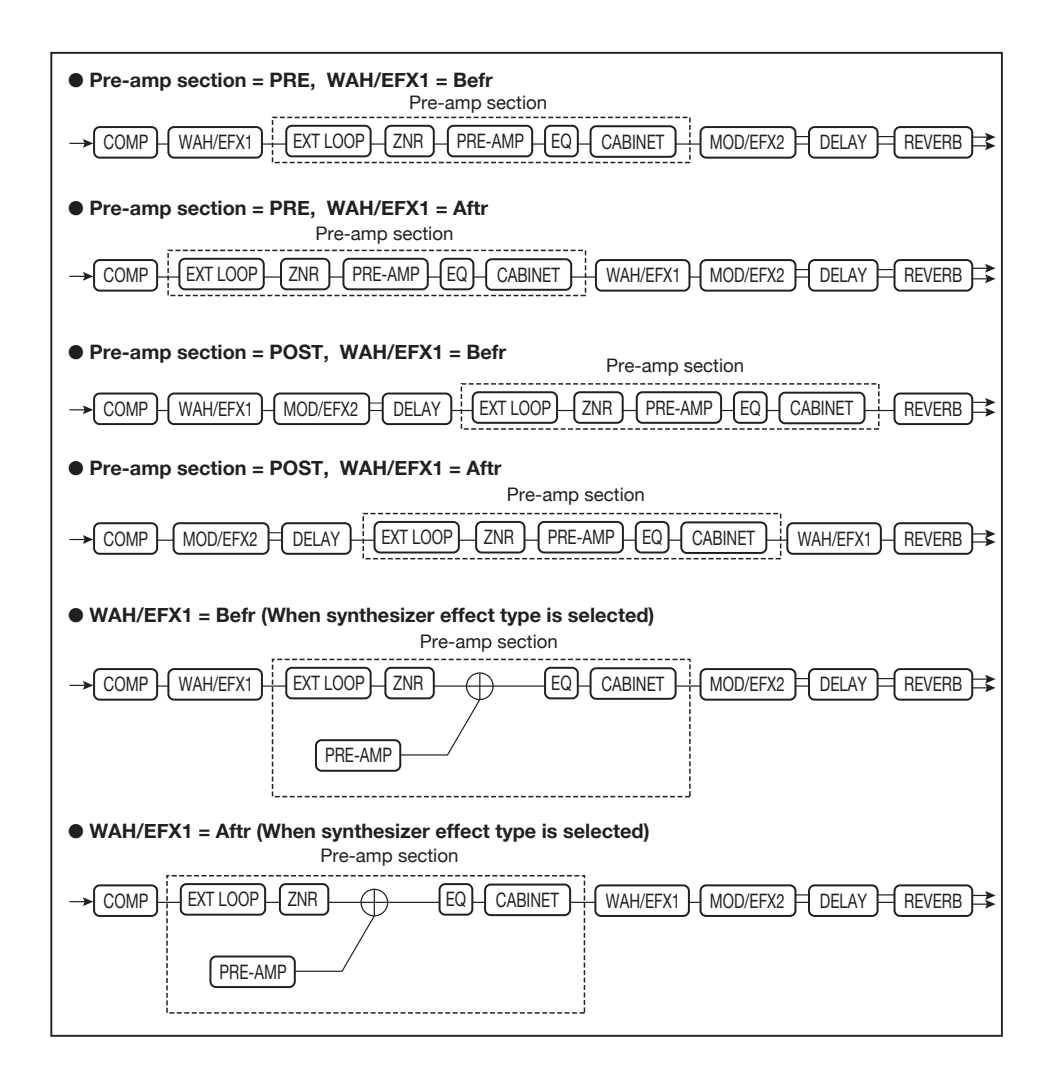

### How to read the parameter table

### Effect parameters 1 – 4

When this effect type is selected, the four parameters listed here can be adjusted with parameter knobs 1 - 4. The setting range for each parameter is also shown. Some effect parameters are adjusted with the knobs of the pre-amp section.

| Effect | type                                                                                                    | adjusted with the knobs of the pre-amp section. |                                                                                                    |                                                    |                                          |                                  |                          |                                     |                                                                       |                                                            |
|--------|----------------------------------------------------------------------------------------------------|-------------------------------------------------|----------------------------------------------------------------------------------------------------|----------------------------------------------------|------------------------------------------|----------------------------------|--------------------------|-------------------------------------|-----------------------------------------------------------------------|------------------------------------------------------------|
|        | DELAY module This is a delay module that allows use of the hold function. Effect parameters of the hold function of the hold function of the hold function.                                                                                                    |                                                 |                                                                                                    |                                                    |                                          |                                  |                          |                                     |                                                                       |                                                            |
|        |                                                                                                    |                                                 |                                                                                                    |                                                    |                                          |                                  | parameters a             | are described                       | l after the                                                           | listing of                                                 |
|        | Delay                                                                                                    |                                                 |                                                                                                    |                                                    |                                          |                                  |                          |                                     |                                                                       |                                                            |
|        | This is a long delay wi<br>PingPongDly (                                                                                                    | th a maximum<br>(Ping Por                       | n setting of 5000 ms.<br>ng Delav)                                                                                  |                                                    |                                          |                                  |                          |                                     |                                                                       |                                                            |
| -      | This is a ping-pong ty                                                                                                    | Da                                              |                                                                                                    |                                                    |                                          |                                  |                          |                                     |                                                                       |                                                            |
| -      |                                                                                                    |                                                 |                                                                                                    |                                                    |                                          |                                  |                          |                                     |                                                                       |                                                            |
|        | The shows five offect to                                                                                                    | maa hawa tha a                                  | omo poromotoro                                                                                                    |                                                    |                                          |                                  |                          |                                     |                                                                       |                                                            |
| (      | PARM1                                                                                                    | maa haya tha a                                  | PARM                                                                                                    | 2                                                  |                                          | PARM3                            | 3                        |                                     | PARM4                                                                 |                                                            |
| (      | PARM1 IIme                                                                                                    | 1 - 5000ms J?                                   | PARM2                                                                                                    | 2<br>U - 100                                       | Ниратр                                   | PARM                             | <u> </u>                 | Mix                                 | PARM4                                                                 | U – 100                                                    |
| (      | The above five offset to<br>PARM1 Ime Sets the delay time.                                                                                                    | 1 - 5000ms J?                                   | PARM2<br>PARM2<br>PeedBack<br>Adjusts the feedback                                                                  | 2<br>  U - 100<br>amount.                          | HIDamp<br>Adjusts the ti<br>delay sound. | PARM3                            | U – 10<br>nuation of the | Adjusts the ba                      | PARM4                                                                 | U – 100<br>veen<br>t sound.                                |
| (      | PARM1 IIme Sets the delay time. ReverseDelay                                                                                                    | 1 - 5000ms J2                                   | PARM2<br>FeedBack<br>Adjusts the feedback                                                                           | <b>2</b><br>  U - 100<br>amount.                   | HIDamp<br>Adjusts the ti<br>delay sound. | PARM3                            | U – 10<br>nuation of the | Adjusts the ba<br>original sound    | PARM4                                                                 | U - 100<br>veen<br>t sound.                                |
| (      | The above five affect to<br>PARM1<br>IIME<br>Sets the delay time.<br>ReverseDelay<br>This is a reverse delay                                                                                                    | 1 - 5000ms J2<br>v with a long d                | PARM:<br>PeedBack<br>Adjusts the feedback<br>elay time of up to 2500                                                | 2<br>  U - 100<br>amount.                          | HIDamp<br>Adjusts the ti<br>delay sound. | PARM3                            | U – 10<br>nuation of the | Adjusts the ba<br>original sound    | PARM4                                                                 | 0 - 100<br>veen<br>et sound.                               |
| (      | The above first of Fast to<br>PARM1<br>Hime<br>Sets the delay time.<br>Reverse Delay<br>This is a reverse delay<br>PARM1<br>Time                                                                                                    | I) - 5000ms J?                                  | PARM:<br>PeedBack<br>Adjusts the feedback<br>elay time of up to 2500<br>PARM:<br>EeedBack                           | 2<br>  U - 100<br>amount.<br>) ms.<br>2<br>2       | HIUamp<br>Adjusts the tr<br>delay sound. | PARM3                            | U - 1U<br>nuation of the | Adjusts the baoriginal sound        | PARM4                                                                 | 0 - 100<br>veen<br>t sound.                                |
| (      | The share first first of the state of the state of the st | y with a long d                                 | PARM:<br>Peedback<br>Adjusts the feedback<br>leavy time of up to 2500<br>PARM:<br>FeedBack<br>Adjusts the amount of | 2<br>U - 100<br>amount.<br>0 ms.<br>2<br>feedback. | HIDamp<br>Adjusts the ti<br>delay sound  | PARM3 reble atte PARM3 eble atte | U - 1U<br>nuation of the | Adjusts the bioriginal sound<br>TAP | PARM4 ulance betw d and effec PHOLD PARM4 re ulance betw d and effect | 0 - 100<br>veen<br>t sound.<br>0 - 100<br>veen<br>t sound. |

#### Tempo sync

Effect module

The note symbol ( $\int$ ) in the table indicates that the parameter can be synchronized to the patch specific tempo. If you select the note symbol as a value for the parameter when making the setting at the B9.1ut, the parameter value will be synchronized to the patch specific tempo in note units ( $\rightarrow$  p. 38).

### Expression pedal

The pedal symbol ( $\checkmark$ ) in the table indicates that the parameter can be controlled with the built-in expression pedal. If you select the parameter as control target when making the setting at the B9.1ut ( $\rightarrow$  p. 31), the expression pedal will adjust the parameter in real time when the patch is selected. Parameters with the pedal symbol can also be selected as control targets for the ARRM function.

### Delay tap/hold delay/delay mute/hold synth

The **TAP**, **HOLD**, **MUTE**, and **SYNTH** indications in the table show that the respective function foot switch 1 – 3 can be used to specify the delay time (TAP), toggle hold delay on and off (HOLD), toggle delay mute input between on and off (MUTE), and toggle hold synth on and off (SYNTH). These functions apply to the DELAY module (TAP, HOLD, MUTE) or the PRE-AMP module (SYNTH).

To use these functions, the respective function must be assigned to the function foot switch  $1 - 3 (\rightarrow p. 36)$  and the respective effect type must be enabled.

| COMP                                                                                                    | COMP (Compressor) module                                                                                                    |                                                                     |                         |                                                                                                    |                                            |                                              |            |
|----------------------------------------------------------------------------------------------------|----------------------------------------------------------------------------------------------------|---------------------------------------------------------------------|-------------------------|----------------------------------------------------------------------------------------------------|--------------------------------------------|----------------------------------------------|------------|
|                                                                                                    | This module includes a compressor which attenuates high-level signal components and boosts low-level signal components to keep the signal level within a certain range, and a limiter which controls signal peaks to keep the signal level below a certain limit. |                                                                     |                         |                                                                                                    |                                            |                                              |            |
| Compressor                                                                                                    |                                                                                                    |                                                                     |                         |                                                                                                    |                                            |                                              |            |
| This is a compressor                                                                                               | which stresse                                                                                                    | s the sense of attack.                                              |                         |                                                                                                    |                                            |                                              |            |
| PARM1                                                                                                    |                                                                                                    | PARM2                                                               |                         | PARM3                                                                                                  |                                            | PARM4                                        |            |
| Sense                                                                                                    | 0 - 50                                                                                                    | Attack                                                              | 1 – 10                  | Release                                                                                                | 1 – 10                                     | Level                                        | 2 – 100    |
| Adjusts the compresso<br>Higher setting values r<br>higher sensitivity.                                            | r sensitivity.<br>esult in                                                                                                    | Adjusts the compresso                                               | r attack rate.          | Adjusts the delay betwee<br>where the signal level f<br>the threshold level and<br>compressor release. | een the point<br>alls below<br>the         | Adjusts the signal level passing the module. | after      |
| DualComp (Dual Compressor)                                                                                         |                                                                                                    |                                                                     |                         |                                                                                                    |                                            |                                              |            |
| This is a compressor                                                                                               | which allows                                                                                                    | separate settings for the                                           | e low frequenc          | y and high frequency ra                                                                                | nge.                                       |                                              |            |
| PARM1                                                                                                    |                                                                                                    | PARM2                                                               |                         | PARM3                                                                                                  |                                            | PARM4                                        |            |
| SenseHi                                                                                                    | 0 - 50                                                                                                    | SenseLo                                                             | 0 - 50                  | XoverFreq                                                                                              | 1 –10                                      | Level                                        | 2 – 100    |
| Adjusts the compression the high frequency ran                                                                     | on depth in<br>ge.                                                                                                    | Adjusts the compression the low frequency range                     | on depth in<br>ge.      | Adjusts the crossover p<br>between the high frequ<br>low frequency range.                              | oint<br>ency and                           | Adjusts the signal level passing the module. | after      |
| M Comp (M Co                                                                                                    | ompress                                                                                                    | or)                                                                 |                         |                                                                                                    |                                            |                                              |            |
| This is a compressor                                                                                               | with natural o                                                                                                    | peration.                                                           |                         |                                                                                                    |                                            |                                              |            |
| PARM1                                                                                                    |                                                                                                    | PARM2                                                               |                         | PARM3                                                                                                  |                                            | PARM4                                        | 1          |
| Threshold                                                                                                    | 0 - 50                                                                                                    | Ratio                                                               | 1 – 10                  | Attack                                                                                                 | 1 – 10                                     | Level                                        | 2 – 100    |
| Adjusts the reference s<br>for the compressor acti                                                                 | ignal level<br>ion.                                                                                                    | Adjusts the compression the compressor.                             | on ratio of             | Adjusts the compressor                                                                                 | attack rate.                               | Adjusts the signal level passing the module. | after      |
| Limiter                                                                                                    |                                                                                                    |                                                                     |                         |                                                                                                    |                                            |                                              |            |
| This is a limiter that su                                                                                          | uppresses sig                                                                                                    | nal peaks above a certa                                             | ain reference le        | evel.                                                                                                  |                                            |                                              |            |
| PARM1                                                                                                    |                                                                                                    | PARM2                                                               |                         | PARM3                                                                                                  |                                            | PARM4                                        | 1          |
| Threshold                                                                                                    | 0 - 50                                                                                                    | Ratio                                                               | 1 – 10                  | Release                                                                                                | 1 – 10                                     | Level                                        | 2 – 100    |
| Adjusts the reference s for the limiter action.                                                                    | ignal level                                                                                                    | Adjusts the compression the limiter.                                | on ratio of             | Adjusts the delay betwee<br>where the signal level f<br>the threshold level and<br>release.            | een the point<br>alls below<br>the limiter | Adjusts the signal level passing the module. | after      |
|                                                                                                    |                                                                                                    |                                                                     |                         |                                                                                                    |                                            |                                              |            |
| WAH/EFX1                                                                                                    | WAH/E                                                                                                    | FX1 (Wah/Effe                                                       | ects 1) m               | s as well as special ef                                                                                | fects such a                               | s ring modulator and                         | octave.    |
| Autowan                                                                                                    |                                                                                                    |                                                                     |                         |                                                                                                    |                                            |                                              |            |
| A Booomore wan                                                                                                    | Auto D                                                                                                    | e with picking intensity.                                           |                         |                                                                                                    |                                            |                                              |            |
| A-Kesonance                                                                                                    | (Auto K                                                                                                    | esonance)                                                           | ince with nicki         | na intensity                                                                                           |                                            |                                              |            |
| The above two effect to                                                                                            | vnes have the                                                                                                    | same parameters                                                     | ince with pick          | ng intensity.                                                                                          |                                            |                                              |            |
| PARM1                                                                                                    | , pes nuve une                                                                                                    | PARM2                                                               |                         | PARM3                                                                                                  |                                            | PARM4                                        |            |
| Position                                                                                                    | Befr, Aftr                                                                                                    | Sense                                                               | -10 - 10                | Resonance                                                                                              | 0 - 10                                     |                                              | 0 - 100    |
| Selects the connection<br>the WAH/EFX1 modul<br>settings are "Befr" (bet<br>section) or "Aftr" (after<br>section). | position of<br>le. Available<br>fore pre-amp<br>r pre-amp                                                                                                    | Adjusts the effect sens<br>Negative values result<br>filter action. | itivity.<br>in downward | Adjusts the intensity of character.                                                                    | the effect                                 | Adjusts the original so<br>ratio.            | und mixing |
| AutoFilter                                                                                                    |                                                                                                    |                                                                     |                         |                                                                                                    |                                            |                                              |            |
| This is a resonance fil                                                                                            | ter with a sha                                                                                                    | rp envelope.                                                        |                         |                                                                                                    |                                            |                                              |            |
| PARM1                                                                                                    |                                                                                                    | PARM2                                                               |                         | PARM3                                                                                                  |                                            | PARM4                                        | 1          |
| Position                                                                                                    | Befr, Aftr                                                                                                    | Sense                                                               | -10 – 10                | Peak 🗠                                                                                                 | 0 – 10                                     | <b>DryMix</b>                                | 0 – 100    |
| See "A-Resonance (Au<br>Resonance)".                                                                               | to                                                                                                    | Adjusts the effect sens                                             | itivity.                | Adjusts the Q value of                                                                                 | the filter.                                | Adjusts the original so<br>ratio.            | und mixing |

| Octave                                                     |                                           |                                                                                                    |                                                                                                    |
|------------------------------------------------------------|-------------------------------------------|----------------------------------------------------------------------------------------------------|----------------------------------------------------------------------------------------------------|
| This effect adds a one-octave lowe                         | r component to the original sound.        |                                                                                                    |                                                                                                    |
| PARM1                                                      | PARM2                                     | PARM3                                                                                                    | PARM4                                                                                                    |
| CotLevel 0 - 100                                           | DryLevel 0 - 100                          | Tone 0-10                                                                                                    | Level 2 – 100                                                                                                    |
| Adjusts the level of the one-octave lower sound component. | Adjusts the level of the original sound.  | Adjusts the tonal quality of the<br>one-octave lower sound<br>component.                                           | Adjusts the signal level after passing the module.                                                                                                    |
| Tremolo                                                    |                                           |                                                                                                    |                                                                                                    |
| This effect periodically varies the ve                     | olume level.                              |                                                                                                    |                                                                                                    |
| PARM1                                                      | PARM2                                     | PARM3                                                                                                    | PARM4                                                                                                    |
| ▲ Depth 0 - 100                                            | ▲Rate 0-50♪                               | Wave Up, Down,<br>Tri                                                                                              | Clip 1 – 10                                                                                                    |
| Adjusts the modulation depth.                              | Adjusts the modulation rate.              | Sets the modulation waveform to<br>"Up" (rising sawtooth), "Down"<br>(falling sawtooth), or "Tri"<br>(triangular). | Controls the clip amount of the<br>modulation waveform. Higher<br>setting values result in stronger<br>clipping of the waveform tips,<br>giving a stronger effect. |
| 4StagePhaser                                               |                                           |                                                                                                    |                                                                                                    |
| This is a 4-stage phaser effect that                       | produces a swooshing sound.               |                                                                                                    |                                                                                                    |
| 8StagePhaser                                               | F                                         |                                                                                                    |                                                                                                    |
| This is an 8-stage phaser effect that                      | at produces a swooshing sound. Com        | pared to the 4-stage phaser, the effect                                                                            | t sound is more detailed.                                                                                                    |
| The above two effect types have the                        | same parameters.                          |                                                                                                    |                                                                                                    |
| PARM1                                                      | PARM2                                     | PARM3                                                                                                    | PARM4                                                                                                    |
| Position Befr. Aftr                                        | ✓ Rate 0-50♪                              | Resonance -10 – 10                                                                                                 | Level 2 - 100                                                                                                    |
| See "A-Resonance (Auto<br>Resonance)" (→ p. 65).           | Adjusts the modulation rate.              | Adjusts the intensity of the effect character.                                                                     | Adjusts the signal level after passing the module.                                                                                                    |
| FixedPhaser                                                |                                           |                                                                                                    |                                                                                                    |
| This is a fixed phaser effect that ha                      | s an equalizer-like sound                 |                                                                                                    |                                                                                                    |
| PARM1                                                      | PARM2                                     | PARM3                                                                                                    | PARM4                                                                                                    |
| Position Befr. Aftr                                        | Frequency 1-50                            | Color 1-4                                                                                                    | Level 2-100                                                                                                    |
| See "A-Resonance (Auto<br>Resonance)" (→ p. 65).           | Adjusts the frequency to be emphasized.   | Adjusts the sound color.                                                                                           | Adjusts the signal level after passing the module.                                                                                                    |
| RingModulate                                               |                                           |                                                                                                    |                                                                                                    |
| This effect produces a metallic ring                       | ing sound Adjusting the "Frequency"       | parameter results in a drastic change                                                                              | e of sound character                                                                                                    |
| PARM1                                                      | PARM2                                     | PARM3                                                                                                    | PARM4                                                                                                    |
| Position Befr Aftr                                         | Frequency 1-50                            | Balance 0-100                                                                                                    | ▲ Level 2 - 100                                                                                                    |
| See "A-Resonance (Auto Resonance)" ( $\rightarrow$ p. 65). | Adjusts the modulation frequency.         | Adjusts the balance between original sound and effect sound.                                                       | Adjusts the signal level after passing the module.                                                                                                    |
| Defret                                                     |                                           |                                                                                                    |                                                                                                    |
| Turns the sound from any bass quit                         | ar into a fretless bass sound             |                                                                                                    |                                                                                                    |
| PARM1                                                      | PARM2                                     | PARM3                                                                                                    | PARM4                                                                                                    |
| Sense 0-30                                                 | Tone 1-50                                 | Color 1 – 10                                                                                                    | ∠ l evel 2 - 100                                                                                                    |
| Adjusts the effect sensitivity.                            | Adjusts the tonal quality of the sound    | Adjusts the harmonics contents of<br>the sound. Higher setting values                                              | Adjusts the signal level after                                                                                                    |
|                                                            |                                           | result in stronger effect character.                                                                               | r                                                                                                    |
| SlowAttack                                                 |                                           |                                                                                                    |                                                                                                    |
| This effect slows down the attack r                        | ate of the sound, resulting in a violin p | alaying style sound.                                                                                               |                                                                                                    |
| PARM1                                                      | PARM2                                     | PARM3                                                                                                    | PARM4                                                                                                    |
| Position Befr, Aftr                                        | Time 1-50                                 | Curve 0-10                                                                                                    | Level 2 - 100                                                                                                    |
| See "A-Resonance (Auto<br>Resonance)" (→ p. 65).           | Adjusts the rise time.                    | Adjusts the rising volume change curve.                                                                            | Adjusts the signal level after passing the module.                                                                                                    |

| Splitter                                                                                                    |                                                                                                    |                                                                                                    |                                                                                                    |  |  |  |
|----------------------------------------------------------------------------------------------------|----------------------------------------------------------------------------------------------------|----------------------------------------------------------------------------------------------------|----------------------------------------------------------------------------------------------------|--|--|--|
| This effect divides the signal into tw                                                                                                    | vo bands (high/low) and lets you freely                                                                                                    | adjust the mixing ratio of the two ba                                                                                                    | nds.                                                                                                    |  |  |  |
| PARM1                                                                                                    | PARM2                                                                                                    | PARM3                                                                                                    | PARM4                                                                                                    |  |  |  |
| Hi Mix 0 – 100                                                                                                    | Low Mix 0 – 100                                                                                                    | Frequency 80 – 2.5k                                                                                                    | Level 2 - 100                                                                                                    |  |  |  |
| Adjusts the mixing ratio of the high frequency band.                                                                                                    | Adjusts the mixing ratio of the low frequency band.                                                                                                    | Adjusts the crossover point<br>between the high frequency and<br>low frequency band.                                                                                                    | Adjusts the signal level after passing the module.                                                                                                    |  |  |  |
| PedalVox                                                                                                    |                                                                                                    |                                                                                                    |                                                                                                    |  |  |  |
| This simulation effect is modeled o                                                                                                    | n vintage Vox pedal wah.                                                                                                    |                                                                                                    |                                                                                                    |  |  |  |
| PedalWah                                                                                                    |                                                                                                    |                                                                                                    |                                                                                                    |  |  |  |
| This is a pedal wah effect for bass                                                                                                    | juitar.                                                                                                    |                                                                                                    |                                                                                                    |  |  |  |
| The above two effect types have the                                                                                                    | same parameters.                                                                                                    |                                                                                                    |                                                                                                    |  |  |  |
| PARM1                                                                                                    | PARM2                                                                                                    | PARM3                                                                                                    | PARM4                                                                                                    |  |  |  |
| Position Befr, Aftr                                                                                                    | Frequency 1-50                                                                                                    | ▲ DryMix 0 – 100                                                                                                    | Level 2 - 100                                                                                                    |  |  |  |
| See "A-Resonance (Auto<br>Resonance)" (→ p. 65).                                                                                                    | Adjusts the frequency that is<br>emphasized. When the expression<br>pedal is not used, the effect is<br>similar to a half open pedal.                                                                                                    | Adjusts the original sound mixing ratio.                                                                                                    | Adjusts the signal level after passing the module.                                                                                                    |  |  |  |
| P-Resonance (Pedal R                                                                                                    | lesonance)                                                                                                    |                                                                                                    |                                                                                                    |  |  |  |
| Pedal wah with a strong character.                                                                                                    | ź                                                                                                    |                                                                                                    |                                                                                                    |  |  |  |
| PARM1                                                                                                    | PARM2                                                                                                    | PARM3                                                                                                    | PARM4                                                                                                    |  |  |  |
| Position Befr,Aftr                                                                                                    | Frequency 1-50                                                                                                    | Resonance 0-10                                                                                                    | Level 2 - 100                                                                                                    |  |  |  |
| See "A-Resonance (Auto<br>Resonance)" (→ p. 65).                                                                                                    | Adjusts the modulation frequency.                                                                                                    | Adjusts the intensity of the effect character.                                                                                                    | Adjusts the signal level after<br>passing the module.                                                                                                    |  |  |  |
| X-Wah                                                                                                    |                                                                                                    |                                                                                                    |                                                                                                    |  |  |  |
| This effect allows cross-fading of o<br>vertical direction of the Z-pedal (PV                                                                                                    | riginal sound and effect sound (Vox ty<br>1 - PV4) to the "Frequency" paramete                                                                                                    | /pe wah), using the pedal or another c<br>r and the horizontal direction (PH1 - F                                                                                                    | control source. Try assigning the<br>PH4) to the "X-Fade" parameter.                                                                                                    |  |  |  |
| PARM1                                                                                                    | PARM2                                                                                                    | PARM3                                                                                                    | PARM4                                                                                                    |  |  |  |
| Position Befr, Aftr                                                                                                    | Frequency 1-50                                                                                                    | X-Fade 0-100                                                                                                    | Level 2 - 100                                                                                                    |  |  |  |
| See "A-Resonance (Auto<br>Resonance)" (→ p. 65).                                                                                                    | Adjusts the modulation frequency.                                                                                                    | Adjusts the balance between<br>original sound and effect sound                                                                                                    | Adjusts the signal level after passing the module.                                                                                                    |  |  |  |
| V Dheeer                                                                                                    |                                                                                                    |                                                                                                    |                                                                                                    |  |  |  |
| X-Phaser                                                                                                    |                                                                                                    | original sound and original                                                                                                    | passing the module.                                                                                                    |  |  |  |
| X-Phaser<br>This effect allows cross-fading of o<br>direction of the Z-pedal (PV1 - PV4)                                                                                                    | riginal sound and effect sound (phase<br>to the "Rate" parameter and the horiz                                                                                                    | er), using the pedal or another control<br>contal direction (PH1 - PH4) to the "X-                                                                                                    | passing the module.<br>source. Try assigning the vertical<br>Fade" parameter.                                                                                                    |  |  |  |
| X-Phaser<br>This effect allows cross-fading of o<br>direction of the Z-pedal (PV1 - PV4)<br>PARM1                                                                                                    | riginal sound and effect sound (phase<br>to the "Rate" parameter and the horiz<br>PARM2                                                                                                    | er), using the pedal or another control<br>contal direction (PH1 - PH4) to the "X-<br>PARM3                                                                                                    | passing the module. source. Try assigning the vertical Fade" parameter. PARM4                                                                                                    |  |  |  |
| X-Phaser           This effect allows cross-fading of or direction of the Z-pedal (PV1 - PV4)           PARM1           Color         Bef1 - 4, Att1 - 4                                                                                                    | riginal sound and effect sound (phase<br>to the "Rate" parameter and the horiz<br>PARM2<br>ARate 0 - 50 b                                                                                                    | er), using the pedal or another control<br>contal direction (PH1 - PH4) to the "X-<br>PARM3<br>X-Fade 0 - 100                                                                                                    | passing the module.<br>source. Try assigning the vertical<br>Fade" parameter.<br>PARM4<br>Level 2 – 100                                                                                                    |  |  |  |
| X-Phaser           This effect allows cross-fading of or direction of the Z-peclal (PV1 - PV4)           PARM1           Color         Bef1 - 4, Aft1 - 4           Selects the connection position and sound type. The "Bef1" - "Bef4" settings place the effect before the PRE-AMP module and the "Aft1" - "Aft4" settings after the PRE-AMP module.                                                                                                    | riginal sound and effect sound (phase<br>to the "Rate" parameter and the horiz<br>PARM2<br>Rate 0-50,<br>Adjusts the modulation rate.                                                                                                    | ar), using the pedal or another control<br>contal direction (PH1 - PH4) to the "X-<br>PARM3<br>▲ X-Fade 0 - 100<br>Adjusts the balance between<br>original sound and effect sound.                                                                                                    | passing the module. source. Try assigning the vertical Fade" parameter. PARM4 Level 2 – 100 Adjusts the signal level after passing the module.                                                                                     |  |  |  |
| X-Phaser         This effect allows cross-fading of or direction of the Z-peclal (PV1 - PV4)         PARM1         Color       Bef1 - 4, Aft1 - 4         Selects the connection position and sound type. The "Bef1" - "Bef4" settings place the effect before the PRE-AMP module and the "Aft1" - "Aft4" settings after the PRE-AMP module.         X-Vibe (X Vibrato)                                                                                                    | riginal sound and effect sound (phase<br>to the "Rate" parameter and the horic<br>PARM2<br>Rate 0 - 50,><br>Adjusts the modulation rate.                                                                                                    | ar), using the pedal or another control<br>contal direction (PH1 - PH4) to the "X-<br>PARM3<br>X-Fade 0 - 100<br>Adjusts the balance between<br>original sound and effect sound.                                                                                                    | passing the module. source. Try assigning the vertical Fade" parameter. PARM4 Level 2 – 100 Adjusts the signal level after passing the module.                                                                                     |  |  |  |
| X-Phaser           This effect allows cross-fading of or direction of the Z-pedal (PV1 - PV4)           PARM1           Color         Bef1 - 4, Aft1 - 4           Selects the connection position and sound type. The "Bef1" - "Bef4" settings place the effect before the PRE-AMP module and the "Aft1" - "Aft4" settings after the PRE-AMP module.           X-Vibe (X Vibrato)           This effect allows cross-fading of p of the Z-pedal (PV1 - PV4) to the "P                                                                                                    | riginal sound and effect sound (phase<br>to the "Rate" parameter and the hori:<br>PARM2<br>▲ Rate 0-50,><br>Adjusts the modulation rate.<br>haser sound and tremolo sound, usin<br>-4 Rate" or "TRM Rate" parameter ar                               | rr), using the pedal or another control<br>contal direction (PH1 - PH4) to the "X-<br>PARM3<br>▲ X-Fade 0 - 100<br>Adjusts the balance between<br>original sound and effect sound.<br>g the pedal or another control source<br>id the horizontal direction (PH1 - PH4                             | passing the module. source. Try assigning the vertical Fade" parameter. PARM4 Level 2 - 100 Adjusts the signal level after passing the module. Try assigning the vertical direction to the "X-Fade" parameter.                     |  |  |  |
| X-Phaser         This effect allows cross-fading of or direction of the Z-pedal (PV1 - PV4)         PARM1         Color       Bef1 - 4, Aft1 - 4         Selects the connection position and sound type. The "Bef1" - "Bef4" settings place the effect before the PRE-AMP module.         X-Vibe (X Vibrato)         This effect allows cross-fading of p of the Z-pedal (PV1 - PV4) to the "P                                                                                                    | riginal sound and effect sound (phase<br>to the "Rate" parameter and the hori:<br>PARM2<br>Adjusts the modulation rate.<br>haser sound and tremolo sound, usin<br>14 Rate" or "TRM Rate" parameter ar<br>PARM2                                       | rr), using the pedal or another control<br>contal direction (PH1 - PH4) to the "X-<br>PARM3<br>▲ X-Fade 0 - 100<br>Adjusts the balance between<br>original sound and effect sound.<br>g the pedal or another control source<br>Id the horizontal direction (PH1 - PH4<br>PARM3                    | passing the module. source. Try assigning the vertical Fade" parameter. PARM4 Level 2 - 100 Adjusts the signal level after passing the module. Try assigning the vertical direction to the "X-Fade" parameter. PARM4               |  |  |  |
| X-Phaser         This effect allows cross-fading of or direction of the Z-pedal (PV1 - PV4)         PARM1         Color       Bef1 - 4, Aft1 - 4         Selects the connection position and sound type. The "Bef1" - "Bef4" settings place the effect before the PRE-AMP module.         X-Vibe (X Vibrato)         This effect allows cross-fading of p of the Z-pedal (PV1 - PV4) to the "P         PAREM1         X-Vibe (X Vibrato)         This effect allows cross-fading of p of the Z-pedal (PV1 - PV4) to the "P         PARM1         X-PHA Rate       0 - 50. | riginal sound and effect sound (phase<br>to the "Rate" parameter and the hori:<br>PARM2<br>▲ Rate 0-50,><br>Adjusts the modulation rate.<br>haser sound and tremolo sound, usin<br>4A Rate" or "TRM Rate" parameter ar<br>PARM2<br>▲ TRM Rate 0-50,> | rr), using the pedal or another control<br>contal direction (PH1 - PH4) to the "X-<br>PARM3<br>▲ X-Fade 0 - 100<br>Adjusts the balance between<br>original sound and effect sound.<br>g the pedal or another control source<br>d the horizontal direction (PH1 - PH4<br>PARM3<br>▲ X-Fade 0 - 100 | passing the module. source. Try assigning the vertical Fade" parameter. PARM4 Level 2 - 100 Adjusts the signal level after passing the module. Try assigning the vertical direction to the "X-Fade" parameter. PARM4 Level 2 - 100 |  |  |  |

EXT LOOP

| EXT LOOP | External Loop | ) module |
|----------|---------------|----------|
|          |               | ,        |

This module controls an external effect connected to the EXT LOOP SEND/RETURN jacks. The external effect send level and return level and the B9.1ut internal signal level can be set separately for each patch. When this module is set to OFF, the external effect is defeated.

| PARM1                                                   |         | PARM2                                 |         | PARM3                                                                                        |                         |
|---------------------------------------------------------|---------|---------------------------------------|---------|----------------------------------------------------------------------------------------------|-------------------------|
| SendLevel                                               | 0 – 100 | KetLevel                              | 0 – 100 | MryLevel                                                                                     | 0 – 100                 |
| Adjusts the external effect send level. Adjusts the ext |         | Adjusts the external effect return le | vel.    | Adjusts the volume of the original s<br>B9.1ut (the level that is input to the l<br>module). | ound in the<br>EXT LOOP |

#### **ZNR (Zoom Noise Reduction) module**

This module serves for reducing noise during playing pauses.

#### ZNR (Zoom Noise Reduction)

| ZOOM original noise reduction which reduces noise in playing pauses without affecting the overall tone | э. |
|----------------------------------------------------------------------------------------------------|----|
|                                                                                                    |    |

| FANIT                                                                                                    |        |  |  |  |
|----------------------------------------------------------------------------------------------------|--------|--|--|--|
| Threshold                                                                                                    | 1 – 16 |  |  |  |
| Adjusts the ZNR sensitivity. For maximum noise reduction, set the value as high as possible without causing the |        |  |  |  |

Adjusts the ZNK sensitivity. For maximum noise reduction, set the value as high as possible without causing the sound to decay unnaturally.

## PRE-AMP

ZNR

#### PRE-AMP (Preamplifier) module

This module provides simulation of 21 types of amplifiers and stomp boxes, as well as special effects such as bass synth etc.

\* Manufacturer names and product names mentioned in the table are trademarks or registered trademarks of their respective owners. The names are used only to illustrate sonic characteristics and do not indicate any affiliation with ZOOM CORPORATION.

| AmpegSVT                                                                                           | SuperBass                                                                                              |
|----------------------------------------------------------------------------------------------------|----------------------------------------------------------------------------------------------------|
| Simulation of the ultimate rock bass amp, the Ampeg SVT.                                           | Simulation of the Marshall Super Bass that made rock history.                                          |
| SWR                                                                                                | AmpegB15                                                                                               |
| Simulation of the SWR SM-900, famous for its hi-fi sound.                                          | Simulation of the Ampeg B-15 made famous by the Motown sound of the 1960s.                             |
| Acoustic                                                                                           | Aguilar                                                                                                |
| Simulation of the Acoustic 360 well known for its gutsy midrange.                                  | Simulation of the Aguilar DB750 famous for its powerful sound.                                         |
| Bassman                                                                                            | Hartke                                                                                                 |
| Simulation of the Fender Bassman 100.                                                              | Simulation of the Hartke HA3500 famous for its aluminum cone.                                          |
| Polytone                                                                                           | G-Krueger                                                                                              |
| Simulation of the Polytone Mini Brute with its distinct midrange, often<br>used by Jazz musicians. | Simulation of the famous metal bass amp Gallien Krueger 800RB from the eighties.                       |
| Trace                                                                                              | WalterWds                                                                                              |
| Simulation of the Trace Elliot AH-500.                                                             | Simulation of the Walter Woods preferred by bassists who are keen on the original sound.               |
| TubePre                                                                                            | SansAmp                                                                                                |
| ZOOM original tube preamplifier sound.                                                             | Simulation of the Sansamp Bass Driver DI, highly popular among bass players.                           |
| TS9                                                                                                | ODB-3                                                                                                  |
| Simulation of the Tube Screamer used by many guitarists as a booster.                              | Simulates the ODB-3 overdrive bass machine from Boss.                                                  |
| MXR D.I.+                                                                                          | Fuzz Face                                                                                              |
| Simulates the MXR Bass D.I.+ distortion channel.                                                   | Simulation of the Fuzz Face that made rock history with its zany look and smashing sound.              |
| MetalZone                                                                                          | BigMuff                                                                                                |
| Simulation of the Boss MetalZone with long sustain and dynamic lower<br>midrange.                  | Simulation of the Electro-Harmonix Big Muff preferred by famous artists for its fat, sweet fuzz sound. |

| DigiFuzz                                                                                                    |                                |                                                   |                  |                                                                                                    |              |  |
|----------------------------------------------------------------------------------------------------|--------------------------------|---------------------------------------------------|------------------|----------------------------------------------------------------------------------------------------|--------------|--|
| High gain fuzz sound with strong                                                                               | character.                     |                                                   |                  |                                                                                                    |              |  |
| The above 21 effect types have the                                                                             | same paramet                   | ers.                                              |                  |                                                                                                    |              |  |
| GAIN                                                                                                    |                                | LEVEL                                             |                  |                                                                                                    |              |  |
| Gain                                                                                                    | 0 – 100                        | Level                                             | 1 – 100          |                                                                                                    |              |  |
| Adjusts the preamp gain (distortion                                                                            | depth).                        | Adjusts the signal level after pass<br>module.    | ing the          |                                                                                                    |              |  |
| PARM1                                                                                                    |                                | PARM2                                             |                  | PARM3                                                                                                    |              |  |
| Tone                                                                                                    | 0-30                           | MixBal 🖌                                          | 0 - 100          | Chain                                                                                                    | Pre, Post    |  |
| Adjusts the tonal quality of the sou                                                                           | nd.                            | Adjusts the balance between orig<br>effect sound. | inal sound and   | Selects the connection position of the pre-amp<br>section. Available settings are "Pre" (before<br>MOD/EFX2 module) or "Post" (after DELAY<br>module). |              |  |
| StdSyn (Standard Sy                                                                                            | nthesize                       | r)                                                |                  |                                                                                                    |              |  |
| ZOOM original bass synthesizer s                                                                               | ound.                          |                                                   |                  |                                                                                                    |              |  |
| GAIN                                                                                                    |                                | LEVEL                                             |                  |                                                                                                    |              |  |
| Sense                                                                                                    | 0 – 100                        | Level                                             | 1 – 100          |                                                                                                    |              |  |
| Adjusts the sensitivity for trigger d                                                                          | etection.                      | Adjusts the signal level after pass<br>module.    | ing the          |                                                                                                    |              |  |
| PARM1                                                                                                    |                                | PARM2                                             |                  | PARM3                                                                                                    |              |  |
| Variation                                                                                                    | 1 – 4                          | Tone                                              | 0 – 10           | 🛋 MixBal                                                                                                    | 0 – 100      |  |
| Selects a synthesizer variation.                                                                               |                                | Adjusts the tonal quality of the so               | ound.            | Adjusts the balance between originate offect sound.                                                                                                    | al sound and |  |
| SvnTlk (Svnthesizer                                                                                            | Talk)                          |                                                   |                  |                                                                                                    |              |  |
| This effect produces a synthesize                                                                              | r sound simila                 | r to a talking modulator producing                | vowels.          |                                                                                                    |              |  |
| GAIN                                                                                                    |                                | LEVEL                                             |                  |                                                                                                    |              |  |
| Decay                                                                                                    | 0 – 100                        | Level                                             | 1 – 100          |                                                                                                    |              |  |
| Adjusts the rate of sound change.                                                                              |                                | Adjusts the signal level after pass<br>module.    | ing the          |                                                                                                    |              |  |
| PARM1                                                                                                    |                                | PARM2                                             |                  | PARM3                                                                                                    |              |  |
| Variation                                                                                                    | iA, UE, UA,<br>oA              | Tone                                              | 0 – 10           | MixBal                                                                                                    | 0 - 100      |  |
| Selects a vowel variation.                                                                                     |                                | Adjusts the tonal quality of the so               | ound.            | Adjusts the balance between originate offect sound.                                                                                                    | al sound and |  |
| V-Syn (Vintage Synth                                                                                           | nesizer)                       | <u>.</u>                                          |                  |                                                                                                    |              |  |
| This effect produces a vintage ba                                                                              | ss synthesizer                 | r sound.                                          |                  |                                                                                                    |              |  |
| GAIN                                                                                                    | ,                              | LEVEL                                             |                  |                                                                                                    |              |  |
| Decay                                                                                                    | 0 - 100                        | Level                                             | 1 – 100          |                                                                                                    |              |  |
| Adjusts the rate of sound change.                                                                              |                                | Adjusts the signal level after pass<br>module.    | ing the          |                                                                                                    |              |  |
| PARM1                                                                                                    |                                | PARM2                                             |                  | PARM3                                                                                                    |              |  |
| Sense                                                                                                    | 0-30                           | Range                                             | -10 - 10         | MixBal                                                                                                    | 0 - 100      |  |
| Adjusts the sensitivity for trigger d                                                                          | etection.                      | Adjusts the filter shift range.                   |                  | Adjusts the balance between originate offect sound.                                                                                                    | al sound and |  |
| ManaSun (Mana Sunt                                                                                             | hocizor)                       |                                                   |                  |                                                                                                    | CVNTU        |  |
| This effect produces the sound of                                                                              | ia mononhoni                   | c (single-note playing) bass synth                | sizer that deter | ts the nitch of the input signal                                                                                                    | ЭТМІЛ        |  |
| GAIN                                                                                                    | amonophoni                     | LEVEL                                             |                  |                                                                                                    | ]            |  |
| Decay                                                                                                    | 0 - 100                        | Level                                             | 1 - 100          |                                                                                                    |              |  |
| Adjusts the rate of sound change.                                                                              |                                | Adjusts the signal level after pass<br>module.    | ing the          |                                                                                                    |              |  |
| PARM1                                                                                                    |                                | PARM2                                             |                  | PARM3                                                                                                    |              |  |
| Variation                                                                                                    | Saw, Pulse,<br>PWM             | Resonance                                         | 0 – 10           | MixBal                                                                                                    | 0 - 100      |  |
| Sets the waveform type to "Saw" (s<br>"Pulse" (square wave), or PWM (pu<br>modulation resulting in fatter soun | awtooth),<br>Ilse width<br>d). | Adjusts the intensity of the effect               | character.       | Adjusts the balance between originate ffect sound.                                                                                                    | al sound and |  |

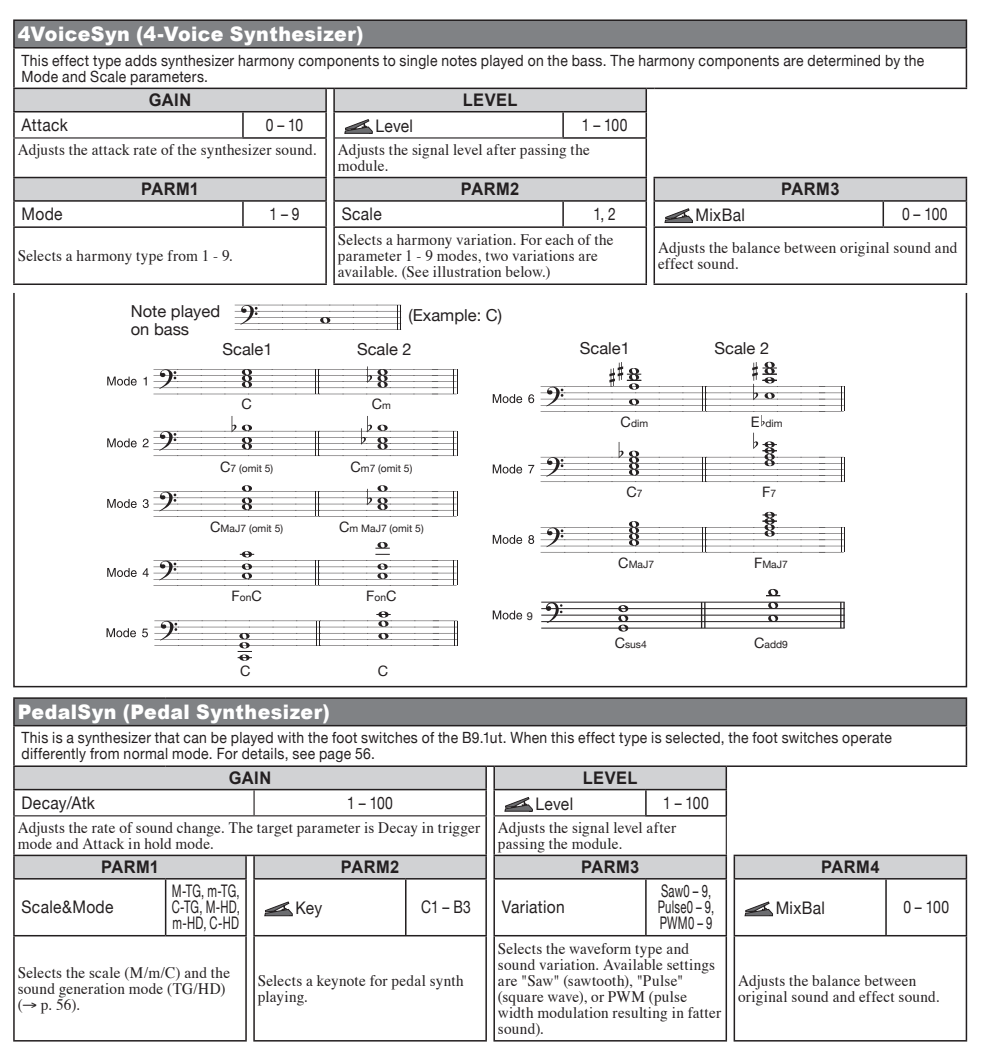

| EQ                                         | EQ (Equalizer) module                                                                                                    |  |  |  |  |  |  |  |
|--------------------------------------------|----------------------------------------------------------------------------------------------------|--|--|--|--|--|--|--|
|                                            | This is a 6-band equalizer. In edit mode, the module is adjusted using the [SUB-BASS], [BASS], [LO-MID], [HI-MID], [TREBLE], and [PRESENCE] knobs of the pre-amp section. |  |  |  |  |  |  |  |
| Sub-Bass                                   |                                                                                                    |  |  |  |  |  |  |  |
| Adjusts the very low frequency range.      |                                                                                                    |  |  |  |  |  |  |  |
| Bass                                       |                                                                                                    |  |  |  |  |  |  |  |
| Adjusts the low frequency range.           |                                                                                                    |  |  |  |  |  |  |  |
| Lo-Mid                                     |                                                                                                    |  |  |  |  |  |  |  |
| Adjusts the low midrange frequency range.  |                                                                                                    |  |  |  |  |  |  |  |
| Hi-Mid                                     |                                                                                                    |  |  |  |  |  |  |  |
| Adjusts the high midrange frequency range. |                                                                                                    |  |  |  |  |  |  |  |
|                                            |                                                                                                    |  |  |  |  |  |  |  |

| Tre                                                                                                    | ble                                                                                                    |                      |           |                                                                      |                                                                                                    |                                                                                            |                |             |                 |         |                |
|----------------------------------------------------------------------------------------------------|----------------------------------------------------------------------------------------------------|----------------------|-----------|----------------------------------------------------------------------|----------------------------------------------------------------------------------------------------|--------------------------------------------------------------------------------------------|----------------|-------------|-----------------|---------|----------------|
| Adju                                                                                                    | sts the high frequency range                                                                                                    | е.                   |           |                                                                      |                                                                                                    | _                                                                                          |                |             |                 | _       |                |
| Pre                                                                                                    | sence                                                                                                    |                      |           |                                                                      |                                                                                                    |                                                                                            |                |             |                 |         |                |
| Adju                                                                                                    | sts the very high frequency                                                                                                    | range.               |           |                                                                      |                                                                                                    |                                                                                            |                |             |                 |         |                |
| The a                                                                                                    | bove 6 effect types have the                                                                                                    | same para            | meter     | s.                                                                   |                                                                                                    |                                                                                            |                |             |                 |         |                |
| PARM1 PAR                                                                                                    |                                                                                                    |                      |           |                                                                      | ARM2                                                                                                    |                                                                                            |                |             | PAR             | M3      |                |
| Туре                                                                                                    | 9                                                                                                    | Q1, Q2, S<br>HPF, LF | SH,<br>PF | f                                                                    |                                                                                                    | See                                                                                        | Table 2        | G -12 -     |                 |         |                |
| Q1 se<br>curve<br>wide<br>HPF<br>pass f<br>the fr                                                                                                    | Pl selects a peaking equalizer with a narrow Q<br>urve and Q2 selects a peaking equalizer with a<br>vide Q curve. SH selects a shelving equalizer.<br>IPF enables a high-pass filter and LPF a low-<br>ass filter. Available Type settings depend on<br>he frequency band (see Table 1). |                      |           | Selects the frequency to adjust.                                     |                                                                                                    |                                                                                            | Sets the gain. |             |                 |         |                |
|                                                                                                    | [Table 1]                                                                                                    |                      |           |                                                                      | [Table 2]                                                                                                    |                                                                                            |                |             |                 |         |                |
| [                                                                                                    | Band                                                                                                    |                      | Ava       | ailable Type settings Ba                                             |                                                                                                    |                                                                                            | Available      | f settings  | Band            | Availa  | ble f settings |
|                                                                                                    | Sub-Bass                                                                                                    |                      |           | Q1,Q2,SH,HPF                                                         | Sub-Ba                                                                                                    | ss                                                                                         | 50 -           | - 120       | Hi-Mid          | 45      | 50 – 1.2k      |
|                                                                                                    | Bass, Lo-Mid, Hi-Mid,                                                                                                    | Treble               |           | Q1,Q2                                                                | Bass                                                                                                    |                                                                                            | 120 -          | - 200       | Treble          | 1.0     | 0k – 3.6k      |
|                                                                                                    | Presence                                                                                                    |                      |           | Q1,Q2,SH,LPF                                                         | Lo-Mi                                                                                                    | d                                                                                          | 200            | - 450       | Presence        | 3.6     | 5k – 8.0k      |
| or a recommended cabinet setting can be selected. When a stomp box<br>or synthesizer is selected for the PRE-AMP module, or if the PRE-AMP<br>module is off, "8x10 AG" is selected.<br><b>4x12 SB (4x12 Superbass)</b><br>Simulates the Marshall 1935A.<br><b>4x10+1x15 TE (4x10+1x15 Trace Elliot)</b><br>Simulates the Trace Elliot 1048H/1518.<br><b>4x10 SWR (4x10 SWR)</b><br>Simulates the SWR Goliath. |                                                                                                    |                      |           | 4x12<br>Simula<br>4x10<br>Simula<br>4x10<br>Simula<br>4x10<br>Simula | Simulates the Ampeg 810E.         4x12 BM (4x12 Bassman)         Simulates the Fender Bassman combo amp cabinet.         4x10 HA (4x10 Hartke)         Simulates the Hartke 4.5XL.         4x10 AL (4x10 Aguilar)         Simulates the Aguilar GS410.         2x15 EV (2x15 Electro Voice) |                                                                                            |                |             |                 |         |                |
| 4X<br>Simi                                                                                                    | IU GK (4X10 Gallio                                                                                                    |                      | ege       | er)                                                                  | Simula                                                                                                    | Simulates the Electro-Voice R-2150M                                                        |                |             |                 |         |                |
| Simulates the Gallien Krueger 410RBH.  1x18 AC (1x18 Acoustic) Simulates the Acoustic 301.                                                                                                    |                                                                                                    |                      |           |                                                                      | 1x15<br>Simula                                                                                                    | Tx15 PT (1x15 Polytone)           Simulates the Polytone Mini Brute III combo amp cabinet. |                |             |                 |         |                |
| 1 <u>x</u> 1                                                                                                    | 15 AG (1x <u>15 Ampe</u>                                                                                                    | eg)                  |           |                                                                      | 1x12                                                                                                    | 1x12 BE (1x12 Bag End)                                                                     |                |             |                 |         |                |
| Simu                                                                                                    | lates the Ampeg B-15R con                                                                                                    | nbo amp c            | abine     | t.                                                                   | Simula                                                                                                    | Simulates the Bag End S-12B.                                                               |                |             |                 |         |                |
| The a                                                                                                    | bove 14 effect types have the<br>Mix                                                                                                    | e same para<br>PARM1 | amete     | 2 – 100                                                              |                                                                                                    |                                                                                            |                |             |                 |         |                |
| Adjus                                                                                                    | sts the mixing ratio between                                                                                                    | original so          | und a     | nd cabinet sound.                                                    |                                                                                                    |                                                                                            |                |             |                 |         |                |
|                                                                                                    | MOD/EFX2<br>This mod                                                                                                    | EFX2                 | (Mo       | odulation/Eff                                                        | ects 2)                                                                                                    | mo<br>such                                                                                 | dule           | us, pitch s | shifter, delay, | and ech | 10.            |
| Cho<br>This                                                                                                    | orus<br>effect mixes a variable pitch                                                                                                    | h-shifted c          | ompo      | nent to the original si                                              | gnal, resultir                                                                                                    | ıg in fu                                                                                   | Ill-bodied     | resonating  | sound.          |         |                |

| ST-Chorus (Stereo C                                                                                                    | norus)                                                                                     |                                                                                                    |                                                                                                    |                                                                                                    |                                                       |                                                                                                    |                                                         |  |  |  |
|----------------------------------------------------------------------------------------------------|--------------------------------------------------------------------------------------------|----------------------------------------------------------------------------------------------------|----------------------------------------------------------------------------------------------------|----------------------------------------------------------------------------------------------------|-------------------------------------------------------|----------------------------------------------------------------------------------------------------|---------------------------------------------------------|--|--|--|
| This is a clear sounding stereo ch                                                                                                    | orus.                                                                                      |                                                                                                    |                                                                                                    |                                                                                                    |                                                       |                                                                                                    |                                                         |  |  |  |
| PARM1                                                                                                    | PARM2                                                                                      |                                                                                                    |                                                                                                    | PARM3                                                                                                |                                                       | PARM4                                                                                                    |                                                         |  |  |  |
| A Depth 0 - 100                                                                                                    | Rate                                                                                       | e 1-50                                                                                                    | L                                                                                                    | o-Cut                                                                                                | Off - 800                                             | 🛋 Mix                                                                                                    | 0 – 100                                                 |  |  |  |
| Adjusts the modulation depth.                                                                                                    | Adjusts the                                                                                | e modulation rate.                                                                                                    | Sp<br>for                                                                                                    | ecifies the low-range<br>the effect sound.                                                           | e cutoff point                                        | Adjusts the level of the end<br>mixed to the original sources                                                                                                    | ifect sound<br>nd.                                      |  |  |  |
| Detune                                                                                                    |                                                                                            |                                                                                                    |                                                                                                    |                                                                                                    |                                                       |                                                                                                    |                                                         |  |  |  |
| This effect mixes a slightly pitch-                                                                                                    | hifted compo                                                                               | onent to the original sou                                                                                                    | ind, re                                                                                                    | sulting in a chorus e                                                                                | effect with only                                      | y slight modulation.                                                                                                    |                                                         |  |  |  |
| PARM1                                                                                                    |                                                                                            | PARM2                                                                                                    |                                                                                                    | PARM3                                                                                                |                                                       | PARM4                                                                                                    |                                                         |  |  |  |
| Cent -50 - 50                                                                                                    | Tone                                                                                       | 0 – 10                                                                                                    | Pr                                                                                                    | eDelay                                                                                               | 0 - 50                                                | Mix 0-100                                                                                                    |                                                         |  |  |  |
| Adjusts the detuning amount in Cent (1/100 semitone) steps.                                                                                                    | Adjusts the sound.                                                                         | e tonal quality of the                                                                                                    | Ad<br>eff                                                                                                    | ljusts the pre-delay t<br>ect.                                                                       | ime of the                                            | Adjusts the level of the en<br>mixed to the original sou                                                                                                    | ífect sound<br>and.                                     |  |  |  |
| ModDelay (Modulation Delay)                                                                                                    |                                                                                            |                                                                                                    |                                                                                                    |                                                                                                    |                                                       |                                                                                                    |                                                         |  |  |  |
| This is a delay that allows use of r                                                                                                    | nodulation.                                                                                |                                                                                                    |                                                                                                    |                                                                                                    |                                                       |                                                                                                    |                                                         |  |  |  |
| PARM1                                                                                                    |                                                                                            | PARM2                                                                                                    |                                                                                                    | PARM3                                                                                                | _                                                     | PARM4                                                                                                    |                                                         |  |  |  |
| Time 1 - 2000ms                                                                                                    | Fee                                                                                        | dBack 0-100                                                                                                    | 4                                                                                                    | 🛋 Rate                                                                                               | 1 – 50                                                | 🛋 Mix                                                                                                    | 0 – 100                                                 |  |  |  |
| Sets the delay time.                                                                                                    | Adjusts the<br>Higher set<br>higher num<br>repetitions                                     | e amount of feedback.<br>ting values result in a<br>nber of delay sound                                                                                                    | Adjusts the modulation rate.                                                                                                    |                                                                                                    |                                                       | Adjusts the level of the effect sound mixed to the original sound.                                                                                                    |                                                         |  |  |  |
| Elangor                                                                                                    |                                                                                            |                                                                                                    |                                                                                                    |                                                                                                    | ,                                                     |                                                                                                    |                                                         |  |  |  |
| This offect produces a reconsting                                                                                                    | and strongly                                                                               | undulating cound                                                                                                    |                                                                                                    |                                                                                                    |                                                       |                                                                                                    |                                                         |  |  |  |
|                                                                                                    |                                                                                            |                                                                                                    | 11                                                                                                    | DADM3                                                                                                |                                                       |                                                                                                    |                                                         |  |  |  |
| Depth 0 - 100                                                                                                    | - Rate                                                                                     |                                                                                                    |                                                                                                    | Resonance                                                                                            | -10 - 10                                              | FARM4                                                                                                    |                                                         |  |  |  |
|                                                                                                    |                                                                                            |                                                                                                    |                                                                                                    | Ticsonance                                                                                           | 10 10                                                 | Specifies the low range outoff point                                                                                                    |                                                         |  |  |  |
| Adjusts the modulation depth.                                                                                                    | Adjusts the                                                                                | e modulation rate.                                                                                                    | odulation rate. Adjusts the resonance intensity                                                                                                    |                                                                                                    |                                                       | for the effect sound.                                                                                                    | utori point                                             |  |  |  |
| PitchShift (PitchShif                                                                                                    | ter)                                                                                       |                                                                                                    |                                                                                                    |                                                                                                    |                                                       |                                                                                                    |                                                         |  |  |  |
| This effect shifts the pitch up or c                                                                                                    | own.                                                                                       |                                                                                                    |                                                                                                    |                                                                                                    |                                                       |                                                                                                    |                                                         |  |  |  |
| PARM1                                                                                                    |                                                                                            | PARM2                                                                                                    |                                                                                                    | PARM3                                                                                                |                                                       | PARM4                                                                                                    |                                                         |  |  |  |
| Shift -121, 0, 1                                                                                                    | Tone                                                                                       | 0 - 10                                                                                                    |                                                                                                    | ne                                                                                                   | -25 - 25                                              | - Balance                                                                                                    | 0 - 100                                                 |  |  |  |
| 12, 24                                                                                                    |                                                                                            | 0 10                                                                                                    | -11                                                                                                    | lic                                                                                                  | 20 20                                                 | Dalance                                                                                                    | 0 100                                                   |  |  |  |
| Sets the pitch shift amount in semitones.                                                                                                    | Adjusts the sound.                                                                         | e tonal quality of the                                                                                                    | ality of the Allows fine adjustment of pitch shift amount in Cent (1/100 semitone) steps. Adjusts the balance between original sound and effect so |                                                                                                    |                                                       |                                                                                                    | een<br>sound.                                           |  |  |  |
| PedalPitch                                                                                                    |                                                                                            |                                                                                                    |                                                                                                    |                                                                                                    |                                                       |                                                                                                    |                                                         |  |  |  |
| This effect allows using the expre                                                                                                    | sion pedal to                                                                              | shift the pitch in real t                                                                                                    | ime.                                                                                                    |                                                                                                    |                                                       |                                                                                                    |                                                         |  |  |  |
| PARM1                                                                                                    |                                                                                            | PARM2                                                                                                    |                                                                                                    | PARM3                                                                                                |                                                       | PARM4                                                                                                    |                                                         |  |  |  |
| Color 1-9                                                                                                    | Mode Up, Down                                                                              |                                                                                                    |                                                                                                    | one                                                                                                  | 0 - 10                                                | PdlPosi 0 - 100                                                                                                    |                                                         |  |  |  |
| Selects the type of pitch change caused by the pedal (see Table 3).                                                                                                    | Sets the di change to                                                                      | rection of the pitch<br>Up or Down.                                                                                                    | Ac                                                                                                    | ljusts the tonal quali<br>und.                                                                       | ty of the                                             | Sets the pitch shift amount.<br>Depending on the "Color" setting,<br>the balance between original sound<br>and effect sound also changes<br>accordingly.                                                                                                    |                                                         |  |  |  |
| [Table 3]                                                                                                    |                                                                                            |                                                                                                    |                                                                                                    |                                                                                                    |                                                       |                                                                                                    |                                                         |  |  |  |
| Color         Mode         Pedal<br>minimum value<br>August         Pedal<br>minimum value<br>August         Pedal<br>magnetic           1         Up         -100 cent         Or<br>Original sound only           2         Up         DOUBLING         I           2         Up         DOUBLING         I           2         Down         Detune + DRY         Detune + DRY | al<br>imum value<br>ginal sound only<br>-100 cent<br>letune + DRY<br>DOUBLING<br>+1 octave | Color         Mode         Pedal<br>minim           4         Up         0 cent           5         Up         -1 octave           0         Down         +1 octave           Up         -70 cent         +1 octave | um value<br>t<br>ves<br>- DRY<br>- DRY<br>- DRY                                                                                                    | Pedal<br>maximum value -2 octaves<br>0 cent<br>+1 octave + DRY<br>-1 octave + DRY<br>+500 cent + DRY | Color Mode a<br>7 Up<br>8 Up<br>8 Down +              | Pedal<br>minimum value         Pedal<br>maximum v<br>+1 octave         Pedal<br>maximum v<br>+1 octave           -∞ (0 Hz) + DRY         +1 octave           +1 octave + DRY         +1 octave           -∞ (0 Hz) + DRY         +1 octave           -∞ (0 Hz) + DRY         +2 oct           DRY         +2 oct | alue<br>tave<br>) + DRY<br>e + DRY<br>t) + DRY<br>taves |  |  |  |
| 3 Down +1 octave                                                                                                    | 0 cent                                                                                     | 6 Down +500 cent                                                                                                    | ⊦ DRY                                                                                                    | -700 cent + DRY                                                                                      | 9 Down                                                | +2 octaves DF                                                                                                    | łΥ                                                      |  |  |  |
| Vibe (Vibrato)                                                                                                    |                                                                                            |                                                                                                    |                                                                                                    |                                                                                                    |                                                       |                                                                                                    |                                                         |  |  |  |
| This is an effect with automatic vibrato.                                                                                                    |                                                                                            |                                                                                                    |                                                                                                    |                                                                                                    |                                                       |                                                                                                    |                                                         |  |  |  |
| PARM1                                                                                                    |                                                                                            | PARM2                                                                                                    |                                                                                                    | PARM3                                                                                                |                                                       | PARM4                                                                                                    |                                                         |  |  |  |
| Depth 0 - 100                                                                                                    | Rate                                                                                       | e 0−50♪                                                                                                    |                                                                                                    | one                                                                                                  | 0 – 10                                                | Balance 0-100                                                                                                    |                                                         |  |  |  |
| Adjusts the modulation depth.                                                                                                    | e modulation rate.                                                                         | Ac                                                                                                    | ljusts the tonal quali<br>und.                                                                                                    | ty of the                                                                                            | Adjusts the balance betw<br>original sound and effect | een<br>sound.                                                                                                    |                                                         |  |  |  |
| Step                                                                                                    |                                                                                                    |                                                                                                    |                                                                                                    |                                                                                                    |                                                                                                    |                                                                                                    |                                                                                                    |                                                                                                    |                                                                                                    |                                                                                                    |                                                                                                    |
|----------------------------------------------------------------------------------------------------|----------------------------------------------------------------------------------------------------|----------------------------------------------------------------------------------------------------|----------------------------------------------------------------------------------------------------|----------------------------------------------------------------------------------------------------|----------------------------------------------------------------------------------------------------|----------------------------------------------------------------------------------------------------|----------------------------------------------------------------------------------------------------|----------------------------------------------------------------------------------------------------|----------------------------------------------------------------------------------------------------|----------------------------------------------------------------------------------------------------|----------------------------------------------------------------------------------------------------|
| Special effect th                                                                                                    | at changes the so                                                                                                    | und in a                                                                                                    | staircase patte                                                                                                    | rn.                                                                                                    |                                                                                                    |                                                                                                    |                                                                                                    |                                                                                                    |                                                                                                    |                                                                                                    |                                                                                                    |
| PA                                                                                                    | RM1                                                                                                    |                                                                                                    | PARM2                                                                                                    | 2                                                                                                    |                                                                                                    | PARM3                                                                                                    |                                                                                                    |                                                                                                    | PARM4                                                                                                    |                                                                                                    |                                                                                                    |
| 🛋 Depth                                                                                                    | 0 – 100                                                                                                    |                                                                                                    | Rate                                                                                                    | 0 - 50                                                                                                    | $\triangleright$                                                                                                    | 🚄 Res                                                                                                    | onance                                                                                                    | 0 – 10                                                                                                    | 🛋 Shape                                                                                                    |                                                                                                    | 0 – 10                                                                                                    |
| Adjusts the modu                                                                                                    | lation depth.                                                                                                    | Adjust                                                                                                    | s the modulatio                                                                                                    | n rate.                                                                                                    |                                                                                                    | Adjusts the                                                                                                    | e resonance in                                                                                                    | ntensity.                                                                                                    | Adjusts the effect                                                                                                    | t sound                                                                                                    | envelope.                                                                                                    |
| Delay                                                                                                    |                                                                                                    |                                                                                                    |                                                                                                    |                                                                                                    |                                                                                                    |                                                                                                    |                                                                                                    |                                                                                                    |                                                                                                    |                                                                                                    |                                                                                                    |
| This is a delay w                                                                                                    | vith a maximum se                                                                                                    | ttina of 2                                                                                                    | 000 ms.                                                                                                    |                                                                                                    |                                                                                                    |                                                                                                    |                                                                                                    |                                                                                                    |                                                                                                    |                                                                                                    |                                                                                                    |
| TapeEcho                                                                                                    |                                                                                                    | 5                                                                                                    |                                                                                                    |                                                                                                    |                                                                                                    |                                                                                                    |                                                                                                    |                                                                                                    |                                                                                                    |                                                                                                    |                                                                                                    |
| This effect simul                                                                                                    | lates a tape echo                                                                                                    |                                                                                                    |                                                                                                    |                                                                                                    |                                                                                                    |                                                                                                    |                                                                                                    |                                                                                                    |                                                                                                    |                                                                                                    |                                                                                                    |
| The above two ef                                                                                                    | fect types have the                                                                                                    | same pa                                                                                                    | rameters.                                                                                                    |                                                                                                    |                                                                                                    |                                                                                                    |                                                                                                    |                                                                                                    |                                                                                                    |                                                                                                    |                                                                                                    |
| PA                                                                                                    | RM1                                                                                                    | $\Pi$                                                                                                    | PARM2                                                                                                    | 2                                                                                                    |                                                                                                    |                                                                                                    | PARM3                                                                                                    |                                                                                                    | PA                                                                                                    | RM4                                                                                                    |                                                                                                    |
| Time                                                                                                    | 1-<br>2000ms♪                                                                                                    |                                                                                                    | FeedBack                                                                                                    | 0 - 10                                                                                                    | 0                                                                                                    | HiDamp                                                                                                    |                                                                                                    | 0 – 10                                                                                                    | Mix                                                                                                    |                                                                                                    | 0 – 100                                                                                                    |
| Sets the delay tim                                                                                                    | ie.                                                                                                    | Adjust<br>Higher<br>higher<br>repetit                                                                                                    | s the amount of<br>r setting values<br>number of dela<br>ions.                                                                                                    | feedback.<br>result in a<br>y sound                                                                                                    |                                                                                                    | Adjusts the<br>delay soun<br>result in so                                                                                                    | e treble attenu<br>d. Higher set<br>fter delay sou                                                                                                    | nation of the<br>ting values<br>and.                                                                                                    | Adjusts the level<br>mixed to the orig                                                                                                    | of the e<br>ginal sou                                                                                                    | ffect sound<br>ind.                                                                                                    |
| DynamicD                                                                                                    | elay                                                                                                    |                                                                                                    |                                                                                                    |                                                                                                    |                                                                                                    |                                                                                                    |                                                                                                    |                                                                                                    |                                                                                                    |                                                                                                    |                                                                                                    |
| This is a dynami                                                                                                    | c delay where the                                                                                                    | effect vo                                                                                                    | lume varies aco                                                                                                    | cording to                                                                                                    | the ir                                                                                                    | nput signal                                                                                                    | level.                                                                                                    |                                                                                                    |                                                                                                    |                                                                                                    |                                                                                                    |
| PA                                                                                                    | RM1                                                                                                    |                                                                                                    | PARM2                                                                                                    | 2                                                                                                    |                                                                                                    |                                                                                                    | PARM3                                                                                                    |                                                                                                    | PA                                                                                                    | RM4                                                                                                    |                                                                                                    |
| Time                                                                                                    | 1 -<br>2000ms♪                                                                                                    |                                                                                                    | Amount                                                                                                    | 0 – 10                                                                                                    | 0                                                                                                    | 🚄 Fee                                                                                                    | dBack                                                                                                    | 0 – 100                                                                                                    | sense 🛋                                                                                                    |                                                                                                    | -10 – 10                                                                                                    |
| Sets the delay tim                                                                                                    | ıe.                                                                                                    | Adjust<br>mixed                                                                                                    | Adjusts the level of the effect sound mixed to the original sound.                                                                                                    |                                                                                                    | und                                                                                                    | Adjusts the amount of feedback.                                                                                                    |                                                                                                    | Adjusts the effect sensitivity. With<br>positive setting values, the effect<br>sound level increases at higher<br>input signal levels. With negative<br>setting values, the effect sound<br>level decreases at higher input<br>signal levels. |                                                                                                    |                                                                                                    |                                                                                                    |
| DynamicF                                                                                                    | lang (Dynai                                                                                                    | nic Fl                                                                                                    | langer)                                                                                                    |                                                                                                    |                                                                                                    |                                                                                                    |                                                                                                    |                                                                                                    |                                                                                                    |                                                                                                    |                                                                                                    |
|                                                                                                    |                                                                                                    |                                                                                                    | <u> </u>                                                                                                    |                                                                                                    |                                                                                                    |                                                                                                    |                                                                                                    |                                                                                                    |                                                                                                    |                                                                                                    |                                                                                                    |
| This is a dynami                                                                                                    | c flanger where th                                                                                                    | e effect v                                                                                                    | volume varies a                                                                                                    | ccording t                                                                                                    | o the                                                                                                    | input signa                                                                                                    | I level.                                                                                                    |                                                                                                    | 1                                                                                                    |                                                                                                    |                                                                                                    |
| This is a dynami PA                                                                                                    | c flanger where th<br>RM1                                                                                                    | e effect v                                                                                                    | olume varies a PARM2                                                                                                    | ccording t                                                                                                    | o the                                                                                                    | input signa                                                                                                    | I level.<br>PARM3                                                                                                    |                                                                                                    | PA                                                                                                    | RM4                                                                                                    |                                                                                                    |
| This is a dynami PAI                                                                                                    | c flanger where th RM1 0 - 100                                                                                                    | e effect v                                                                                                    | volume varies a<br>PARM2<br>Rate                                                                                                    | ccording to<br>2<br>0 – 50,                                                                                                    | o the                                                                                                    | input signa                                                                                                    | I level.<br>PARM3<br>onance                                                                                                    | -10 - 10                                                                                                    | PA<br>Sense                                                                                                    | RM4                                                                                                    | -10 - 10                                                                                                    |
| This is a dynami PAI Comparison of the modu                                                                                                    | c flanger where th RM1 0 - 100 Ilation depth.                                                                                                    | e effect v                                                                                                    | s the modulatio                                                                                                    | ccording to<br>2<br>0 - 50,<br>n rate.                                                                                                    | o the                                                                                                    | Adjusts the                                                                                                    | al level.<br>PARM3<br>onance<br>e resonance in                                                                                                    | -10 - 10<br>ntensity.                                                                                                    | PA<br>Sense<br>Adjusts the effect<br>positive setting values, the<br>level decreases a<br>signal levels.                                                                                                    | RM4<br>ct sensiti<br>values, th<br>eases at l<br>ls. With<br>he effect<br>tt higher                                                                                                    | -10 – 10<br>vity. With<br>he effect<br>higher<br>negative<br>sound<br>input                                                                    |
| This is a dynami PAI Comparison PAI PAI PAI PAI PAI PAI PAI PAI PAI PAI                                                                                                    | c flanger where th RM1 0 - 100 Ilation depth.                                                                                                    | Adjust                                                                                                    | volume varies a<br>PARM2<br>Rate                                                                                                    | ccording to<br>0 – 50,<br>n rate.                                                                                                    | o the                                                                                                    | Adjusts the                                                                                                    | al level.<br>PARM3<br>onance<br>e resonance in                                                                                                    | -10 - 10<br>ntensity.                                                                                                    | Adjusts the effect<br>positive setting y<br>sound level incre<br>input signal leve<br>setting values, th<br>level decreases a<br>signal levels.                                                                                                    | RM4<br>et sensiti<br>values, tl<br>eases at 1<br>ls. With<br>he effect<br>tt higher                                                                                                    | -10 – 10<br>vity. With<br>he effect<br>higher<br>negative<br>sound<br>input                                                                    |
| This is a dynami PAI Comparison PAI PAI PAI PAI PAI PAI PAI PAI PAI PAI                                                                                                    | c flanger where th RM1 0 – 100 Ilation depth.                                                                                                    | Adjust                                                                                                    | volume varies a PARM2 Rate s the modulatio ponic sound (sing                                                                                                    | ccording tr<br>2<br>0 - 50,<br>n rate.                                                                                                    | o the                                                                                                    | Adjusts the                                                                                                    | al level.<br>PARM3<br>onance<br>e resonance in<br>e sound fluctu                                                                                                    | -10 - 10<br>ntensity.                                                                                                    | Adjusts the effect<br>positive setting v<br>sound level incre<br>input signal leve<br>setting values, th<br>level decreases a<br>signal levels.                                                                                                    | RM4<br>et sensiti<br>values, tl<br>eases at l<br>ls. With<br>e effect<br>tt higher                                                                                                    | -10 – 10<br>vity. With<br>he effect<br>higher<br>negative<br>sound<br>input                                                                    |
| This is a dynami PAI Adjusts the modu MonoPitch This is a pitch sh PAI                                                                                                    | c flanger where th RM1 0 – 100 Ilation depth. Inifter specially for RM1                                                                                                    | Adjust                                                                                                    | volume varies a<br>PARM2<br>Rate<br>s the modulation<br>poinc sound (sing<br>PARM2                                                                                                    | ccording t<br>2<br>0 - 50,<br>n rate.                                                                                                    | aying                                                                                                    | Adjusts the                                                                                                    | e resonance in<br>sound fluctu<br>PARM3                                                                                                    | -10 - 10<br>ntensity.<br>uation.                                                                                                    | PA<br>Sense<br>Adjusts the effect<br>positive setting v<br>sound level incre<br>input signal leve<br>setting values, th<br>level decreases a<br>signal levels.                                                                                                    | RM4<br>et sensiti<br>values, tl<br>ases at 1<br>ls. With<br>the effect<br>tt higher                                                                                                    | -10 – 10<br>vity. With<br>he effect<br>higher<br>negative<br>sound<br>input                                                                    |
| This is a dynami<br>PAI<br>Depth<br>Adjusts the modu<br>MonoPitch<br>This is a pitch sh<br>PAI<br>Shift                                                                                                    | c flanger where th RM1 0 - 100 Ilation depth.  RM1 -121, dt, -122, 44                                                                                                    | Adjust                                                                                                    | volume varies a PARM2 Rate s the modulatio pnic sound (sing PARM2                                                                                                    | ccording tr<br>2<br>n rate.                                                                                                    | aying                                                                                                    | Adjusts the                                                                                                    | I level.<br>PARM3<br>onance<br>e resonance in<br>e sound fluctu<br>PARM3                                                                                                    | -10 - 10<br>ntensity.<br>itation.<br>-25 - 25                                                                                                    | Adjusts the effect<br>positive setting v<br>sound level incre<br>input signal leve<br>setting values, th<br>level decreases a<br>signal levels.                                                                                                    | RM4<br>et sensiti<br>values, tl<br>eases at l<br>ls. With<br>he effect<br>tt higher                                                                                                    | -10 - 10<br>vity. With<br>he effect<br>higher<br>negative<br>sound<br>input<br>0 - 100                                                         |
| This is a dynami<br>PAI<br>Depth<br>Adjusts the modu<br>MonoPitch<br>This is a pitch sh<br>PAI<br>Shift<br>Adjusts the pitch<br>semitones. (dt=dt                                                                                                    | c flanger where th RM1 0 – 100 ulation depth.  RM1 -12 – -1, dt, 1 – 12, 24 shift amount in stuned)                                                                                                    | Adjust<br>Adjust<br>Tone<br>Adjust                                                                                                    | PARM2<br>PARM2<br>Rate<br>s the modulation<br>onic sound (sing<br>PARM2<br>s the tonal qual                                                                                                    | ccording tr<br>2<br>0 - 50,<br>n rate.<br>gle-note pl<br>2<br>0 - 10<br>ity of the                                                                                                    | laying                                                                                                    | Adjusts the single single signal signal sign       | I level.<br>PARM3<br>onance<br>resonance in<br>sound fluctu<br>PARM3<br>e adjustment<br>nt in Cent (1/<br>steps.                                                                                                    | -10 - 10<br>ntensity.<br>-25 - 25<br>of pitch<br>100                                                                                                    | Adjusts the effect<br>positive setting v<br>sound level incre<br>input signal leve<br>setting values, th<br>level decreases a<br>signal levels.                                                                                                    | The sensition of the sensition of the sensition of the sense set at 1 s. With the effect it higher the sense sense | -10 - 10<br>vity. With<br>he effect<br>sound<br>input<br>0 - 100<br>reen<br>t sound.                                                           |
| This is a dynami<br>PAI<br>Depth<br>Adjusts the modu<br>MonoPitch<br>This is a pitch sh<br>PAI<br>Shift<br>Adjusts the pitch<br>semitones. (dt=dt<br>H.P.S (Har                                                                                                | c flanger where th RM1 0 - 100 ulation depth.  1 1 1 1 1 1 1 1 1 1 1 1 1 1 1 1 1 1                                                                                                    | Adjust<br>Adjust<br>Tone<br>Adjust<br>sound.                                                                                                    | PARM2<br>PARM2<br>Rate<br>s the modulation<br>onic sound (sing<br>PARM2<br>s the tonal qual<br>hifter)                                                                                                    | ccording tr<br>2<br>0 - 50,<br>n rate.<br>gle-note pl<br>2<br>0 - 10<br>ity of the                                                                                                    | aying                                                                                                    | Adjusts the<br>shift amount shift and<br>shift amount shift amount shift amo | I level.<br>PARM3<br>onance<br>e resonance in<br>sound fluctu<br>PARM3<br>e adjustment<br>nt in Cent (1/<br>steps.                                                                                                    | -10 - 10<br>ntensity.<br>-25 - 25<br>of pitch<br>100                                                                                                    | Adjusts the effect<br>positive setting v<br>sound level incre<br>input signal leve<br>setting values, th<br>level decreases a<br>signal levels.                                                                                                    | RM4<br>t sensiti<br>values, tl<br>aases at l<br>ls. With<br>he effect<br>tt higher<br>RM4<br>mce betw<br>nd effect                                                                                                    | -10 - 10<br>vity. With<br>he effect<br>nigher<br>negative<br>sound<br>input<br>0 - 100<br>/een<br>t sound.                                     |
| This is a dynami<br>PAI<br>Depth<br>Adjusts the modu<br>MonoPitch<br>This is a pitch sh<br>PAI<br>Shift<br>Adjusts the pitch<br>semitones. (dt=dt<br>H.P.S (Har<br>This is an intellig                                                                         | c flanger where th RM1 0 - 100 alation depth.  1 1 1 1 1 1 1 1 1 1 1 1 1 1 1 1 1 1                                                                                                    | Adjust<br>Adjust<br>Tone<br>Adjust<br>sound.<br>tch S                                                                                                    | PARM2<br>PARM2<br>Rate<br>s the modulation<br>pric sound (sing<br>PARM2<br>s the tonal qual<br>hifter)<br>natically genera                                                                                                    | ccording tr<br>2<br>0 - 50,<br>n rate.<br>gle-note pl<br>2<br>0 - 10<br>ity of the<br>ites the eff                                                                                                    | laying                                                                                                    | Adjusts the<br>p), with little<br>Fine<br>Allows fin<br>shift amou<br>semitone) :                                                                                                    | I level.<br>PARM3<br>onance<br>resonance in<br>sound fluctu<br>PARM3<br>e adjustment<br>at in Cent (1/<br>steps.                                                                                                    | -10 - 10<br>ntensity.<br>-25 - 25<br>of pitch<br>100<br>set key and a                                                                                                    | Adjusts the effect<br>positive setting v<br>sound level incre<br>input signal leve<br>setting values, th<br>level decreases a<br>signal levels.                                                                                                    | RM4<br>et sensiti<br>aases at l<br>ls. With<br>the effect<br>th higher                                                                                                    | -10 - 10<br>vity. With<br>he effect<br>sound<br>input<br>0 - 100<br>reen<br>t sound.                                                           |
| This is a dynami<br>PAI<br>Depth<br>Adjusts the modu<br>MonoPitcH<br>This is a pitch sh<br>PAI<br>Shift<br>Adjusts the pitch<br>semitones. (dt=dt<br>H.P.S (Har<br>This is an intellig<br>PAI                                                                  | c flanger where th RM1 0 - 100 alation depth. Inifter specially for RM1 -121, dt, 1 - 12, 24 shift amount in etuned) Inonized Pi gent pitch shifter th RM1                                                                                                    | a effect v<br>Adjust<br>Tone<br>Adjust<br>sound.                                                                                                    | PARM2<br>PARM2<br>Rate<br>s the modulation<br>onic sound (sing<br>PARM2<br>s the tonal qual<br>hifter)<br>natically genera<br>PARM2                                                                                                    | cccording to<br>2 $0 - 50$ $n rate.gle-note pl 2 0 - 10 ity of thesteps the effective of the formula to the effective of the formula to the effective of the formula to the effective of the formula to the effective of the formula to the effective of the formula to the effective of the formula to the effective of the formula to the effective of the formula to the effective of the formula to the effective of the formula to the effective of the effective of the effectiv$              | aying                                                                                                    | Adjusts the<br>adjusts the<br>p), with little<br>Fine<br>Allows fint<br>shift amou<br>semitone) :                                                                                                    | I level. PARM3 onance resonance ir sound fluctu PARM3 c adjustment nt in Cent (1/ steps. rding to a pre PARM3                                                                                                    | -10 - 10<br>ntensity.<br>-25 - 25<br>of pitch<br>100<br>set key and .                                                                                                    | Adjusts the effect<br>positive setting v<br>sound level incre<br>input signal leve<br>setting values, th<br>level decreases a<br>signal levels.                                                                                                    | RM4 tt sensiti alues, tt alues, tt als. With th is. With th is. With th is. RM4 ct ct ct ct ct ct ct ct ct ct ct ct ct                                                                                                    | -10 - 10<br>vity. With<br>he effect<br>sound<br>input<br>0 - 100<br>reen<br>t sound.                                                           |
| This is a dynami<br>PAI<br>Depth<br>Adjusts the modu<br>MonoPitcH<br>This is a pitch st<br>PAI<br>Shift<br>Adjusts the pitch<br>semitones. (dt=dt<br>H.P.S (Har<br>This is an intellig<br>PAI<br>Scale                                                         | c flanger where th<br>RM1<br>0 – 100<br>Ilation depth.<br>Ilation depth.<br>1<br>I = 121, dt, 1 - 12, 24<br>shift amount in<br>etuned)<br>Immonized Pi<br>gent pitch shifter th<br>RM1<br>-6 - 6                                                                                                    | e effect v<br>Adjust<br>Adjust<br>Tone<br>Adjust<br>tch S<br>Key                                                                                                    | PARM2<br>PARM2<br>Rate<br>s the modulatio<br>onic sound (sing<br>PARM2<br>s the tonal qual<br>hifter)<br>natically genera<br>PARM2                                                                                                    | cccording tr<br>2<br>0 - 50<br>n rate.<br>gle-note pl<br>2<br>0 - 10<br>ity of the<br>tes the eff<br>2<br>C - B                                                                                                    | aying                                                                                                    | Adjusts the<br>adjusts the<br>adjusts the<br>g), with little<br>Fine<br>Allows find<br>shift amou<br>semitone) :<br>sound accord<br>Tone                                                                                                    | I level. PARM3 onance e resonance in sound fluctu PARM3 e adjustment nt in Cent (1/ steps) rding to a pre PARM3                                                                                                    | -10 - 10<br>ntensity.<br>-25 - 25<br>of pitch<br>100<br>set key and -<br>0 - 10                                                                                                    | PA<br>▲ Sense<br>Adjusts the effect<br>positive setting valued<br>setting values, the<br>level decreases a<br>signal levels.<br>PA<br>▲ Balance<br>Adjusts the balan<br>original sound and<br>scale.<br>PA                                                                     | RM4 it sensiti values, th values, th values, | -10 - 10<br>vity. With<br>he effect<br>input<br>0 - 100<br>veen<br>t sound.                                                                    |
| This is a dynami<br>PAI<br>Depth<br>Adjusts the modu<br>MonoPitch<br>This is a pitch sh<br>PAI<br>Shift<br>Adjusts the pitch<br>semitones. (dt=dt<br>H.P.S (Har<br>This is an intellig<br>PAI<br>Scale<br>Determines the in<br>pitch-shifted sources           | c flanger where th RM1 0 – 100 lation depth.  1 1 1 1 1 1 1 1 1 1 1 1 1 1 1 1 1 1                                                                                                    | e effect v<br>Adjust<br>Monophe<br>Adjust<br>Tone<br>Adjust<br>Adjust<br>Uter S<br>Sound<br>Uter S<br>Sound<br>Uter S<br>Sound<br>Sound | PARM2 PARM2 PARM2 PARM2 PARM2 PARM2 s the modulatio pnic sound (sing PARM2 s the tonal qual hifter) natically genera PARM2 nines the key no used for pitch sh 3).                                                                                                  | ccording tr<br>2<br>0 - 50,<br>n rate.<br>gle-note pl<br>2<br>0 - 10<br>ity of the<br>tess the eff<br>2<br>C - B<br>stee of the<br>iffing (see                                                                                                    | aying                                                                                                    | Adjusts the<br>p), with little<br>Fine<br>Allows find<br>sound accord<br>Tone<br>Adjusts the<br>sound.                                                                                                    | I level.<br>PARM3<br>onance<br>e resonance in<br>e sound fluctu<br>PARM3<br>e adjustment<br>nt in Cent (1/<br>steps.<br>ding to a pre<br>PARM3<br>e tonal quality                                                                                                    | -10 - 10<br>thensity.<br>attion.<br>-25 - 25<br>of pitch<br>100<br>set key and $r$<br>0 - 10<br>y of the                                                                                                    | PA<br>Sense<br>Adjusts the effect<br>positive setting values, the<br>sound level increases a<br>signal levels.<br>PA<br>Balance<br>Adjusts the balau<br>original sound an<br>scale.<br>PA<br>Adjusts the level<br>Mix<br>Adjusts the level                                     | RM4 it sensiti it sensiti it values, tl it values, tl it v | -10 - 10<br>vity. With<br>he effect<br>sound<br>input<br>0 - 100<br>veen<br>t sound.<br>0 - 100<br>ffect sound<br>ind.                         |
| This is a dynami<br>PAI<br>Depth<br>Adjusts the modu<br>MonoPitch<br>This is a pitch sh<br>PAI<br>Shift<br>Adjusts the pitch<br>semitones. (dt=dt<br>H.P.S (Har<br>This is an intellig<br>PAI<br>Scale<br>Determines the in<br>pitch-shifted soun<br>[Table 4] | c flanger where th RM1 0 - 100 ulation depth.  1 1 1 1 1 1 1 1 1 1 1 1 1 1 1 1 1 1                                                                                                    | e effect v<br>Adjust<br>Adjust<br>Tone<br>Adjust<br>Adjust<br>Ueter<br>Sound<br>Etch S                                                                                                    | s the modulation<br>price varies a<br>PARM2<br>Rate<br>s the modulation<br>price sound (sing<br>PARM2<br>s the tonal qual<br>hifter)<br>natically genera<br>PARM2<br>mines the key no<br>used for pitch sh<br>3).                                                  | ccording tr<br>2<br>0 - 50,<br>n rate.<br>gle-note pl<br>2<br>0 - 10<br>ity of the<br>ites the eff<br>2<br>C - B<br>ote of the<br>ifting (see<br>Setting                                                                                                    | aying                                                                                                    | Adjusts the<br>p), with little<br>Fine<br>Allows find<br>sound accord<br>Tone<br>Adjusts the<br>sound accord<br>Tone<br>Adjusts the                                                                                                    | I level. PARM3 onance resonance ir sound fluctu PARM3 e adjustment nt in Cent (1/ steps. dding to a pre PARM3 e tonal quality Interval                                                                                                    | -10 - 10<br>ttensity.<br>attion.<br>-25 - 25<br>of pitch<br>100<br>set key and $r$<br>0 - 10<br>y of the<br>Setting                                                                                                    | PA<br>Adjusts the effect<br>positive setting values, the<br>sound level increases a<br>signal levels.<br>PA<br>Balance<br>Adjusts the balau<br>original sound an<br>scale.<br>PA<br>Adjusts the level<br>mixed to the original<br>Type of scale                                | RM4 it sensiti values, ti values, | -10 - 10<br>vity. With<br>he effect<br>sound<br>input<br>0 - 100<br>//een<br>t sound.<br>0 - 100<br>/ffect sound<br>ind.                       |
| This is a dynami<br>PAI<br>Depth<br>Adjusts the modu<br>MonoPitch<br>This is a pitch sh<br>PAI<br>Shift<br>Adjusts the pitch<br>semitones. (dt=dt<br>H.P.S (Har<br>This is an intellig<br>PAI<br>Scale<br>Determines the in<br>pitch-shifted soun<br>[Table 4] | c flanger where th  RM1 0 - 100  Ilation depth.  Inifter specially for RM1 -121, dt, 1 - 12, 24 shift amount in etuned)  monized Pi gent pitch shifter th RM1 -6 - 6 nterval for the nd (see Table 4).  Setting Type c -6                                                                                                    | e effect v<br>Adjust<br>Adjust<br>Tone<br>Adjust<br>Adjust<br>tch S<br>Nat auton<br>Deterr<br>Table :                                                                                                    | s the modulation<br>price varies a<br>PARM2<br>Rate<br>s the modulation<br>price sound (sing<br>PARM2<br>s the tonal qual<br>hifter)<br>natically genera<br>PARM2<br>mines the key no<br>used for pitch sh<br>3).<br>Interval<br>Sixth down                        | ccording tr<br>2<br>0 - 50,<br>n rate.<br>gle-note pl<br>2<br>0 - 10<br>ity of the<br>tess the eff<br>2<br>C - B<br>ote of the<br>ifting (see<br>Setting<br>3                                                                                                    | aying                                                                                                    | Adjusts the<br>eg), with little<br>Fine<br>Allows find<br>sound accord<br>Tone<br>Adjusts the<br>sound accord<br>Tone<br>Adjusts the<br>sound.                                                                                                    | I level. PARM3 onance resonance ir sound fluctu PARM3 e adjustment nt in Cent (1/ steps. ding to a pre PARM3 e tonal quality Interval Third up                                                                                                    | -10 - 10<br>Itensity.<br>Itensity.<br>-25 - 25<br>of pitch<br>100<br>Set key and of<br>0 - 10<br>y of the<br>Setting<br>-m                                                                                                    | PA<br>Sense<br>Adjusts the effect<br>positive setting values, the<br>sound level increases a<br>signal levels.<br>PA<br>Balance<br>Adjusts the balau<br>original sound an<br>scale.<br>PA<br>Mix<br>Adjusts the level<br>mixed to the original<br>Type of scale<br>Minor scale | RM4 it sensiti it sensiti it values, ti values, ti valu | -10 - 10<br>vity. With<br>he effect<br>sound<br>input<br>0 - 100<br>//een<br>t sound.<br>0 - 100<br>/ffect sound<br>ind.                       |
| This is a dynami<br>PAI<br>Depth<br>Adjusts the modu<br>MonoPitch<br>This is a pitch sh<br>PAI<br>Shift<br>Adjusts the pitch<br>semitones. (dt=dt<br>H.P.S (Har<br>This is an intellig<br>PAI<br>Scale<br>Determines the in<br>pitch-shifted soun<br>[Table 4] | c flanger where th  RM1 0 - 100  Ilation depth.  In Ifter specially for RM1 -121, dt, 1 - 12, 24 shift amount in etuned)  monized Pi gent pitch shifter th RM1 -6 - 6 nterval for the nd (see Table 4).  Setting Type of -6 -5 Major                                                                                                    | e effect v<br>Adjust<br>Adjust<br>Tone<br>Adjust<br>tch S<br>Nat auton<br>Tone<br>Adjust<br>Sound.                                                                                                    | s the modulation<br>price varies a<br>PARM2<br>Rate<br>s the modulation<br>price sound (sing<br>PARM2<br>s the tonal qual<br>hifter)<br>natically genera<br>PARM2<br>mines the key no<br>used for pitch sh<br>3).<br>Interval<br>Sixth down<br>Fifth down          | ccording to<br>2 $0-50$ $10-50$ $10-50$ $10-50$ $2$ $0-10$ $10$ $10-10$ $10$ $10$ $10$ $10$ $10$ $10$ $10$                                                                                                    | aying<br>Fect s                                                                                                    | Adjusts the<br>adjusts the<br>p), with little<br>Fine<br>Allows find<br>shift amou<br>semitone) :<br>cound accord<br>Tone<br>Adjusts the<br>sound.<br>pe of scale                                                                                                    | I level. PARM3 onance resonance ir cond fluctu PARM3 cond fluctu PARM3 cond fluctu P | -10 - 10 $10 - 10$ $-25 - 25$ of pitch<br>100 $-25 - 25$ of pitch<br>100 $0 - 10$ $y of the$ $\frac{5etting}{-m}$ $m$                                                                                                    | PA<br>Sense<br>Adjusts the effect<br>positive setting values, the<br>sound level increases a<br>signal levels.<br>PA<br>Balance<br>Adjusts the balau<br>original sound an<br>scale.<br>PA<br>Mix<br>Adjusts the level<br>mixed to the original<br>Type of scale<br>Minor scale | RM4 it sensiti it sensiti it values, ti values, ti valu | -10 - 10<br>vity. With<br>he effect<br>sound<br>input<br>0 - 100<br>//een<br>t sound.<br>0 - 100<br>/ffect sound<br>ind.<br>val<br>lown<br>tup |
| This is a dynami<br>PAI<br>Depth<br>Adjusts the modu<br>MonoPitch<br>This is a pitch sh<br>PAI<br>Shift<br>Adjusts the pitch<br>semitones. (dt=dt<br>H.P.S (Har<br>This is an intellig<br>PAI<br>Scale<br>Determines the in<br>pitch-shifted soun<br>[Table 4] | c flanger where th  RM1 0 - 100  Ilation depth.  Ilation depth. Ilation depth. Il | e effect v<br>Adjust<br>Adjust<br>Tone<br>Adjust<br>tch S<br>Salt auton<br>Key<br>Deterr<br>Scale                                                                                                    | s the modulation<br>point sound (sing<br>PARM2<br>s the modulation<br>point sound (sing<br>PARM2<br>s the tonal qual<br>hifter)<br>natically genera<br>PARM2<br>mines the key no<br>used for pitch sh<br>3).<br>Interval<br>Sixth down<br>Fifth down<br>Furth down | ccording to<br>$2$ $0-50$ $rac{1}{2}$ $0-50$ $rac{1}{2}$ $rac{1}{2}$ | e the e the th | Adjusts the<br>Adjusts the<br>Adjusts the<br>Fine<br>Allows fin<br>shift amou<br>semitone) :<br>Sound accor<br>Tone<br>Adjusts the<br>sound.<br>pe of scale                                                                                                    | I level. PARM3 onance e resonance in sound fluctu PARM3 e adjustment nt in Cent (1/ steps. etonal quality interval Third up Fourth up Fifth up Sixthere Sixthere Sixt | -10 - 10<br>attensity.<br>-25 - 25<br>of pitch<br>100<br>set key and a<br>0 - 10<br>y of the<br>Setting<br>-m<br>m                                                                                                    | PA<br>▲ Sense<br>Adjusts the effect<br>positive setting valued, the<br>setting values, the<br>level decreases a<br>signal levels.<br>PA<br>▲ Balance<br>Adjusts the balan<br>original sound and<br>scale.<br>PA<br>▲ Mix<br>Adjusts the level<br>Mixer Scale<br>Minor scale    | RM4 it sensiti it sensiti it alues, it asses at 1 it see effect to thigher it higher it higher i | 10 - 10<br>vity. With<br>he effect<br>input<br>0 - 100<br>0 - 100<br>veen<br>t sound.<br>0 - 100<br>ffect sound<br>nd.<br>val<br>town<br>up    |

### Effect Types and Parameters

| PdlMonoPitch (Pedal                                                                                                 | Mono Pitch)                                                                                          |                                                                                                  |                                                                                                    |  |
|----------------------------------------------------------------------------------------------------|----------------------------------------------------------------------------------------------------|--------------------------------------------------------------------------------------------------|----------------------------------------------------------------------------------------------------|--|
| This is a pitch shifter specially for pedal.                                                                        | monophonic sound (single-note playir                                                                 | g), which allows the pitch to be shifte                                                          | d in real time with the expression                                                                                                    |  |
| PARM1                                                                                                    | PARM2                                                                                                | PARM3                                                                                            | PARM4                                                                                                    |  |
| Color 1-9                                                                                                    | Mode Up, Down                                                                                        | Tone 0-10                                                                                        | PdIPosi 0 - 100                                                                                                    |  |
| Selects the type of pitch change<br>caused by the pedal (see Table 3 on<br>page 72).                                | Sets the direction of the pitch change to Up or Down.                                                | Adjusts the tonal quality of the sound.                                                          | Sets the pitch shift amount.<br>Depending on the "Color" setting,<br>the balance between original sound<br>and effect sound also changes<br>accordingly. |  |
| Cry<br>This effect varies the sound like a                                                                          | talking modulator                                                                                    |                                                                                                  |                                                                                                    |  |
| PARM1                                                                                                    | PARM2                                                                                                | PARM3                                                                                            | PARM4                                                                                                    |  |
| Range 1-10                                                                                                    | Resonance 0-10                                                                                       | Sense -10 - 10                                                                                   | ✓ Balance 0 - 100                                                                                                    |  |
| Adjusts the frequency range for modulation                                                                          | Adjusts the resonance intensity.                                                                     | Adjusts the effect sensitivity.                                                                  | Adjusts the balance between                                                                                                    |  |
| modulation.                                                                                                    |                                                                                                    |                                                                                                  | original sound and effect sound.                                                                                                    |  |
| ReverseDelay                                                                                                    |                                                                                                    |                                                                                                  |                                                                                                    |  |
| This is a special delay where the e                                                                                 | ffect sounds as if playing in reverse.                                                               | DADWA                                                                                            | DADWA                                                                                                    |  |
| PARM1                                                                                                    | PARM2                                                                                                | PARM3                                                                                            | PARM4                                                                                                    |  |
| Sate the delay time                                                                                                 | Adjusts the emount of feedback                                                                       | Adjusts the treble attenuation of the                                                            | Adjusts the balance between                                                                                                    |  |
| Sets the delay time.                                                                                                | Adjusts the amount of feedback.                                                                      | delay sound.                                                                                     | original sound and effect sound.                                                                                                    |  |
| BendChorus                                                                                                    |                                                                                                    |                                                                                                  |                                                                                                    |  |
| This effect provides pitch bending                                                                                  | that uses the input signal as trigger a                                                              | nd processes each note separately.                                                               | DADMA                                                                                                    |  |
| PARINI<br>Depth _50_50                                                                                              | Attack 1-10                                                                                          | PARWIJ<br>Release 1-10                                                                           | PARIVI4                                                                                                    |  |
| Adjusts the effect depth. Positive<br>values cause upward bending and<br>negative values cause downward<br>bending. | Adjusts the attack time for the<br>bending effect. Higher setting<br>values result in slower attack. | Adjusts the release time for the bending effect. Higher setting values result in slower release. | Adjusts the balance between original sound and effect sound.                                                                                             |  |
| CombFilter                                                                                                    |                                                                                                    |                                                                                                  |                                                                                                    |  |
| This effect uses the comb filter ch                                                                                 | aracteristics generated by using fixed                                                               | modulation on the flanger as an equal                                                            | lizer.                                                                                                    |  |
| PARM1                                                                                                    | PARM2                                                                                                | PARM3                                                                                            | PARM4                                                                                                    |  |
| Frequency 1-50                                                                                                    | Resonance -10 – 10                                                                                   | HiDamp 0 - 10                                                                                    | ▲Mix 0 - 100                                                                                                    |  |
| Adjusts the frequency to be<br>emphasized.                                                                          | Adjusts the resonance intensity.                                                                     | Adjusts the treble attenuation of the effect sound.                                              | Adjusts the level of the effect sound<br>mixed to the original sound.                                                                                    |  |
| Air                                                                                                    | · · · · · · · · · · · · · · · · · · ·                                                                |                                                                                                  |                                                                                                    |  |
| This effect reproduces the ambier                                                                                   | nce of a room, to create spatial depth.                                                              |                                                                                                  |                                                                                                    |  |
| PARM1                                                                                                    | PARM2                                                                                                | PARM3                                                                                            | PARM4                                                                                                    |  |
| Size 1 – 100                                                                                                    | Reflex 0 - 10                                                                                        | Tone 0 - 10                                                                                      | ▲Mix 0 – 100                                                                                                    |  |
| Adjusts the size of the simulated space.                                                                            | Adjusts the amount of reflections from the wall.                                                     | Adjusts the tonal quality of the sound.                                                          | Adjusts the level of the effect sound mixed to the original sound.                                                                                       |  |
| AutoWah                                                                                                    |                                                                                                    |                                                                                                  |                                                                                                    |  |
| This effect varies wah in accordar                                                                                  | ce with picking intensity.                                                                           |                                                                                                  |                                                                                                    |  |
| A-Resonance (Auto R                                                                                                 | lesonance)                                                                                           |                                                                                                  |                                                                                                    |  |
| This effect varies the resonance fi                                                                                 | Iter frequency in accordance with pick                                                               | ing intensity.                                                                                   |                                                                                                    |  |
| The above two effect types have the                                                                                 | same parameters.                                                                                     |                                                                                                  |                                                                                                    |  |
| PARM1                                                                                                    | PARM2                                                                                                | PARM3                                                                                            |                                                                                                    |  |
| Sense -10 - 10                                                                                                    | Resonance 0-10                                                                                       | DryMix 0 – 100                                                                                   |                                                                                                    |  |
| Adjusts the effect sensitivity.<br>Negative values result in downward<br>filter action.                             | Adjusts the intensity of the effect character.                                                       | Adjusts the original sound mixing ratio.                                                         |                                                                                                    |  |

| This is a resonance filter with a sh                                                                                                    | arp envelope.                                                                                                    |                                                                                                    |                                                                                                    |  |
|----------------------------------------------------------------------------------------------------|----------------------------------------------------------------------------------------------------|----------------------------------------------------------------------------------------------------|----------------------------------------------------------------------------------------------------|--|
| PARM1                                                                                                    | PARM2                                                                                                    | PARM3                                                                                                    |                                                                                                    |  |
| Sense -10 - 10                                                                                                    | Peak 0-10                                                                                                    | 🛋 DryMix 0 – 100                                                                                                    |                                                                                                    |  |
| Adjusts the effect sensitivity.                                                                                                    | Adjusts the Q value of the filter.                                                                                                    | Adjusts the original sound mixing ratio.                                                                                                    |                                                                                                    |  |
| Z-Echo                                                                                                    |                                                                                                    |                                                                                                    |                                                                                                    |  |
| This effect allows changing the ed<br>the vertical direction of the Z-ped<br>parameter.                                                                                                    | ho pitch or duration by controlling the<br>al (PV1 - PV4) to the "Time" parameter                                                                                                    | e "Time" parameter with the pedal or a<br>r and the horizontal direction (PH1 - PH                                                                                                    | nother control source. Try assigning<br>14) to the "FeedBack" or "Mix"                                                                                                    |  |
| PARM1                                                                                                    | PARM2                                                                                                    | PARM3                                                                                                    | PARM4                                                                                                    |  |
| Time 10-1000ms                                                                                                    | FeedBack 0-100                                                                                                    | HiDamp 0-10                                                                                                    | ▲Mix 0 - 100                                                                                                    |  |
| Sets the delay time.                                                                                                    | Adjusts the amount of feedback.<br>Higher setting values result in a<br>higher number of delay sound<br>repetitions.                                                                                                    | Adjusts the amount of treble<br>damping in the delay sound.<br>Lower setting values result in<br>softer delay sound.                                                                                                    | Adjusts the level balance between original sound and effect sound.                                                                                                    |  |
| X-Flanger                                                                                                    |                                                                                                    |                                                                                                    |                                                                                                    |  |
| This effect allows cross-fading of direction of the Z-pedal (PV1 – PV                                                                                                    | original sound and effect sound (Flan<br>4) to the "Rate" parameter and the ho                                                                                                    | ger), using the pedal or another contro<br>rizontal direction (PH1 – PH4) to the "X                                                                                                    | I source. Try assigning the vertical<br>-Fade" parameter.                                                                                                    |  |
| PARM1                                                                                                    | PARM2                                                                                                    | PARM3                                                                                                    | PARM4                                                                                                    |  |
| Depth 0 - 100                                                                                                    | Rate 0-50♪                                                                                                    | X-Fade 0-100                                                                                                    | Manual 0 - 100                                                                                                    |  |
| Adjusts the modulation depth.                                                                                                    | Adjusts the modulation rate.                                                                                                    | Adjusts the level balance between original sound and effect sound.                                                                                                    | Adjusts the frequency range in which the effect operates.                                                                                                    |  |
| X-Sten                                                                                                    |                                                                                                    |                                                                                                    |                                                                                                    |  |
| This effect allows cross-fading of<br>direction of the Z-pedal (PV1 – PV                                                                                                    | original sound and effect sound (Step<br>4) to the "Rate" parameter and the ho                                                                                                    | ), using the pedal or another control so<br>rizontal direction (PH1 – PH4) to the "X                                                                                                    | ource. Try assigning the vertical<br>-Fade" parameter.                                                                                                    |  |
| PARM1                                                                                                    | PARM2                                                                                                    | PARM3                                                                                                    | PARM4                                                                                                    |  |
| Depth 0 - 100                                                                                                    | Rate 0 - 50♪                                                                                                    | ▲X-Fade 0-100                                                                                                    | Shape 0-10                                                                                                    |  |
| Adjusts the modulation depth.                                                                                                    | Adjusts the modulation rate.                                                                                                    | Adjusts the level balance between original sound and effect sound. Adjusts the envelope of the effect sound.                                                                                                    |                                                                                                    |  |
| Z-Step                                                                                                    |                                                                                                    |                                                                                                    |                                                                                                    |  |
| This is a step effect which allows<br>"Frequency" parameter to the peo-<br>the vertical direction of the Z-ped                                                                                                    | shifting the emphasized frequency up<br>al, the emphasized frequency will cha<br>al (PV1 – PV4) to the "Frequency" para                                                                                                    | or down, using the pedal or another c<br>ange in discrete steps, until the target t<br>ameter and the horizontal direction (PH                                                                                                    | ontrol source. If you assign the<br>frequency is reached. Try assigning<br>I1 – PH4) to the "Mix" parameter.                                                                                                    |  |
| PARM1                                                                                                    | PARM2                                                                                                    | DADM2                                                                                                    | DADING.                                                                                                    |  |
|                                                                                                    |                                                                                                    | FARINIS                                                                                                    | PARM4                                                                                                    |  |
| Frequency 1-50                                                                                                    | Depth 0 - 100                                                                                                    | Shape         0 – 10                                                                                                    | Mix 0 - 100                                                                                                    |  |
| Frequency         1 – 50           Adjusts the emphasized frequency.                                                                                                    | Depth         0 - 100           Adjusts the modulation depth.                                                                                                    | Shape         0 - 10           Adjusts the envelope of the effect sound.                                                                                                    | Mix         0 - 100           Adjusts the level balance between original sound and effect sound.                                                                                                    |  |
| Frequency 1 – 50<br>Adjusts the emphasized frequency.                                                                                                    | Depth         0 - 100           Adjusts the modulation depth.                                                                                                    | Shape         0 – 10           Adjusts the envelope of the effect sound.                                                                                                    | Adjusts the level balance between original sound and effect sound.                                                                                                    |  |
| Frequency 1 - 50     Adjusts the emphasized frequency.     Z-Pitch     This is a pitch shifter that allows evertical direction of the Z-pedal (F                                                                                                    | Depth         0 - 100           Adjusts the modulation depth.           sting a different pitch shift amount in V1 - PV4) to the "PdlPosi V" parameter                                                                                                    | Adjusts the envelope of the effect<br>sound.                                                                                                    | PARM4           ▲ Mix         0 - 100           Adjusts the level balance between original sound and effect sound.           on of the Z-pedal. Try assigning the H41 to the "PdIPosi H" parameter.                                                                                                    |  |
| Frequency 1-50 Adjusts the emphasized frequency.      Z-Pitch This is a pitch shifter that allows s vertical direction of the Z-pedal (F Z-MonoPitch                                                                                                    | Depth         0 - 100           Adjusts the modulation depth.           etting a different pitch shift amount in V1 - PV4) to the "PdlPosi V" parameter                                                                                                    | Adjusts the envelope of the effect<br>sound.                                                                                                    | PARM4       ▲ Mix     0 - 100       Adjusts the level balance between original sound and effect sound.       on of the Z-pedal. Try assigning the 'H4) to the 'PdIPosi H' parameter.                                                                                                    |  |
| Frequency 1 – 50     Adjusts the emphasized frequency.     Z-Pitch     This is a pitch shifter that allows s vertical direction of the Z-pedal (F     Z-MonoPitch     This is a monophonic pitch shifter     direction of the Z-pedal. Try assig     (PH1 - PH4) to the "PdIPosi H" pa                                                  | Depth         0 - 100           Adjusts the modulation depth.           etting a different pitch shift amount in V1 - PV4) to the "PdlPosi V" parameter           (for single-note playing) that allows s ning the vertical direction of the Z-pec ameter.                                               | Adjusts the envelope of the effect<br>sound.<br>the vertical and the horizontal direction<br>er and the horizontal direction (PH1 – F<br>etting a different pitch shift amount in<br>dal (PV1 – PV4) to the "PdIPosi V" para                                                           | PARM4       ▲ Mix     0 - 100       Adjusts the level balance between original sound and effect sound.       on of the Z-pedal. Try assigning the 'H4) to the "PdIPosi H* parameter.       the vertical and the horizontal meter and the horizontal direction                                              |  |
| Frequency 1 – 50     Adjusts the emphasized frequency.     Z-Pitch     This is a pitch shifter that allows s vertical direction of the Z-pedal (F     Z-MonoPitch     This is a monophonic pitch shifter     direction of the Z-pedal. Try assig     (PH1 - PH4) to the "PdIPosi H" pa     The above two effect types have the          | Depth         0 - 100           Adjusts the modulation depth.           etting a different pitch shift amount in<br>V1 - PV4) to the "PdIPosi V" parameter<br>(for single-note playing) that allows s<br>ing the vertical direction of the Z-pec<br>ameter.           same parameters.                   | Adjusts the envelope of the effect<br>sound.<br>the vertical and the horizontal direction<br>er and the horizontal direction (PH1 – F<br>etting a different pitch shift amount in<br>dal (PV1 – PV4) to the "PdIPosi V" para                                                           | PARM4<br>Mix 0 - 100<br>Adjusts the level balance between<br>original sound and effect sound.<br>on of the Z-pedal. Try assigning the<br>PdIPosi H* parameter.<br>the vertical and the horizontal<br>meter and the horizontal direction                                                                    |  |
| Frequency 1 – 50     Adjusts the emphasized frequency.     Z-Pitch     This is a pitch shifter that allows evertical direction of the Z-pedal (F     Z-MOnoPitch     This is a monophonic pitch shifter     direction of the Z-pedal. Try assig     (PH1 - PH4) to the "PedIPosi H" pa     The above two effect types have th     PARM1 | Depth     0 - 100       Adjusts the modulation depth.       etting a different pitch shift amount in<br>V1 - PV4) to the "PdIPosi V" parameter<br>(for single-note playing) that allows s<br>ing the vertical direction of the Z-pec<br>ameter.       same parameters.       PARM2                       | Adjusts the envelope of the effect<br>sound.<br>the vertical and the horizontal direction<br>er and the horizontal direction (PH1 – F<br>etting a different pitch shift amount in<br>dal (PV1 – PV4) to the "PdIPosi V" para                                                           | PARM4       ▲ Mix     0 - 100       Adjusts the level balance between original sound and effect sound.       on of the Z-pedal. Try assigning the 'H4) to the "PdIPosi H* parameter.       the vertical and the horizontal meter and the horizontal direction       PARM4                                  |  |
| Frequency 1-50 Adjusts the emphasized frequency.      Z-Pitch This is a pitch shifter that allows evertical direction of the Z-pedal (F Z-MONOPitch This is a monophonic pitch shifted direction of the Z-pedal. Try assig (PH1 - PH4) to the "PdIPosi H" pa The above two effect types have th PARM1 Color 1-8                         | Depth     0 - 100       Adjusts the modulation depth.       etting a different pitch shift amount in<br>V1 - PV4) to the "PdIPosi V" parameter<br>(for single-note playing) that allows s<br>ing the vertical direction of the Z-pec<br>ameter.       same parameters.       PARM2       Tone     0 - 10 | PARMS         Shape       0 - 10         Adjusts the envelope of the effect sound.         the vertical and the horizontal direction (PH1 - F         etting a different pitch shift amount in dal (PV1 - PV4) to the "PdIPosi V" para         PARM3         ▲ PdIPosi V       0 - 100 | PARM4         ▲ Mix       0 - 100         Adjusts the level balance between original sound and effect sound.         on of the Z-pedal. Try assigning the PHIPosi H* parameter.         the vertical and the horizontal meter and the horizontal direction         PARM4         ▲ PdIPosi H       0 - 100 |  |

### Effect Types and Parameters

[Table 5] The table below shows an example for Z-pedal operation when vertical direction is assigned to "PdlPosi V" and horizontal direction to "PdlPosi H".

| Color | Vertical direction | min Horiz | ontal max | Color | Vertical<br>direction | min Horiz | ction max  |
|-------|--------------------|-----------|-----------|-------|-----------------------|-----------|------------|
| 1     | <u>max</u>         | 1000 cent | +1 octave | 5     | <b>≥_</b> max         | 700 cent  | +1 octave  |
|       | 👛 min              | -200 cent | 0 cent    | 5     | 📥 min                 | 0 cent    | 0 cent     |
| 0     | <u>≥</u> max       | +1 octave | 1500 cent | 6     | ≥max                  | +1 octave | +2 octaves |
| 2     | 📥 min              | 0 cent    | 300 cent  | 0     | 📥 min                 | 0 cent    | 0 cent     |
| ~     | <b>≥</b> max       | 300 cent  | +1 octave | -     | 2 max                 | +1 octave | -∞ (0 Hz)  |
| 3     | 👛 min              | 0 cent    | 0 cent    | 1     | 👛 min                 | 0 cent    | 0 cent     |
|       | <u></u> max        | 500 cent  | +1 octave |       | <u>≥</u> max          | 500 cent  | +1 octave  |
| 4     | and min            | 0 cent    | 0 cent    | 8     | - min                 | -700 cent | -1 octave  |

### Z-Talking

This effect changes the bass guitar sound into a talking sound. When using the Z-pedal, vowels can be changed in various ways by moving the pedal in the vertical or the horizontal direction. Try assigning the vertical direction of the Z-pedal (PV1 - PV4) to the "Formant V" parameter and the horizontal direction (PH1 - PH4) to the "Formant H" parameter.

| PARM1                                                |                          | PARM2                                                                                                  |                                     | PARM3                                                                                                  |                                       | PARM4                            |           |
|------------------------------------------------------|--------------------------|----------------------------------------------------------------------------------------------------|-------------------------------------|----------------------------------------------------------------------------------------------------|---------------------------------------|----------------------------------|-----------|
| Variation                                            | 1 – 5                    | 🛋 Formant V                                                                                            | 0 – 100                             | Formant H 0-100                                                                                        |                                       | <b>DryMix</b>                    | 0 – 100   |
| Selects the sound variat<br>caused by the pedal (see | tion type<br>e Table 6). | Adjusts the formant [pe<br>acoustic frequency spec<br>characterize vowels] (ve<br>direction of pedal). | aks in the<br>ctrum that<br>ertical | Adjusts the formant [pe<br>acoustic frequency spec<br>characterize vowels] (he<br>direction of pedal). | aks in the<br>ctrum that<br>orizontal | Adjusts the original sour ratio. | nd mixing |

[Table 6] The table below shows an example for Z-pedal operation when vertical direction is assigned to "Formant V" and horizontal direction to "Formant H".

| Variation | Vertical direction | min Horiz | ction max | Variation | Vertical direction | min U Hori | zontal<br>ection |
|-----------|--------------------|-----------|-----------|-----------|--------------------|------------|------------------|
| 4         | <u>₹</u> max       | i         | u         | 4         | ≥max               | 0          | а                |
| '         | 产 min              | а         | е         |           | 产 min              | е          | i                |
| 0         | max_               | u         | е         | -         | max                | а          | i                |
| 2         | 📥 min              | i         | 0         | 5         | 产 min              | 0          | u                |
|           | <b>≥_</b> `max     | e         | 0         |           |                    |            |                  |
| 3         | 👛 min              | u         | a         |           |                    |            |                  |

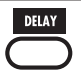

### DELAY module

This is a delay module that allows use of the hold function. Effect parameters are described after the listing of effect types.

| Delay                                                                                                    | TAP | HOLD | MUTE |  |  |  |
|----------------------------------------------------------------------------------------------------|-----|------|------|--|--|--|
| This is a long delay with a maximum setting of 5000 ms.                                                                                |     |      |      |  |  |  |
| PingPongDly (Ping Pong Delay)                                                                                                    | ΤΑΡ | HOLD | MUTE |  |  |  |
| This is a ping-pong type delay where the delay sound alternates between left and right.                                                |     |      |      |  |  |  |
| Echo                                                                                                    | ΤΑΡ | HOLD | MUTE |  |  |  |
| This effect simulates a tape echo with a long delay time of up to 5000 ms.                                                             |     |      |      |  |  |  |
| PingPongEcho                                                                                                    | ΤΑΡ | HOLD | MUTE |  |  |  |
| This is a ping-pong type echo where the delay sound alternates between left and right. Long delay settings up to 5000 ms are possible. |     |      |      |  |  |  |
| AnalogDelay                                                                                                    | TAP | HOLD | MUTE |  |  |  |
|                                                                                                    |     |      |      |  |  |  |

This effect simulates an analog delay with a long delay time of up to 5000 ms.

The above five effect types have the same parameters.

| PARM1                |                                 | PARM2                   |        | PARM3                                     |              | PARM4                                              |                   |
|----------------------|---------------------------------|-------------------------|--------|-------------------------------------------|--------------|----------------------------------------------------|-------------------|
| Time                 | ime 1-5000ms D 🖌 FeedBack 0-100 |                         | HiDamp | 0 – 10                                    | 🛋 Mix        | 0 – 100                                            |                   |
| Sets the delay time. |                                 | Adjusts the feedback an | nount. | Adjusts the treble attenu<br>delay sound. | ation of the | Adjusts the balance bet<br>original sound and effe | ween<br>ct sound. |

| ReverseDelay TAP HOLD MUTE                                       |               |                         |          |                                      |               |                                                    |                   |  |
|------------------------------------------------------------------|---------------|-------------------------|----------|--------------------------------------|---------------|----------------------------------------------------|-------------------|--|
| This is a reverse delay with a long delay time of up to 2500 ms. |               |                         |          |                                      |               |                                                    |                   |  |
| PARM1                                                            |               | PARM2                   |          | PARM3                                |               | PARM4                                              |                   |  |
| Time                                                             | 10 - 2500ms 🔎 | 🛋 FeedBack              | 0 – 100  | HiDamp                               | 0 – 10        | <sub> Balance</sub>                                | 0 – 100           |  |
| Sets the delay time.                                             |               | Adjusts the amount of f | eedback. | Adjusts the treble attendelay sound. | uation of the | Adjusts the balance bet<br>original sound and effe | ween<br>ct sound. |  |

| Air                                                                                                    |                                                                                                    |                                                                                                    |                                                    |                                                   |                       |
|----------------------------------------------------------------------------------------------------|----------------------------------------------------------------------------------------------------|----------------------------------------------------------------------------------------------------|----------------------------------------------------|---------------------------------------------------|-----------------------|
| This effect reproduces the ambience                                                                                                    | e of a room, to create spatial dep                                                                                                    | oth.                                                                                                    |                                                    | DADMA                                             |                       |
| PARM1                                                                                                    | PARM2                                                                                                    | PARM3                                                                                                    | 5<br>  0 10                                        | PARM4                                             |                       |
| Adjusts the size of the simulated                                                                                                    | Adjusts the amount of reflection                                                                                                    | Adjusts the tonal qual                                                                                                    | ity of the                                         | Adjusts the level of the                          | effect sound          |
| -                                                                                                    | from the wan.                                                                                                    | Jound.                                                                                                    |                                                    | Initized to the original s                        | ound.                 |
| Loop                                                                                                    |                                                                                                    |                                                                                                    |                                                    |                                                   | TAP                   |
| This effect lets you hold a sound that the LOOP function. By pressing the                                                                                              | at has been played and repeat it switch, the sound can be played                                                                                                    | n a loop. When the effect is<br>in a loop.                                                                                    | enabled, the                                       | function foot switch 3 is                         | assigned to           |
| PARM1                                                                                                    | PARM2                                                                                                    | PARMS                                                                                                    | <b>3</b>                                           |                                                   |                       |
| Time 10-5000ms 🔊                                                                                                    | Mix 0-10                                                                                                    | 0 Mode                                                                                                    | Trg, Hold                                          |                                                   |                       |
| Sets the hold time.                                                                                                    | Adjusts the effect sound mixing ratio.                                                                                                    | Selects either "Trg" (se<br>while switch is pressed<br>(one press to start hold<br>more press to stop) as<br>generation mode. | ound is held<br>d) or "Hold"<br>l and one<br>sound |                                                   |                       |
| SOS (Sound-on-Sound                                                                                                    | )                                                                                                    |                                                                                                    |                                                    |                                                   |                       |
| This effect allows recording multiple<br>functions STOP and REC are assign                                                                                             | e layers while playing the recordent<br>ned to function foot switches 2 ar                                                                                                    | d content in a loop. When t<br>Id 3. For details, see page 5                                                                  | his effect type                                    | is enabled, the special s                         | SOS                   |
| PAF                                                                                                    | RM1                                                                                                    | PARM2                                                                                                    | 2                                                  |                                                   |                       |
| Time                                                                                                    | Mn                                                                                                    | Mix                                                                                                    | 0 - 100                                            |                                                   |                       |
| Specifies the recording time. With the<br>foot switch 3 once will start recording<br>recording. With a setting other than "M<br>setting and note symbol determines the | "Mn" setting, pressing the function<br>and pressing it again will stop<br>In", the combination of current BP<br>e recording time.                                                                            | Adjusts the effect sour<br>ratio.                                                                                             | nd mixing                                          |                                                   |                       |
| This modul                                                                                                    | e comprises various kinds of                                                                                                    | reverb, early reflections,                                                                                                    | and multi-ta                                       | p delay.                                          |                       |
| Room                                                                                                    |                                                                                                    |                                                                                                    |                                                    |                                                   |                       |
| This reverb effect simulates the acc                                                                                                    | ustics of a room.                                                                                                    |                                                                                                    |                                                    |                                                   |                       |
| Spring                                                                                                    |                                                                                                    |                                                                                                    |                                                    |                                                   |                       |
| This effect simulates a spring-type                                                                                                    | reverb.                                                                                                    |                                                                                                    |                                                    |                                                   | _                     |
| Arena                                                                                                    |                                                                                                    |                                                                                                    |                                                    |                                                   |                       |
| This reverb effect simulates the acc                                                                                                    | ustics of a large venue such as a                                                                                                    | sports arena.                                                                                                    |                                                    |                                                   | _                     |
| TiledRoom                                                                                                    |                                                                                                    |                                                                                                    |                                                    |                                                   |                       |
| This reverb effect simulates the acc                                                                                                    | ustics of a tiled room.                                                                                                    |                                                                                                    |                                                    |                                                   |                       |
| ModernSpring                                                                                                    |                                                                                                    |                                                                                                    |                                                    |                                                   |                       |
| This effect simulates a bright, trans                                                                                                    | parent spring-type reverb.                                                                                                    |                                                                                                    |                                                    |                                                   |                       |
| The above six effect types have the sa                                                                                                    | ame parameters.                                                                                                    |                                                                                                    |                                                    |                                                   |                       |
| PARM1                                                                                                    | PARM2                                                                                                    | PARM3                                                                                                    |                                                    | PARM4                                             |                       |
| 🛋 Decay 1-30                                                                                                    | Pre Delay 1 - 10                                                                                                    | 0 Tone                                                                                                    | 0 – 10                                             | 🛋 Mix                                             | 0 – 100               |
| Sets the duration of the reverb.                                                                                                    | Adjusts the delay between input<br>the original sound and start of th<br>reverb sound.                                                                                                    | e Adjusts the tonal quali                                                                                                    | ty of the                                          | Adjusts the level of the mixed to the original so | effect sound ound.    |
| E/Reflection (Early Re                                                                                                    | flections)                                                                                                    |                                                                                                    |                                                    |                                                   |                       |
| This effect isolates only the early re                                                                                                    | flection components of the rever                                                                                                    | ז.                                                                                                    |                                                    |                                                   |                       |
| PARM1                                                                                                    | PARM2                                                                                                    | PARM3                                                                                                    |                                                    | PARM4                                             |                       |
| Decay 1-30                                                                                                    | Shape -10-                                                                                                    | 0 Tone                                                                                                    | 0 - 10                                             | Mix                                               | 0 - 100               |
| Sets the duration of the reverb.                                                                                                    | Adjusts the envelope of the effect<br>sound. In the negative range, the<br>envelope is reversed. At 0, the<br>effect is a gate reverb. In the<br>positive range, the envelope is an<br>attenuating envelope. | t<br>Adjusts the tonal quali<br>sound.                                                                                        | ity of the                                         | Adjusts the level of the mixed to the original so | effect sound<br>ound. |

### Effect Types and Parameters

| MultiTapDly (                                      | Multi Ta                         | p Delay)                                                 |                                 |                                                      |                                  |                                                                                                    |                          |
|----------------------------------------------------|----------------------------------|----------------------------------------------------------|---------------------------------|------------------------------------------------------|----------------------------------|----------------------------------------------------------------------------------------------------|--------------------------|
| This effect produces s                             | several comp                     | onents with different del                                | ay times.                       |                                                      |                                  |                                                                                                    |                          |
| PARM1                                              |                                  | PARM2                                                    | 1                               | PARM3                                                |                                  | PARM4                                                                                                    |                          |
| Time                                               | 1-3000ms 🔊                       | Pattern                                                  | 1-8                             | Tone                                                 | 0 – 10                           | Mix                                                                                                    | 0 – 100                  |
| Sets the basic delay tim                           | ne.                              | Selects the delay time c<br>pattern for the taps.        | ombination                      | Adjusts the tonal quali<br>sound.                    | ty of the                        | Adjusts the level of the<br>mixed to the original so                                                                                                    | effect sound<br>ound.    |
| PanDelay                                           |                                  |                                                          |                                 |                                                      |                                  |                                                                                                    |                          |
| This is a stereo delay                             | with a delay ti                  | ime of up to 3000 ms.                                    |                                 |                                                      |                                  |                                                                                                    |                          |
| PARM1                                              |                                  | PARM2                                                    |                                 | PARM3                                                |                                  | PARM4                                                                                                    |                          |
| Time                                               | 1 - 3000ms 🔎                     | FeedBack                                                 | 0 – 100                         | HiDamp                                               | 0 – 10                           | 📥 Pan                                                                                                    | L50 – L2, 0,<br>R2 – R50 |
| Sets the delay time.                               |                                  | Adjusts the feedback ar                                  | nount.                          | Adjusts the treble atten<br>effect sound.            | uation of the                    | Adjusts the panning (let position of the sound.                                                                                                    | ft/right)                |
| PingPongDly (                                      | (Ping Po                         | ng Delav)                                                |                                 |                                                      |                                  |                                                                                                    |                          |
| This is a ping-pong de                             | elay with a del                  | ay time of up to 3000 ms                                 | S.                              |                                                      |                                  |                                                                                                    |                          |
| PingPongEch                                        | 0                                |                                                          |                                 |                                                      |                                  |                                                                                                    |                          |
| This is a ping-pong ty                             | pe echo wher                     | e the delay sound altern                                 | ates betweer                    | n left and right. Long del                           | ay settings up                   | to 3000 ms are possible                                                                                                    | ə.                       |
| The above two effect ty                            | pes have the                     | same parameters.                                         |                                 |                                                      |                                  |                                                                                                    |                          |
| PARM1                                              |                                  | PARM2                                                    |                                 | PARM3                                                |                                  | PARM4                                                                                                    |                          |
| Time                                               | 1 - 3000ms 🔎                     | FeedBack                                                 | 0 – 100                         | HiDamp                                               | 0 – 10                           | Mix                                                                                                    | 0 – 100                  |
| Sets the delay time.                               |                                  | Adjusts the feedback ar                                  | nount.                          | Adjusts the treble atten<br>effect sound.            | uation of the                    | Adjusts the level of the mixed to the original so                                                                                                    | effect sound<br>ound.    |
| AutoPan                                            |                                  |                                                          |                                 |                                                      |                                  |                                                                                                    |                          |
| This effect cyclically n                           | noves the par                    | ning position of the sou                                 | nd.                             |                                                      |                                  |                                                                                                    |                          |
| PARM1                                              |                                  | PARM2                                                    |                                 | PARM3                                                |                                  | PARM4                                                                                                    |                          |
| 🚄 Width                                            | L50 – L2, 0,<br>R2 – R50         | Kate                                                     | 0-50                            | <sub> Depth</sub>                                    | 0 – 10                           | Kave Wave                                                                                                    | 0 – 10                   |
| Adjusts the scope of so movement.                  | und position                     | Adjusts the modulation                                   | rate.                           | Adjusts the modulation                               | i depth.                         | Selects a waveform for modulation.<br>Higher setting values result in<br>stronger clipping of the waveform<br>tips, giving a stronger auto-panning<br>effect. |                          |
| Z-Delay                                            |                                  |                                                          |                                 |                                                      |                                  |                                                                                                    |                          |
| This is a delay effect w<br>direction of the Z-ped | which allows a<br>al (PV1 – PV4) | adjustment of panning ar<br>to the "Pan" parameter       | nd mix level u<br>and the horiz | sing the pedal or anothe<br>ontal direction (PH1 - P | er control sou<br>H4) to the "Mi | rce. Try assigning the ver<br>x" parameter.                                                                                                    | rtical                   |
| PARM1                                              |                                  | PARM2                                                    |                                 | PARM3                                                |                                  | PARM4                                                                                                    |                          |
| Time                                               | 1 - 3000ms 🔎                     | FeedBack                                                 | 0 – 100                         | <sub> An</sub> Pan                                   | L50 – L2, 0,<br>R2 – R50         | Mix                                                                                                    | 0 – 100                  |
| Sets the delay time.                               |                                  | Adjusts the amount of f                                  | eedback.                        | Adjusts the delay soun panning.                      | d left/right                     | Adjusts the level balance<br>original sound and effect                                                                                                    | e between<br>ct sound.   |
| Z-Dimension                                        |                                  |                                                          |                                 |                                                      |                                  |                                                                                                    |                          |
| This is a spatial effect                           | which allows                     | adjustment of depth, pa                                  | anning, and re                  | everberation using the p                             | edal or anoth                    | er control source. Try as                                                                                                    | signing the              |
| PARM1                                              |                                  | PARM2                                                    |                                 | PARM3                                                |                                  | PARM4                                                                                                    |                          |
| A Pan                                              | L50 – L2, 0,<br>B2 – B50         | Z Depth                                                  | 0 - 100                         | Decay                                                | 1 - 30                           | Mix                                                                                                    | 0 – 100                  |
| Adjusts the left/right pa<br>the sound.            | anning of                        | Adjusts the amount of f                                  | eedback.                        | Adjusts the reverb dura                              | ition.                           | Adjusts the mixing leve reverb sound.                                                                                                    | l of the                 |
| Z-Tornado                                          |                                  |                                                          |                                 |                                                      |                                  |                                                                                                    |                          |
| This is a delay effect w<br>"Rate" parameter and   | which causes<br>the horizonta    | the effect sound to swirl<br>Il direction (PH1 – PH4) to | like a tornad<br>o the "Width"  | o. Try assigning the vert<br>parameter.              | ical direction                   | of the Z-pedal (PV1 – PV                                                                                                    | 4) to the                |
| PARM1                                              |                                  | PARM2                                                    |                                 | PARM3                                                |                                  | PARM4                                                                                                    |                          |
| Time                                               | 1 - 3000ms 🔎                     | Rate                                                     | 1-50♪                           | Kidth                                                | L50 – L2, 0,<br>R2 – R50         | Mix                                                                                                    | 0 – 100                  |
| Sets the delay time.                               |                                  | Adjusts the modulation                                   | rate.                           | Adjusts the sound shift                              | range.                           | Adjusts the mixing level of the delay sound.                                                                                                    |                          |

| TOTAL / FUNCTION                                                        | TOTAL module                                                                                                    |                                                                                                    |                                                                                                    |  |  |  |  |
|-------------------------------------------------------------------------|----------------------------------------------------------------------------------------------------|----------------------------------------------------------------------------------------------------|----------------------------------------------------------------------------------------------------|--|--|--|--|
|                                                                         |                                                                                                    |                                                                                                    |                                                                                                    |  |  |  |  |
| This modul                                                              | le comprises parameters that affe                                                                                       | ct the entire patch.                                                                                                    |                                                                                                    |  |  |  |  |
| TOTAL                                                                   |                                                                                                    |                                                                                                    |                                                                                                    |  |  |  |  |
|                                                                         |                                                                                                    |                                                                                                    |                                                                                                    |  |  |  |  |
| Specifies the patch specific level, to                                  | empo, and balance settings.                                                                                             | DADM3                                                                                                    |                                                                                                    |  |  |  |  |
| Patchl evel 2 - 100                                                     | TotalBal 0-100                                                                                                    | Tempo 40 - 250                                                                                                    |                                                                                                    |  |  |  |  |
|                                                                         | Specifies the mixing balance                                                                                            |                                                                                                    |                                                                                                    |  |  |  |  |
| Specifies the overall level of the patch.                               | between the sound routed through<br>the effect module and the direct<br>sound.                                          | Specifies the patch specific tempo<br>(→ p. 38).                                                                                 |                                                                                                    |  |  |  |  |
| NAME                                                                    |                                                                                                    |                                                                                                    |                                                                                                    |  |  |  |  |
| Specifies a name for the patch ( $\rightarrow$ p                        | o. 26).                                                                                                    |                                                                                                    |                                                                                                    |  |  |  |  |
| ARRM (Page 1)                                                           |                                                                                                    |                                                                                                    |                                                                                                    |  |  |  |  |
| Makes settings for the ARRM funct target is set to an option other than | ion (→ p. 52). To bring up the second<br>"NOT Assign".                                                                  | page of settings, turn the [TYPE] knol                                                                                           | b clockwise while the ARRM control                                                                                                   |  |  |  |  |
| PARM1                                                                   | PARM2                                                                                                    | PARM3                                                                                                    |                                                                                                    |  |  |  |  |
| ARRM                                                                    | min (minimum value) See page 52                                                                                         | MAX (maximum value) See page 52                                                                                                  |                                                                                                    |  |  |  |  |
| ARRM control target<br>Selects the ARRM control target.                 | Specifies the parameter value that                                                                                      | Specifies the parameter value that                                                                                               |                                                                                                    |  |  |  |  |
| When "NOT Assign" is selected,<br>the ARRM function is disabled.        | reaches its lowest point.                                                                                               | reaches its highest point.                                                                                                    |                                                                                                    |  |  |  |  |
| ARRM (Page 2)                                                           |                                                                                                    |                                                                                                    |                                                                                                    |  |  |  |  |
| To return to the first page of setting                                  | s, turn the [TYPE] knob counterclock                                                                                    | vise.                                                                                                    |                                                                                                    |  |  |  |  |
|                                                                         | PARM2                                                                                                    |                                                                                                    |                                                                                                    |  |  |  |  |
| Selects the control target<br>waveform.                                 | Specifies control waveform<br>synchronization using the patch                                                           |                                                                                                    |                                                                                                    |  |  |  |  |
| PV1 to PV4 (expression                                                  | specific tempo as reference.                                                                                            | ion setting)                                                                                                    |                                                                                                    |  |  |  |  |
| Specify control targets 1 - 4 for ver                                   | tical direction movement of the expres                                                                                  | ssion pedal.                                                                                                    |                                                                                                    |  |  |  |  |
| PH1 to PH4 (expression                                                  | on pedal horizontal dire                                                                                                | ection setting)                                                                                                    |                                                                                                    |  |  |  |  |
| Specify control targets 1 - 4 for hor                                   | izontal direction movement of the exp                                                                                   | ression pedal.                                                                                                    |                                                                                                    |  |  |  |  |
| The above eight effect types have the off) is not available.            | e same parameters. However, for PH1 to                                                                                  | o PH4 (expression pedal horizontal dir                                                                                           | rection setting), PARM4 (module on/                                                                                                  |  |  |  |  |
| PARM1                                                                   | PARM2                                                                                                    | PARM3                                                                                                    | PARM4                                                                                                    |  |  |  |  |
| Expression pedal control target                                         | min (minimum value)                                                                                                    | Max (maximum value)                                                                                                    | Module on/off function                                                                                                    |  |  |  |  |
| Specifies the expression pedal control target.                          | Specifies the parameter value that<br>is set when the pedal is fully raised,<br>or when it is fully turned to the left. | Specifies the parameter value that<br>is set when the pedal is fully<br>pushed down, or when it is fully<br>turned to the right. | Enables or disables the module on/<br>off function. This parameter is not<br>available for the horizontal<br>direction (PH1 to PH4). |  |  |  |  |
| FuncSW Assign (Func                                                     | tion Foot Switch Assig                                                                                                  | nment)                                                                                                    |                                                                                                    |  |  |  |  |
| Specifies the operation of function                                     | toot switches 1 – 3.                                                                                                    | DAPM2                                                                                                    |                                                                                                    |  |  |  |  |
| FuncSW1 Assign (Function                                                | FuncSW2 Assign (Function                                                                                                | FuncSW3 Assign (Function                                                                                                    |                                                                                                    |  |  |  |  |
| Foot Switch 1 Assignment)                                               | Foot Switch 2 Assignment)                                                                                               | Foot Switch 3 Assignment)                                                                                                    |                                                                                                    |  |  |  |  |
| Specifies the operation performed<br>by function foot switch 1.         | Specifies the operation performed by function foot switch 2.                                                            | Specifies the operation performed by function foot switch 3.                                                                     |                                                                                                    |  |  |  |  |
| FootSW Assign (Foot                                                     | Switch Assignment)                                                                                                    |                                                                                                    |                                                                                                    |  |  |  |  |
| Specifies which module is turned o                                      | n and off by function foot switches 1 -                                                                                 | 4 in manual mode.                                                                                                    | DADWA                                                                                                    |  |  |  |  |
| PARM1                                                                   | PARM2                                                                                                    | PARM3                                                                                                    | PARM4                                                                                                    |  |  |  |  |
| FOUL SWITCH I CMP, WAH                                                  | FOUL SWITCH 2 EXL, AMP                                                                                                  | FOUL SWITCH 3 EQ, MOD                                                                                                    | Selects the module to be turned or /                                                                                                 |  |  |  |  |
| off by foot switch 1.                                                   | off by foot switch 2.                                                                                                   | off by foot switch 3.                                                                                                    | off by foot switch 4.                                                                                                    |  |  |  |  |

# Troubleshooting

### ■ No sound or very low volume

- Make sure that the POWER switch is on.
- Try adjusting the LEVEL knob on the rear panel.
- Check the connections ( $\rightarrow$  p. 8).
- Make sure that the shielded cable is not defective.
- Try adjusting the patch level ( $\rightarrow$ p. 16).
- If the volume is being adjusted with the expression pedal, make sure that a suitable volume setting has been selected with the pedal.
- When both controls in the Accelerator section are fully turned down, there will be no sound. You must turn at least one control partially up.
- Make sure that the B9.1ut is not in mute mode (→ p. 20).

### Sound is distorted

- Try lowering the Gain and Level parameters of the PRE-AMP module.
- Try lowering the setting of the [SOLID STATE] and [TUBE] controls in the Accelerator section.

### Foot switches do not operate properly

- Check the current operation mode. The foot switch action is different in manual mode and play mode.
- Check the settings of the function foot switches 1 3 (→ p. 36).
- Check whether a function with special foot switch assignments such as sound-on-sound (page 54) or pedal synth (page 55) is enabled.

### Noise is noticeable

- Make sure that only a ZOOM AC adapter is used.
- Adjust the ZNR setting.
- Try lowering the Gain and Level parameters of the PRE-AMP module.
- Check the settings of the built-in expression pedal (→ p. 31).

Depending on the parameter assigned to the expression pedal, a pedal action causing a drastic parameter change may result in noise.

## Hum noise is heard (when using BALANCED OUT connectors)

A ground loop involving connected equipment may have formed. Try setting the GROUND switch to "LIFT" and check whether this improves the condition.

### Effects do not work

- When using the BALANCED OUT R connector, check whether the PRE/POST switch is set to "POST" (signal after effect processing).
- Check the total balance setting (→ p. 16). If the value is too low, the effect processing result will not be heard.

## Cannot send or receive MIDI messages

- Make sure that the MIDI IN connector of the B9.1ut and the MIDI OUT connector of the other MIDI device, and the MIDI OUT connector of the B9.1ut and the MIDI IN connector of the other MIDI device are connected properly.
- Check the MIDI channel setting ( $\rightarrow$  p. 42).
- Check whether send/receive of the respective type of MIDI message is enabled (→ p. 43, 46, 49).

## Expression pedal does not operate properly.

- Check the expression pedal settings ( $\rightarrow$  p. 31).
- Adjust the expression pedal ( $\rightarrow$  p. 33).

### On/off switching with expression pedal does not work properly

- Check whether parameter 4 (module on/off) of the expression pedal vertical direction setting (PV1 – PV4) is set to "Enable".
- The expression pedal horizontal direction setting (PH1 PH4) does not allow module on/off switching.

# **B9.1ut Specifications**

| Number of effect types   | 112                       |                                                     |
|--------------------------|---------------------------|-----------------------------------------------------|
| Number of effect modules | 10 simultaneously usabl   | e modules                                           |
| Patch memory             | User area                 | 4 patches x 20 banks = 80 (read/write enabled)      |
|                          | Preset area               | 4 patches x 20 banks = $80$ (read only)             |
| Sompling frequency       | 10tal: 100 patches        |                                                     |
| A/D conversion           | 24-bit 64-times oversar   | mpling                                              |
| D/A conversion           | 24-bit, 128-times oversa  | ampling                                             |
| Signal processing        | 32-bit                    |                                                     |
| Frequency response       | 20 Hz - 40 kHz +1.0 dB    | , -3.0 dB (10 kilohm load)                          |
| Display                  | 2-digit 7-segment LED     | display                                             |
|                          | 16-digit 2-line backlit L | CD                                                  |
| Innuts                   |                           |                                                     |
| Bass guitar input        | Standard monaural phot    | ne iack                                             |
| Dubb gunai input         | Rated input level:        | -10 dBm                                             |
|                          | Input impedance:          | 1 megohm                                            |
| AUX input                | * *                       |                                                     |
|                          | Mini phone jack (stereo)  | )                                                   |
|                          | Rated input level:        | -10 dBm                                             |
| Enternal actions         | Input impedance:          | 10 kilohms                                          |
| External return          | Standard monaural phot    | ne jack                                             |
|                          | Rated input level:        | -10 dBm/+4 dBm (switch selectable)                  |
|                          | F                         |                                                     |
| Outputs                  |                           |                                                     |
| Line output              | Standard monaural phot    | ne jack x 2                                         |
|                          | Maximum output level:     | +11 dBm (into load impedance of 10 kilohms or more) |
| Usedphone output         | Standard starsa phone i   | 1 Kilonm or less                                    |
| Headphone output         | Rated output:             | 60 mW (into 32-ohm load) 20 mW                      |
|                          | Rated output.             | (into 300-ohm load)                                 |
|                          | Output impedance:         | 47 ohms                                             |
| External send            | Standard monaural phor    | ne jack                                             |
|                          | Rated output level:       | -10 dBm/+4 dBm (switch selectable)                  |
| Balanced output          | XLR connector x 2         |                                                     |
|                          | Output impedance:         | 100 ohms (HOT-GND, COLD-GND),                       |
|                          | DDE/DOST                  | (switch selectable)                                 |
|                          | GND LIFT                  | (switch selectable)                                 |
|                          | -10dB/0dB                 | (switch selectable)                                 |
|                          |                           | (                                                   |
| Tube circuitry           | 12AU7 x 1                 |                                                     |
| Control input            | FP01/FP02 input           |                                                     |
| Control connectors       | MIDI OUT, MIDI IN         |                                                     |
| USB interface            | 16 bit (record/play, star |                                                     |
| Sampling frequencies     | 32  kHz 44.1 kHz 48 kHz   | -0)<br>Hz                                           |
| Sampring requencies      | 52 KIIZ, 77.1 KIIZ, 40 KI | 12                                                  |
| Power requirements       |                           |                                                     |
| AC adapter               | 12 V DC, 3 A (from sup    | plied AC adapter AD-13)                             |
| Dimensions               | 235 (D) x 515 (W) x 81    | (H) mm                                              |
| Weight                   | 4.5 kg                    |                                                     |

\* 0 dBm = 0.775 Vrms

\* Design and specifications subject to change without notice.

## MIDI implementation chart

| [EFFECTOR                                           | ]                                    | on Chart                          | Date : 18.Apr.,2008                                                                                               |
|-----------------------------------------------------|--------------------------------------|-----------------------------------|----------------------------------------------------------------------------------------------------|
| Model B9.1ut                                        | MIDI Implementatio                   |                                   | Version :1.00                                                                                                    |
| Function                                            | Transmitted                          | Recognized                        | Remarks                                                                                                    |
| Basic Default                                       | 1-16,OFF                             | 1-16,0FF                          | Memorized                                                                                                    |
| Channel Changed                                     | 1-16,OFF                             | 1-16,0FF                          |                                                                                                    |
| Default<br> Mode Messages<br>  Altered              | 3<br>x<br>*****                      | 3<br>  x                          |                                                                                                    |
| Note<br> Number   True voice                        | 24-71 ******************             | x                                 |                                                                                                    |
| Velocity Note ON                                    | o 9nH, v=127                         | x                                 |                                                                                                    |
| Note OFF                                            | x 9nH, v=0                           | x                                 |                                                                                                    |
| After Key's                                         | x                                    | x                                 |                                                                                                    |
| Touch Ch's                                          | x                                    | x                                 |                                                                                                    |
| Pitch Bend                                          | x                                    | x                                 |                                                                                                    |
| Control<br> <br> <br> <br> <br> <br> <br> <br> <br> | o<br>0,32<br>1-5,7-31,64-95<br>64-95 | 0<br>0<br>1-5,7-31,64-95<br>64-95 | Bank select<br>Expression Pedal,<br>CONTROL IN<br>Effect module on/off<br>,Signal mute<br>,Bypass<br>(See Note 1) |
| Prog<br> Change   True #                            | 0 0-79<br>*****                      | o 0-127                           |                                                                                                    |
| System Exclusive                                    | 0                                    | 0                                 |                                                                                                    |
| System   Song Pos                                   | X                                    | X                                 |                                                                                                    |
| Song Sel                                            | X                                    | X                                 |                                                                                                    |
| Common   Tune                                       | X                                    | X                                 |                                                                                                    |
| System   Clock                                      | x                                    | x                                 |                                                                                                    |
| Real Time   Commands                                | x                                    | x                                 |                                                                                                    |
| Aux   Local ON/OFF                                  | x                                    | x                                 |                                                                                                    |
| All Notes OFF                                       | x                                    | x                                 |                                                                                                    |
| Mes-   Active Sense                                 | x                                    | x                                 |                                                                                                    |
| sages   Reset                                       | x                                    | x                                 |                                                                                                    |
| Notes<br> <br>                                      | 1. Control # 1-5,7-3                 | 31,64-95 is assignable            | 9.<br> <br> <br>                                                                                                  |
| Mode 1 : OMNI ON, POI                               | LY Mode 2 :                          | OMNI ON, MONO                     | o : Yes                                                                                                    |
| Mode 3 : OMNI OFF, POI                              | LY Mode 4 :                          | OMNI OFF, MONO                    | x : No                                                                                                    |

# B9.1ut patch/bank number + program number assignment table

|       |      |      | PATCH NO. |         |     |       |         |      |       |         |     |       |         |
|-------|------|------|-----------|---------|-----|-------|---------|------|-------|---------|-----|-------|---------|
| CROUR | DANK |      | 1         |         |     | 2     |         |      | 3     |         |     | 4     |         |
| GROUP | BANK | Banl | k No.     | Program | Ban | k No. | Program | Banl | k No. | Program | Ban | k No. | Program |
|       |      | MSB  | LSB       | No.     | MSB | LSB   | No.     | MSB  | LSB   | No.     | MSB | LSB   | No.     |
|       | 0    | 0    | 0         | 0       | 0   | 0     | 1       | 0    | 0     | 2       | 0   | 0     | 3       |
|       | 1    | 0    | 0         | 4       | 0   | 0     | 5       | 0    | 0     | 6       | 0   | 0     | 7       |
|       | 2    | 0    | 0         | 8       | 0   | 0     | 9       | 0    | 0     | 10      | 0   | 0     | 11      |
|       | 3    | 0    | 0         | 12      | 0   | 0     | 13      | 0    | 0     | 14      | 0   | 0     | 15      |
|       | 4    | 0    | 0         | 16      | 0   | 0     | 17      | 0    | 0     | 18      | 0   | 0     | 19      |
|       | 5    | 0    | 0         | 20      | 0   | 0     | 21      | 0    | 0     | 22      | 0   | 0     | 23      |
|       | 6    | 0    | 0         | 24      | 0   | 0     | 25      | 0    | 0     | 26      | 0   | 0     | 27      |
|       | 7    | 0    | 0         | 28      | 0   | 0     | 29      | 0    | 0     | 30      | 0   | 0     | 31      |
|       | 8    | 0    | 0         | 32      | 0   | 0     | 33      | 0    | 0     | 34      | 0   | 0     | 35      |
|       | 9    | 0    | 0         | 36      | 0   | 0     | 37      | 0    | 0     | 38      | 0   | 0     | 39      |
| Ŭ     | А    | 0    | 0         | 40      | 0   | 0     | 41      | 0    | 0     | 42      | 0   | 0     | 43      |
|       | Ь    | 0    | 0         | 44      | 0   | 0     | 45      | 0    | 0     | 46      | 0   | 0     | 47      |
|       | С    | 0    | 0         | 48      | 0   | 0     | 49      | 0    | 0     | 50      | 0   | 0     | 51      |
|       | d    | 0    | 0         | 52      | 0   | 0     | 53      | 0    | 0     | 54      | 0   | 0     | 55      |
|       | E    | 0    | 0         | 56      | 0   | 0     | 57      | 0    | 0     | 58      | 0   | 0     | 59      |
|       | F    | 0    | 0         | 60      | 0   | 0     | 61      | 0    | 0     | 62      | 0   | 0     | 63      |
|       | G    | 0    | 0         | 64      | 0   | 0     | 65      | 0    | 0     | 66      | 0   | 0     | 67      |
|       | Н    | 0    | 0         | 68      | 0   | 0     | 69      | 0    | 0     | 70      | 0   | 0     | 71      |
|       | i    | 0    | 0         | 72      | 0   | 0     | 73      | 0    | 0     | 74      | 0   | 0     | 75      |
|       | J    | 0    | 0         | 76      | 0   | 0     | 77      | 0    | 0     | 78      | 0   | 0     | 79      |
|       | 0    | 1    | 0         | 0       | 1   | 0     | 1       | 1    | 0     | 2       | 1   | 0     | 3       |
|       | 1    | 1    | 0         | 4       | 1   | 0     | 5       | 1    | 0     | 6       | 1   | 0     | 7       |
|       | 2    | 1    | 0         | 8       | 1   | 0     | 9       | 1    | 0     | 10      | 1   | 0     | 11      |
|       | 3    | 1    | 0         | 12      | 1   | 0     | 13      | 1    | 0     | 14      | 1   | 0     | 15      |
|       | 4    | 1    | 0         | 16      | 1   | 0     | 17      | 1    | 0     | 18      | 1   | 0     | 19      |
|       | 5    | 1    | 0         | 20      | 1   | 0     | 21      | 1    | 0     | 22      | 1   | 0     | 23      |
|       | 6    | 1    | 0         | 24      | 1   | 0     | 25      | 1    | 0     | 26      | 1   | 0     | 27      |
|       | 7    | 1    | 0         | 28      | 1   | 0     | 29      | 1    | 0     | 30      | 1   | 0     | 31      |
|       | 8    | 1    | 0         | 32      | 1   | 0     | 33      | 1    | 0     | 34      | 1   | 0     | 35      |
| Р     | 9    | 1    | 0         | 36      | 1   | 0     | 37      | 1    | 0     | 38      | 1   | 0     | 39      |
|       | А    | 1    | 0         | 40      | 1   | 0     | 41      | 1    | 0     | 42      | 1   | 0     | 43      |
|       | b    | 1    | 0         | 44      | 1   | 0     | 45      | 1    | 0     | 46      | 1   | 0     | 47      |
|       | С    | 1    | 0         | 48      | 1   | 0     | 49      | 1    | 0     | 50      | 1   | 0     | 51      |
|       | d    | 1    | 0         | 52      | 1   | 0     | 53      | 1    | 0     | 54      | 1   | 0     | 55      |
|       | Е    | 1    | 0         | 56      | 1   | 0     | 57      | 1    | 0     | 58      | 1   | 0     | 59      |
|       | F    | 1    | 0         | 60      | 1   | 0     | 61      | 1    | 0     | 62      | 1   | 0     | 63      |
|       | G    | 1    | 0         | 64      | 1   | 0     | 65      | 1    | 0     | 66      | 1   | 0     | 67      |
|       | Н    | 1    | 0         | 68      | 1   | 0     | 69      | 1    | 0     | 70      | 1   | 0     | 71      |
|       | i    | 1    | 0         | 72      | 1   | 0     | 73      | 1    | 0     | 74      | 1   | 0     | 75      |
|       | J    | 1    | 0         | 76      | 1   | 0     | 77      | 1    | 0     | 78      | 1   | 0     | 79      |

#### The FCC regulation warning (for U.S.A.)

This equipment has been tested and found to comply with the limits for a Class B digital device, pursuant to Part 15 of the FCC Rules. These limits are designed to provide reasonable protection against harmful interference in a residential installation. This equipment generates, uses, and can radiate radio frequency energy and, if not installed and used in accordance with the instructions, may cause harmful interference to radio communications. However, there is no guarantee that interference will not occur in a particular installation. If this equipment does cause harmful interference to radio or television reception, which can be determined by turning the equipment off and on, the user is encouraged to try to correct the interference by one or more of the following measures:

- · Reorient or relocate the receiving antenna.
- Increase the separation between the equipment and receiver.
- Connect the equipment into an outlet on a circuit different from that to which the receiver is connected.
- Consult the dealer or an experienced radio/TV technician for help.

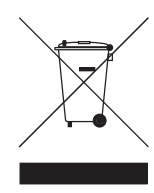

### Disposal of Old Electrical & Electronic Equipment (Applicable in European countries with separate collection systems)

This symbol on the product or on its packaging indicates that this product shall not be treated as household waste. Instead it shall be handed over to the applicable collection point for the recycling of electrical and electronic equipment. By ensuring this product is disposed of correctly, you will help prevent potential negative consequences for the environment and human health, which could otherwise be caused by inappropriate waste handling of this product. The recycling of materials will help to conserve natural resources. For more detailed information about recycling of this product, please contact your local city office, your household waste disposal service or the shop where you purchased the product.

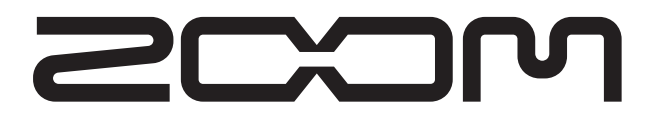

#### **ZOOM CORPORATION**

ITOHPIA Iwamotocho 2chome Bldg. 2F, 2-11-2, Iwamoto-cho, Chiyoda-ku, Tokyo 101-0032, Japan Web Site: http://www.zoom.co.jp

B9.1ut - 5000-1

# **B9.1**ut Patch List

- \* Shaded modules: Effects are set to Off when patch is called.
- \* Expression pedal setting items are listed in the order module name : effect type name : parameter name.
- \* The [[]] symbol in the table denotes a vertical direction setting, and the []] symbol a horizontal direction setting.
- \* For expression pedal setting items, effects enclosed in brackets () can be switched on by pressing switches 1 4, or by fully depressing the pedal.

|     | Patch<br>number                                                                                                    | Patch name                                                                                                    | Foot switch 1                                                                  | Foot switch 2                                                                       | Foot switch 3                                         | Foot switch 4                                    |   | Expression pedal          |  |
|-----|----------------------------------------------------------------------------------------------------|----------------------------------------------------------------------------------------------------|--------------------------------------------------------------------------------|-------------------------------------------------------------------------------------|-------------------------------------------------------|--------------------------------------------------|---|---------------------------|--|
|     |                                                                                                    |                                                                                                    | WAH : Splitter                                                                 | AMP : G-Krueger                                                                     | MOD : ST-Chorus                                       | DLY : Delay                                      |   | Volume                    |  |
|     | 01                                                                                                    | SlapSolo                                                                                                    | Typical slap solo sound<br>moving the expression<br>"Splitter" effect on, to e | d of the eighties, using s<br>n pedal horizontally. Pre<br>emphasize the slap pull. | hort delay. Chorus mix r<br>essing foot switch 1 in r | atio can be adjusted by<br>nanual mode turns the | 2 | MOD:ST-Chorus:Mix         |  |
|     | כח                                                                                                    | Detune                                                                                                    | WAH : Tremolo                                                                  | AMP : TubePre                                                                       | MOD : Detune                                          | REV : Hall                                       |   | Volume                    |  |
|     |                                                                                                    | Detune                                                                                                    | Detune chorus sound to n                                                       | nake the bass stand out in a                                                        | n ensemble. Effective for ba                          | llads and solos.                                 |   | DLY:Delay:Mix             |  |
|     |                                                                                                    |                                                                                                    | WAH : Octave                                                                   | AMP : SansAmp                                                                       | MOD : A-Resonance                                     | DLY : Delay                                      |   | Volume                    |  |
|     | ÜΪ                                                                                                    | Synthtic                                                                                                    | Synth bass type patch a powerful attack.                                       | using "Octave" and "Auto                                                            | o Resonance". Suitable fo                             | or funky bass lines with                         |   | AMP:SansAmp:Gain          |  |
|     |                                                                                                    |                                                                                                    | CMP : M Comp                                                                   | AMP : MXR D.I+                                                                      | MOD : Z-MonoPitch                                     | DLY : Delay                                      |   | MOD:Z-MonoPitch:PdlPosi V |  |
|     | ÜЧ                                                                                                    | UP 2oct                                                                                                    | Distortion sound using the expression pedal fo                                 | the dedicated expression<br>or whammy pedal type pl                                 | n pedal effect "Z-MonoPi<br>ay.                       | itch". Allows you to use                         |   | MOD:Z-MonoPitch:PdIPosi H |  |
|     | 11                                                                                                    | FunkyWah                                                                                                    | CMP : Limiter                                                                  | AMP : WalterWds                                                                     | MOD : Chorus                                          | DLY : Delay                                      |   | Volume                    |  |
|     |                                                                                                    | Funkywan                                                                                                    | Auto wah sound with a                                                          | solid bottom. Great for                                                             | percussive play with mut                              | e or ghost notes.                                |   | WAH:AutoWah:Resonance     |  |
|     |                                                                                                    |                                                                                                    | WAH : AutoWah                                                                  | AMP : WalterWds                                                                     | MOD : Chorus                                          | DLY : Delay                                      |   | Volume                    |  |
| no  | <b>1</b> <sup>2</sup> <b>Basic CP</b> All-rounder compression sound that gives the bass sound a tight, glossy feel. Delay mix ratio can be adjusted by moving the expression pedal horizontally. Useful for any kind of playing style, including fingering, picking, and slap. |                                                                                                    |                                                                                |                                                                                     |                                                       |                                                  | 2 | DLY:Delay:Mix             |  |
| )er |                                                                                                    |                                                                                                    | CMP : M Comp                                                                   | AMP : FuzzFace                                                                      | MOD : Flanger                                         | DLY : Delay                                      |   | WAH:PedalVox:Frequency    |  |
|     | 13                                                                                                    | 60sFzWah                                                                                                    | This patch combines<br>effect. Move the expres                                 | the "PedalVox" effect a ssion pedal horizontally                                    | modeled on Vox pedals<br>for more radical distortio   | with the "Fuzz Face"<br>n.                       | ₽ | AMP:FuzzFace:Gain         |  |
|     | ļЦ                                                                                                    | DruminBo                                                                                                    | WAH : Octave                                                                   | AMP : TS9                                                                           | MOD : Chorus                                          | REV : Hall                                       |   | Volume                    |  |
|     |                                                                                                    | Ultra low note patch using "Octave". The slight chorus is the secret ingredient.                                                                                                    |                                                                                |                                                                                     |                                                       |                                                  |   | WAH:Octave:OctLvl         |  |
|     |                                                                                                    |                                                                                                    | WAH : Defret                                                                   | AMP : Aguilar                                                                       | MOD : MonoPitch                                       | <b>REV : Hall</b>                                |   | Volume                    |  |
|     | 21                                                                                                    | <b>Defret12</b> This patch simulates the characteristic attack sound of a fretless bass. Move the expression pedal horizontally to add a one-octave higher sound component for a wider spread, great for melodious playing. |                                                                                |                                                                                     |                                                       |                                                  | 2 | MOD:MonoPitch:Balance     |  |
|     |                                                                                                    |                                                                                                    | CMP : Compressor                                                               | AMP : MonoSyn                                                                       | MOD : PitchShift                                      | DLY : AnalogDelay                                |   | Volume                    |  |
|     | 22                                                                                                    | AnalogPD                                                                                                    | Pad sound using "Ana<br>a one-octave higher so<br>pedal or tapping.            | log Delay". By moving bund component for a w                                        | the expression pedal hou<br>ider spread. Suitable for | izontally, you can add<br>play using the volume  | Ð | MOD:PitchShift:Balance    |  |
|     |                                                                                                    |                                                                                                    | CMP : Compressor                                                               | AMP : BigMuff                                                                       | MOD : X-Flanger                                       | DLY : Delay                                      |   | MOD:X-Flanger:X-Fade      |  |
|     | כ'ב'                                                                                                    | Dis.JET                                                                                                    | Jet flanger sound with vertically, and add dela                                | radical distortion. Make<br>by with a horizontal move                               | the flanger wail by movinement.                       | ng the expression pedal                          | ₽ | DLY:Delay:Mix             |  |
|     | קב                                                                                                    | FunkySyn                                                                                                    | WAH : AutoWah                                                                  | AMP : V-Syn                                                                         | MOD : MonoPitch                                       | <b>REV : E/Reflection</b>                        |   | Volume                    |  |
|     | <u> </u>                                                                                                    | TunkyOyn                                                                                                    | Sharp and funky synthesi                                                       | zer patch enhanced by reso                                                          | nance and light doubling th                           | at gives the sound body.                         |   | WAH:AutoWah:Resonance     |  |
|     | - ,                                                                                                    |                                                                                                    | CMP : Limiter                                                                  | AMP : AmpegSVT                                                                      | MOD : Chorus                                          | DLY : Delay                                      |   | Volume                    |  |
| Z   | יב                                                                                                    | ROCK                                                                                                    | "Ampeg SVT" patch in attack sound is the key.                                  | the style of the famous                                                             | rock amp. The limiter th                              | at evens out the picking                         | Ð | AMP:AmpegSVT:Gain         |  |
| go  |                                                                                                    |                                                                                                    | CMP : M Comp                                                                   | AMP : Aguilar                                                                       | MOD : Chorus                                          | DLY : Delay                                      |   | Volume                    |  |
| ate | כל                                                                                                    | POPS                                                                                                    | Basic sound for laying including fingering, pic                                | down a bottom line in cking, and slap.                                              | pop music. Compatible                                 | with all playing styles,                         | Ð | (MOD:Chorus:Rate)         |  |
| S   |                                                                                                    |                                                                                                    | WAH : Defret                                                                   | AMP : Polytone                                                                      | MOD : Air                                             | DLY : Delay                                      |   | Volume                    |  |
|     | לכ                                                                                                    | JAZZ                                                                                                    | Use of the "Polytone M<br>switch 1 in manual mo                                | Mini Brute III" makes th<br>de turns on "Defret" for t                              | is a great patch for play fretless bass sound.        | ing Jazz. Pressing foot                          |   | MOD:Air:Reflex            |  |

|          |            |          | CMP : Limiter                                                                 | AMP : Hartke                                                                      | MOD : CombFilter                                                     | DLY : SOS                                              |   | Volume                     |
|----------|------------|----------|-------------------------------------------------------------------------------|-----------------------------------------------------------------------------------|----------------------------------------------------------------------|--------------------------------------------------------|---|----------------------------|
|          | 34         | METAL    | Heavy metal patch wit<br>3 in manual mode tur<br>expression pedal horizo      | h a strident sound that e<br>rns on the "CombFilter"<br>ontally to vary the emph  | mphasizes the pick attact<br>for an even stronger masized frequency. | k. Pressing foot switch<br>hetallic tone. Move the     | Ð | (MOD:CombFilter:Frequency) |
| 2        | 41         | REGGAE   | WAH : AutoWah                                                                 | AMP : AmpegSVT                                                                    | MOD : Chorus                                                         | DLY : Delay                                            |   | Volume                     |
| ] Ō      |            |          | Strong bass patch for R                                                       |                                                                                   | (WAH:AutoWah:Resonance)                                              |                                                        |   |                            |
| ţē       | 42         | Old R+B  | WAH : AutoWah                                                                 | AMP : AmpegB15                                                                    | MOD : Vibe                                                           | DLY : Delay                                            |   | Volume                     |
| Ca<br>Ca |            |          | Sixties R&B type patcl                                                        | h using the Ampeg B15 r                                                           | nuch beloved by James Ja                                             | amerson.                                               |   | (MOD:Vibe:Depth)           |
|          | 47         | N.O.funk | WAH : AutoWah                                                                 | AMP : AmpegSVT                                                                    | MOD : Chorus                                                         | DLY : Delay                                            |   | Volume                     |
|          |            |          | New Orleans Funk sou                                                          | nd with a clear, wide ton                                                         | e range. Good for fingeri                                            | ng or slap play.                                       |   | (MOD:Chorus:Rate)          |
|          | 44         | 60'sROCK | CMP : Compressor                                                              | AMP : AmpegSVT                                                                    | MOD : Chorus                                                         | DLY : Delay                                            |   | Volume                     |
|          |            |          | A patch that simulates                                                        | the bass sound of 1960s                                                           | Rock.                                                                | 1                                                      |   | AMP:AmpegSVT:Gain          |
|          | с,         |          | CMP : M Comp                                                                  | AMP : Trace                                                                       | MOD : Chorus                                                         | DLY : Delay                                            |   | Volume                     |
|          | יכ         | Q-TRON   | Patch modeled on the the patch easy to use.                                   | Electro-Harmonix Q-Tr                                                             | on. Suitably light mix o                                             | f original sound makes                                 | Ð | WAH:A-Resonance:Sense      |
|          | 52         | ODB-3    | WAH : X-Phaser                                                                | AMP : ODB-3                                                                       | MOD : Chorus                                                         | DLY : Delay                                            |   | Volume                     |
|          |            | 000-0    | Patch modeled on the I                                                        | Boss ODB-3. Strong dist                                                           | ortion is great for solos.                                           | 1                                                      |   | (WAH:X-Phaser:X-Fade)      |
|          |            |          | CMP : M Comp                                                                  | AMP : SansAmp                                                                     | MOD : Flanger                                                        | DLY : Delay                                            |   | Volume                     |
|          | כל         | SANSAMP  | Patch modeled on the just right for some Roc                                  | Sansamp Bass Driver D<br>k styles, and compressio                                 | I preferred by many bass<br>n makes the patch easy to                | sists. Light distortion is o use.                      | Ð | AMP:SansAmp:Gain           |
|          | ςų         | BigMuff  | CMP : Compressor                                                              | AMP : BigMuff                                                                     | MOD : Chorus                                                         | DLY : Delay                                            |   | Volume                     |
|          |            | Biginari | Patch modeled on the I                                                        | Electro-Harmonix Big M                                                            | luff, with its trademark ra                                          | adical distortion sound.                               |   | AMP:BigMuff:Gain           |
|          | <i>с</i> , |          | CMP : M Comp                                                                  | AMP : Trace                                                                       | MOD : Chorus                                                         | DLY : Delay                                            |   | Volume                     |
|          | b i        | OctaBass | Patch modeled on the E club feel.                                             | EBS OctaBass. One-octa                                                            | ve lower sound compone                                               | nt provides an intimiate                               | Ð | (MOD:Chorus:Rate)          |
|          | 52         | CHOBUS   | WAH : X-Vibe                                                                  | AMP : TubePre                                                                     | MOD : Detune                                                         | DLY : Delay                                            |   | Volume                     |
|          |            |          | Basic chorus sound wit                                                        | th limited modulation. S                                                          | uitable for all genres.                                              |                                                        |   | (WAH:X-Vibe:X-Fade)        |
|          | 57         | FLANGER  | CMP : M Comp                                                                  | AMP : BigMuff                                                                     | MOD : Flanger                                                        | DLY : Delay                                            |   | Volume                     |
|          |            | EARGER   | Flanger sound that star                                                       | ts to pulsate when you p                                                          | ush the pedal. Great for h                                           | nighlighting a phrase.                                 |   | MOD:Flanger:Depth          |
|          | 64         | PHASER   | CMP : M Comp                                                                  | AMP : BigMuff                                                                     | MOD : ModDelay                                                       | DLY : ReverseDelay                                     |   | Volume                     |
|          | <u> </u>   | THAOLIN  | Phaser sound with a so                                                        | lid foundation. Enjoy sm                                                          | art play with a breezy fe                                            | el.                                                    |   | WAH:4StagePhaser:Rate      |
|          | 71         |          | CMP : Limiter                                                                 | AMP : AmpegSVT                                                                    | MOD : Chorus                                                         | DLY : Delay                                            |   | Volume                     |
| D        |            |          | Versatile Funk sound u                                                        | using a mix of eighties st                                                        | yle auto wah and original                                            | sound.                                                 |   | WAH:AutoWah:Sense          |
| ļi       | קף         | Aquilar  | CMP : M Comp                                                                  | AMP : Aguilar                                                                     | MOD : Chorus                                                         | DLY : Delay                                            |   | Volume                     |
| de<br>de |            | Agunar   | Powerful and clean sound                                                      | ling bass patch modeled on                                                        | the Aguilar. (This patch is                                          | suitable for line output.)                             |   | (MOD:Chorus:Rate)          |
| ŝ        |            |          | WAH : Octave                                                                  | AMP : SuperBass                                                                   | MOD : Flanger                                                        | REV : Arena                                            |   | Volume                     |
|          | <u>'ij</u> | SuperBs  | This patch is character<br>which is also great for                            | rized by the typical ove solos. (This patch is suit                               | rdrive sound of the Mar<br>able for line output.)                    | shall 1992 Super Bass,                                 | Ð | (MOD:Flanger:Depth)        |
|          | _          |          | CMP : Compressor                                                              | AMP : Hartke                                                                      | MOD : BendChorus                                                     | DLY : Delay                                            |   | Volume                     |
|          | 74         | Hartke   | Patch modeled on the speaker cabinet. Straig patch is suitable for lin        | e combination of a Har<br>ht sound brings out the<br>e output.)                   | tke HA3500 with the 4 umistakable punch of the                       | 1.5XL aluminum-cone<br>aluminum cone. (This            | 2 | (MOD:BendChorus:Depth)     |
|          | <u> </u>   |          | CMP : Compressor                                                              | AMP : AmpegSVT                                                                    | MOD : Chorus                                                         | DLY : Delay                                            |   | Volume                     |
|          | 81         | SVT      | Patch modeled on the co<br>sound of this bass amp is                          | ombination of the Ampeg<br>one of the mainstays of Ro                             | all-tube amp SVT with the ck. (This patch is suitable for            | 810E cabinet. The gutsy<br>or line output.)            |   | AMP:AmpegSVT:Gain          |
|          |            |          | CMP : DualComp                                                                | AMP : G-Krueger                                                                   | MOD : AutoFilter                                                     | REV : ModernSpring                                     |   | Volume                     |
|          | 86         | G-Kruger | Patch modeled on the The solid sound packs                                    | combination of the Gal<br>a punch. (This patch is s                               | lien Krueger 800RB wit<br>uitable for line output.)                  | h the 410RBH cabinet.                                  | ₽ | (MOD:AutoFilter:Sense)     |
|          |            |          | WAH : Defret                                                                  | AMP : Polytone                                                                    | MOD : Detune                                                         | REV : Room                                             |   | Volume                     |
|          | 83         | PolyTone | Patch modeled on the midrange character. Pr sound. (This patch is so          | "Polytone Mini Brute I<br>ressing foot switch 1 in r<br>uitable for line output.) | II" favored by Jazz musi<br>manual mode turns on "l                  | cians for its distinctive<br>Defret" for fretless bass | 2 | AMP:Polytone:Gain          |
|          |            |          | CMP : Compressor                                                              | AMP : WalterWds                                                                   | MOD : Chorus                                                         | DLY : Delay                                            |   | Volume                     |
|          | 84         | WalterWD | Patch modeled on the c<br>The Walter Woods can<br>for bass. (This patch is    | combination of the Walte<br>be used with various in<br>suitable for line output.) | r Woods M300 with the struments, but in this pate                    | Bag End S-12B cabinet.<br>ch, the EQ is optimized      | 2 | (MOD:Chorus:Rate)          |
|          |            |          | WAH : AutoWah                                                                 | AMP : Bassman                                                                     | MOD : Chorus                                                         | DLY : Delay                                            |   | Volume                     |
|          | 91         | RecBass  | Patch with slight comp<br>your preferred bass am<br>patch is suitable for lin | pression for recording. E<br>plifier. Here, the standard<br>e output.)            | By changing the head am<br>d sound of the Fender Ba                  | np, you can record with<br>ssman is selected. (This    | 2 | AMP:Bassman:Gain           |

Continued overleaf ►

|            | 0.0        |          | WAH : Octave                                                                    | AMP : MonoSyn                                                               | MOD : Chorus                                            | REV : Hall                                       |   | Volume                   |
|------------|------------|----------|---------------------------------------------------------------------------------|-----------------------------------------------------------------------------|---------------------------------------------------------|--------------------------------------------------|---|--------------------------|
|            | 34         | Joe Z    | This patch simulates th                                                         | e synth bass of Weather                                                     | Report's Joe Zawinul.                                   | <u> </u>                                         | R | AMP:MonoSyn:MixBal       |
|            |            |          | WAH : AutoWah                                                                   | AMP : Acoustic                                                              | MOD : Chorus                                            | REV : ModernSpring                               |   | Volume                   |
|            | 93         | Stanley  | This patch simulates th stroking and slap.                                      | ne sound of Stanley Clar                                                    | ke on his famous "Schoo                                 | bl Days". Best for chord                         | Ð | (MOD:Chorus:Rate)        |
|            |            |          | CMP : Compressor                                                                | AMP : AmpegSVT                                                              | MOD : Chorus                                            | DLY : Delay                                      | ♠ | Volume                   |
|            | 94         | IRON MAI | This patch simulates th<br>Great for melodic bass                               | ne precision bass sound lines.                                              | of Iron Maiden's Steve H                                | Iarris in his early days.                        | ₽ | AMP:AmpegSVT:Gain        |
|            | 81         | Miller's | CMP : Limiter                                                                   | AMP : SWR                                                                   | MOD : Chorus                                            | DLY : Delay                                      | Î | Volume                   |
|            |            |          | This patch simulates th                                                         | e slap sound of Marcus I                                                    | Miller. Of course it's grea                             | at for slap playing.                             |   | (MOD:Chorus:Rate)        |
|            | gə         | Victor W | WAH : Octave                                                                    | AMP : Aguilar                                                               | MOD : Chorus                                            | REV : E/Reflection                               |   | Volume                   |
| ist        |            |          | This patch simulates the slap. Best for use with a                              | he sound of Victor Woo<br>an active bass.                                   | ten who is famous for t                                 | apping and high-speed                            |   | (MOD:Chorus:Rate)        |
| <b>rti</b> | 83         | Jaco MEI | CMP : Compressor                                                                | AMP : Acoustic                                                              | MOD : Chorus                                            | REV : Hall                                       |   | Volume                   |
| ◄          | ''_'       |          | Patch simulating the so<br>fretless feel and use it f                           | ound of Jaco Pastorius,<br>or melodious phrases.                            | the master of the fretles                               | ss bass. Get the speedy                          | ₽ | DLY:Delay:Mix            |
|            | <b></b> .  |          | CMP : Compressor                                                                | AMP : Acoustic                                                              | MOD : Detune                                            | DLY : Delay                                      |   | Volume                   |
|            | רח         | Billy BS | This patch simulates the sound is distortion-base                               | ne sound of Billy Sheeha<br>ed and brings out tapping                       | n famous for tapping an<br>g play beautifully.          | d high-speed play. The                           | ₽ | AMP:Acoustic:Gain        |
|            |            |          | WAH : AutoWah                                                                   | AMP : Hartke                                                                | MOD : PitchShift                                        | DLY : Delay                                      |   | Volume                   |
|            | 6 i        | Bootsy   | This patch simulates th<br>with a dash of one-octa                              | e sound of Bootsy Colli<br>we higher auto wah.                              | ns using auto wah. It giv                               | ves a special Funk tone                          | ₽ | MOD:PitchShift:Balance   |
|            | , _        |          | WAH : AutoWah                                                                   | AMP : Aguilar                                                               | MOD : Flanger                                           | DLY : Delay                                      |   | Volume                   |
|            | 66         | Flea MM  | This patch gives a tight<br>Red Hot Chili Peppers.                              | t sound with a character                                                    | istic middle, inspired by                               | Flea, the bassist of the                         | ₽ | (MOD:Flanger:Depth)      |
|            |            |          | WAH : X-Phaser                                                                  | AMP : Trace                                                                 | MOD : Chorus                                            | REV : Hall                                       |   | WAH:X-Phaser:X-Fade      |
|            | 63         | MarkKing | This patch simulates th<br>42. Great for slap.                                  | ne attack sound of ultra                                                    | high-speed slap bassist                                 | Mark King from Level                             | Ð | (MOD:Chorus:Rate)        |
|            |            |          | WAH : AutoWah                                                                   | AMP : SynTlk                                                                | MOD : Flanger                                           | DLY : ReverseDelay                               |   | Volume                   |
|            | 64         | PSYCO-BR | Experimental patch fro sound like a laser gun.                                  | om the realm of SF. Mov                                                     | e the expression pedal ho                               | prizontally to direct the                        | 2 | MOD:Flanger:Rate         |
|            | <i>г</i> , |          | WAH : Octave                                                                    | AMP : AmpegSVT                                                              | MOD : MonoPitch                                         | REV : Hall                                       |   | Volume                   |
|            | Ĺi         | 1up1down | Rich sounding patch ad                                                          | lding a one-octave up an                                                    | d one-octave down comp                                  | oonent.                                          |   | MOD:MonoPitch:Balance    |
|            |            |          | CMP : Limiter                                                                   | AMP : StdSyn                                                                | MOD : ST-Chorus                                         | DLY : SOS                                        |   | Volume                   |
|            | [2         | PhaseTap | This phaser patch is c switch 2 in manual mod                                   | onvenient for rythmical<br>de turns on "Bass Synth"                         | 16-beat play while usi for a gimmicky sound.            | ng mute. Pressing foot                           | ₽ | WAH:8StagePhaser:Rate    |
|            |            |          | WAH : AutoFilter                                                                | AMP : Polytone                                                              | MOD : PitchShift                                        | DLY : Delay                                      |   | Volume                   |
|            | 17         | Ac.Bass  | This patch simulates the even better results.                                   | he sound of an acoustic                                                     | bass. Use mute and pla                                  | ay with your thumb for                           | ₽ | REV:Hall:Mix             |
|            | ŗų         | Ctr uni  | CMP : Compressor                                                                | AMP : MetalZone                                                             | MOD : MonoPitch                                         | DLY : Delay                                      |   | Volume                   |
|            | <u> </u>   | Gtrun    | This patch lets you play a                                                      | riff in unison with a guitar                                                | Effective for backing up a                              | guitar in a guitar trio.                         |   | Balance                  |
|            |            |          | WAH : Octave                                                                    | AMP: TS9                                                                    | MOD : Vibe                                              | <b>REV : Arena</b>                               | Î | Volume                   |
|            | đi         | 3quarter | Patch using "Octave" and great for solos and long                               | nd "Vibe". Pressing foot<br>tone playing.                                   | switch 2 in manual mode                                 | e adds "TS9" distortion,                         | ₽ | MOD:Vibe:Rate            |
| Ř          | ,          |          | WAH : Octave                                                                    | AMP : WalterWds                                                             | MOD : Detune                                            | REV : Hall                                       |   | Volume                   |
| cial       | đČ         | Melow SP | Chorus sound for playi<br>one-octave lower comp                                 | ng a melody in slap style<br>onent.                                         | e. Pressing foot switch 1                               | in manual mode adds a                            | ₽ | REV:Hall:Mix             |
| be         |            |          | CMP : DualComp                                                                  | AMP : SansAmp                                                               | MOD : PdlMonoPitch                                      | DLY : PingPongDly                                |   | Volume                   |
| S          | d3         | SynLead  | This patch is most su<br>horizontally gives a ber<br>adds delay for a wider s   | ited for ballads and slo<br>nd-down effect like a har<br>synthesizer sound. | w-tempo solos. Moving<br>monica. Pressing foot sy       | g the expression pedal<br>witch 4 in manual mode | Ð | MOD:PdlMonoPitch:PdlPosi |
|            | ں بے       | A        | WAH : AutoWah                                                                   | AMP : BigMuff                                                               | MOD : Vibe                                              | DLY : SOS                                        |   | Volume                   |
|            | רס         | AutoQesq | This patch is a combina                                                         | ation of "Big Muff" and '                                                   | 'Auto Wah". Good for so                                 | los and lead.                                    | Ð | WAH:AutoWah:Resonance    |
|            | <i>– .</i> |          | WAH : Octave                                                                    | AMP : Polytone                                                              | MOD : ST-Chorus                                         | DLY : Air                                        |   | Volume                   |
|            | 51         | HitSound | Massive synthesizer type manual mode enables the                                | bass sound such as used<br>"Air" effect, adding room a                      | for backing on hit songs.<br>mbience for an even more s | Pressing foot switch 4 in solid sound.           | 2 | MOD:ST-Chorus:Mix        |
|            | ĘЭ         | Slow Pod | CMP : M Comp                                                                    | AMP : MetalZone                                                             | MOD : PitchShift                                        | DLY : PingPongDly                                |   | Volume                   |
|            | 66         | SIUW Pau | Synthesizer pad patch usin                                                      | ng "Slow Attack", resulting                                                 | in soft sound without over                              | pearing presence.                                |   | WAH:SlowAttack:Time      |
|            |            |          | WAH : PedalVox                                                                  | AMP : FuzzFace                                                              | MOD : X-Step                                            | DLY : Delay                                      |   | (WAH:PedalVox:Frequency) |
|            | 83         | Pedal WH | Rock patch with wild<br>letting you emphasize a<br>for a gimmick effect.        | distortion. Pushing dov<br>a bass solo. Horizontal r                        | vn the expression pedal<br>novement of the express      | l turns "PedalVox" on,<br>ion pedal adds "STEP"  | Ð | MOD:X-Step:X-Fade        |
|            |            |          | WAH : 8StagePhaser                                                              | AMP : Trace                                                                 | MOD : PitchShift                                        | REV : AutoPan                                    |   | Volume                   |
|            | ЕЧ         | EP       | Playing a chord with t<br>moving the expression p<br>patch is suitable for line | his patch makes it sour<br>bedal horizontally, you ca<br>e output.)         | nd as if an electric pian<br>an control the "AutoPan"   | o is playing along. By<br>RATE parameter. (This  |   | REV:AutoPan:Rate         |

|      | Γ.                      |                                                                                                    | WAH : AutoWah                                                                     | AMP : TubePre                                                                                                    | MOD : H.P.S                                            | REV : Room                                       |   | Volume                   |
|------|-------------------------|----------------------------------------------------------------------------------------------------|-----------------------------------------------------------------------------------|----------------------------------------------------------------------------------------------------|--------------------------------------------------------|--------------------------------------------------|---|--------------------------|
|      | <i>r</i> i              | AmVocode                                                                                                    | Patch with Vocoder typ                                                            | e sound. "H.P.S" for the                                                                                                    | patch is set to match a ke                             | ey of C or Am.                                   |   | REV:Room:Decay           |
| ľ    |                         |                                                                                                    | WAH : Tremolo                                                                     | AMP : FuzzFace                                                                                                    | MOD : Flanger                                          | DLY : Delay                                      | ↑ | Volume                   |
|      | <i>⊦</i> <sub>′</sub> ′ | ChainSaw                                                                                                    | Wild distortion based<br>enables "Tremolo" for a                                  | on the image of a chain<br>n even stronger chain sa                                                                                                    | n saw. Pressing foot swi<br>w effect.                  | tch 1 in manual mode                             |   | (MOD:Flanger:Rate)       |
|      |                         |                                                                                                    | CMP : DualComp                                                                    | AMP : StdSyn                                                                                                    | MOD : PitchShift                                       | DLY : PingPongDly                                |   | Volume                   |
|      | 73                      | Meteor                                                                                                    | Synthesizer sound pate<br>effect, and foot switch 4                               | ynthesizer sound patch. Pressing foot switch 3 in manual mode enables the "Pitchshifter" fect, and foot switch 4 adds "PingPongDly" for a magical feel. |                                                        |                                                  | • | WAH:4StagePhaser:Rate    |
|      | FЧ                      | PICK                                                                                                    | CMP : Limiter                                                                     | AMP : Hartke                                                                                                    | MOD : Flanger                                          | DLY : Delay                                      | ↑ | Volume                   |
|      |                         | TION                                                                                                    | This patch gives just the                                                         | e right attack and solid b                                                                                                    | ottom for playing with a                               | pick.                                            |   | (MOD:Flanger:Rate)       |
|      | <b>E</b> . 1            | CrunchWh                                                                                                    | WAH : AutoWah                                                                     | AMP : Acoustic                                                                                                    | MOD : Air                                              | REV : Arena                                      | ↑ | Volume                   |
|      | <u> </u>                | orunonni                                                                                                    | Crunch sound with auto                                                            | wah for that groovy da                                                                                                    | nce feeling.                                           |                                                  |   | WAH:AutoWah:Sense        |
|      | <u></u>                 |                                                                                                    | CMP : DualComp                                                                    | AMP : SansAmp                                                                                                    | MOD : PitchShift                                       | DLY : PingPongDly                                | Î | Volume                   |
| ×    | ΰĊ                      | 12-Str.G                                                                                                    | This patch simulates a suitable for line output.                                  | 12-string guitar that wor                                                                                                    | ks great when playing ar                               | peggios. (This patch is                          | • | Balance                  |
| É    | <i>ר</i> כ              |                                                                                                    | WAH : Tremolo                                                                     | AMP : ODB-3                                                                                                    | MOD : ST-Chorus                                        | REV : PanDelay                                   | ↑ | Volume                   |
| ecia | כט                      | Hold Dly                                                                                                    | Patch using the "Loop" sound, letting you overl                                   | effect. Pressing function ay a melody.                                                                                                    | n foot switch 3 holds the                              | immediately preceding                            |   | REV:PanDelay:Pan         |
| Š    | ្រម                     | Fretless                                                                                                    | CMP : Compressor                                                                  | AMP : MXR D.I+                                                                                                    | MOD : Chorus                                           | DLY : PingPongDly                                |   | Volume                   |
|      | <u> </u>                |                                                                                                    | This patch simulates a f                                                          | Fretless bass by means of                                                                                                    | "Slow Attack" rather the                               | an "Defret".                                     |   | DLY:PingPongDly:Mix      |
|      |                         |                                                                                                    | CMP : M Comp                                                                      | AMP : Hartke                                                                                                    | MOD : DynamicDelay                                     | REV : Hall                                       | ↑ | Volume                   |
|      | Ħ i                     | Storm PH                                                                                                    | Moving the expression phase sound.                                                | oving the expression pedal horizontally lets you control the RATE parameter of this unique nase sound.                                                  |                                                        |                                                  |   | WAH:8StagePhaser:Rate    |
|      | HЪ                      | 4VoiceSv                                                                                                    | CMP : DualComp                                                                    | AMP : 4VoiceSyn                                                                                                    | MOD : A-Resonance                                      | DLY : ReverseDelay                               |   | Volume                   |
| ļ    |                         |                                                                                                    | Synthesizer patch using "4"                                                       | VoiceSyn" with Add9 for th                                                                                                    | e played sound. Most effecti                           | ve when used like a pad.                         |   | DLY:ReverseDelay:Balance |
|      | _                       |                                                                                                    | CMP : DualComp                                                                    | AMP : PedalSyn                                                                                                    | MOD : Detune                                           | DLY : PingPongDly                                | ↑ | Volume                   |
|      | Η∃                      | <b>P-Syn.Am</b> When you press the function foot switch 2, this pedal synthesizer type patch lets you play sounds with the foot switches like Moog Taurus. Moving the expression pedal horizontally shifts the key upwards by as much as one octave. |                                                                                   | ≯                                                                                                    | (AMP:PedalSyn:Key)                                     |                                                  |   |                          |
|      |                         |                                                                                                    | WAH : AutoWah                                                                     | AMP : TS9                                                                                                    | MOD : Chorus                                           | REV : Hall                                       | ſ | Volume                   |
|      | HЧ                      | Live 1                                                                                                    | Basic effect settings us foot switches 1 - 4 addi                                 | eful during a live perfor<br>ng auto wah, distortion,                                                                                                   | mance. Compression is chorus, and reverb.              | the main element, with                           |   | (MOD:Chorus:Rate)        |
|      | ,                       |                                                                                                    | WAH : 4StagePhaser                                                                | AMP : G-Krueger                                                                                                    | MOD : Flanger                                          | REV : Hall                                       |   | Volume                   |
|      | ı i                     | Live 2                                                                                                    | Basic effect settings us foot switches 1 - 4 addi                                 | eful during a live perfor<br>ng phaser, head amp, fla                                                                                                   | mance. Compression is a nger, and reverb.              | the main element, with                           | ₽ | (WAH:4StagePhaser:Rate)  |
|      | 7                       |                                                                                                    | WAH : Octave                                                                      | AMP : ODB-3                                                                                                    | MOD : Z-Talking                                        | DLY : Delay                                      | ↑ | MOD:Z-Talking:Formant V  |
|      | 15                      | ECHODOUG                                                                                                    | Distortion sound using<br>in a human-like voice u                                 | "Z-Talking" and the "Ol<br>sing the expression peda                                                                                                    | DB-3" effect. You can ma<br>l.                         | ake the bass sound talk                          | 2 | MOD:Z-Talking:Formant H  |
|      | , <u>,</u>              | Hali                                                                                                    | WAH : Tremolo                                                                     | AMP : MetalZone                                                                                                    | MOD : AutoWah                                          | DLY : Delay                                      | ĥ | REV:Z-Dimension:Depth    |
|      | י <i>ב</i> י            | пеп                                                                                                    | Helicopter sound capab<br>the sound seamlessly in                                 | ble of front/back and lef<br>all directions. (This pat                                                                                                  | t/right movement. The e ch is suitable for line out    | xpression pedal moves<br>put.)                   |   | REV:Z-Dimension:Pan      |
|      |                         |                                                                                                    | CMP : Compressor                                                                  | AMP : TubePre                                                                                                    | MOD : Z-Echo                                           | DLY : PingPongDly                                |   | MOD:Z-Echo:Time          |
| al   | ,Υ                      | Z-Bubble                                                                                                    | Using the expression per<br>using the expression per<br>(This patch is suitable f | dal while playing muted<br>edal during regular play<br>or line output.)                                                                                 | sounds produces a bubb<br>ing gives an effect like     | ly kind of sound, while<br>a tape being rewound. |   | MOD:Z-Echo:Time          |
| eq   |                         |                                                                                                    | WAH : AutoWah                                                                     | AMP : AmpegSVT                                                                                                    | MOD : Chorus                                           | REV : AutoPan                                    |   | REV:AutoPan:Rate         |
| Ň-N  | ់ដ                      | PSYIFI                                                                                                    | Stereo patch using "Au<br>width. (This patch is su                                | toPan". The expression itable for line output.)                                                                                                    | pedal can be used to co                                | ontrol rotation rate and                         |   | REV:AutoPan:Depth        |
|      | , -                     | <b>B</b>                                                                                                    | WAH : AutoWah                                                                     | AMP : MetalZone                                                                                                    | MOD : Flanger                                          | REV : Z-Tornado                                  |   | REV:Z-Tornado:Mix        |
|      | υĊ                      | PHAZE                                                                                                    | Jet sound patch combi<br>expression pedal causes                                  | ning "Flanger" and the<br>s the jet sound to rotate.                                                                                                    | distortion effect "Meta<br>(This patch is suitable for | lZone". Operating the r line output.)            | 2 | REV:Z-Tornado:Width      |
|      | 13                      | 01                                                                                                    | CMP : Compressor                                                                  | AMP : ODB-3                                                                                                    | MOD : Step                                             | DLY : PingPongDly                                | ↑ | REV:Z-Tornado:Rate       |
|      | נט                      | Step                                                                                                    | This patch is designed<br>used to control sound ro                                | for solo playing and use<br>otation. (This patch is su                                                                                                  | s the "Step" effect. The e itable for line output.)    | xpression pedal can be                           | 2 | REV:Z-Tornado:Width      |
|      |                         | <b>7</b> • ·                                                                                                    | CMP : DualComp                                                                    | AMP : StdSyn                                                                                                    | MOD : PdlMonoPitch                                     | DLY : PingPongDly                                | ↑ | MOD:PdIMonoPitch:PdIPosi |
|      | ΰΤ                      | Z-Cats                                                                                                    | Moving the expression line output.)                                               | pedal lets you play alor                                                                                                    | ng with a cat chorus. (Th                              | is patch is suitable for                         | 2 | REV:Z-Dimension:Pan      |

| <ul><li>Adjust the ZNR value to achieve an optimum match with the bass guitar and amp that you are using.</li><li>When using a bass amp, the EQ should be set to the flat setting.</li></ul> |  | Manufacturer nam<br>marks of their resp<br>and artist names an<br>opment of this proc |
|----------------------------------------------------------------------------------------------------|--|---------------------------------------------------------------------------------------|
|----------------------------------------------------------------------------------------------------|--|---------------------------------------------------------------------------------------|

mes and product names mentioned in this patch list are trademarks or registered tradespective owners and do not indicate any affiliation with ZOOM CORPORATION. All product are intended only to illustrate sonic characteristics that were used as reference in the develoduct.

## **USB/Cubase LE 4 Startup Guide**

This USB/Cubase LE 4 Startup Guide explains how to install Cubase LE 4 on a computer, make connections and settings for this unit, and perform recording.

# USB/C

Cubase LE 4 installation

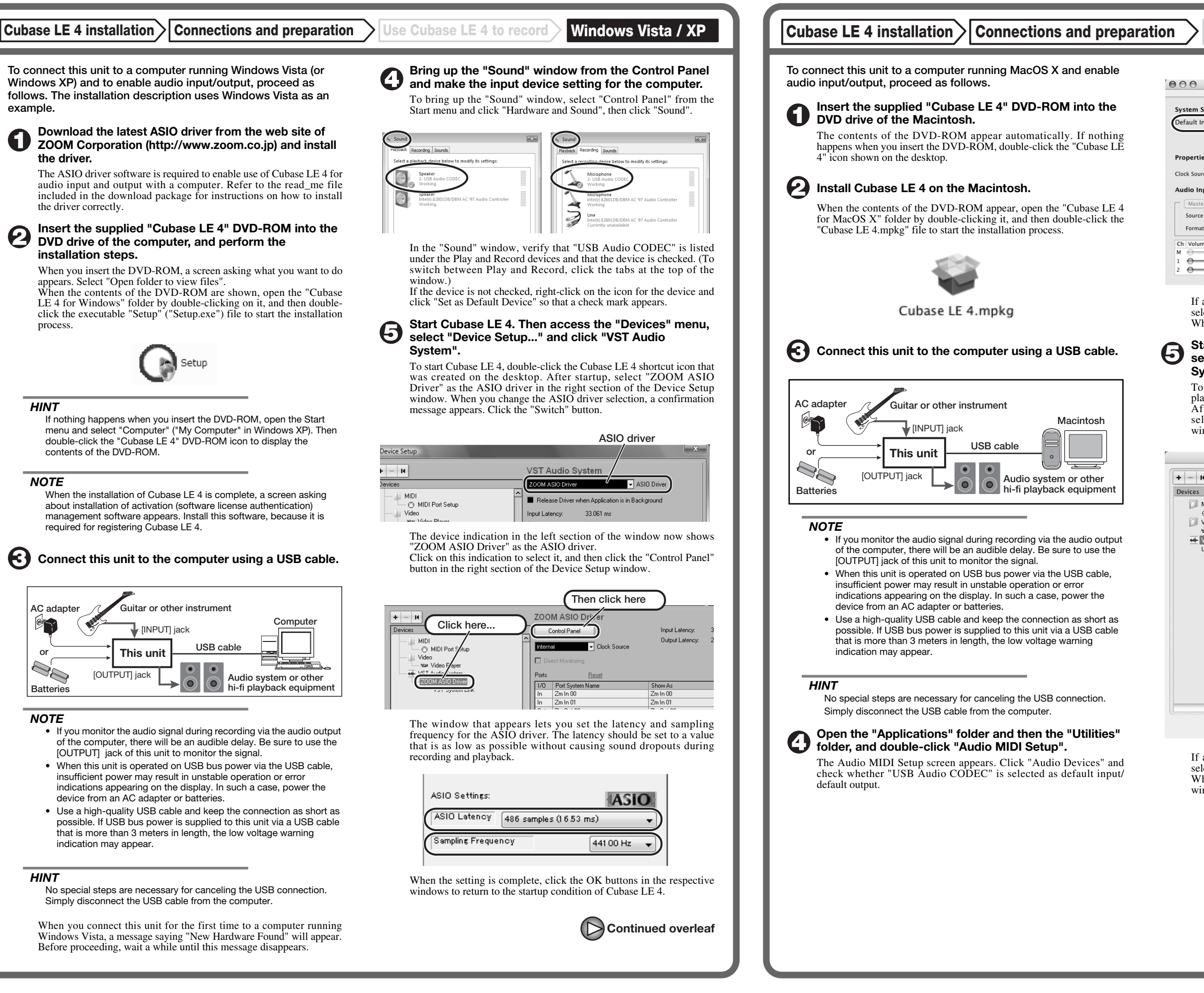

| ubase L | E 4 Startup | Guide |
|---------|-------------|-------|
|         |             |       |

**Connections and preparation** 

Use Cubase LE 4 to record

MacOS X

Use Cubase LE 4 to record

| 00              |               |           | Audio M   | IDI Setup   |                |             |        |      |
|-----------------|---------------|-----------|-----------|-------------|----------------|-------------|--------|------|
|                 |               | Audi      | o Devices | MIDI Devic  | es             |             |        |      |
| System Setting  | s             |           |           |             |                |             |        |      |
| Default Input:  | 🜵 USB Aud     | lio CODEC | \$        | Default Out | put: 👎 USI     | B Audio CC  | DEC    |      |
|                 |               |           |           | System Out  | put: 🧲 Bui     | lt-in Audio | )      |      |
|                 | ( +           |           |           |             |                |             |        | ,    |
| Properties For  | Built-in      | Audio     | •         |             |                |             |        | - (  |
| Clock Source:   | Internal Cloc | k         | •         | Configu     | re Speakers    |             |        |      |
| Audio Input –   |               |           |           | Audio Out   | out            |             |        |      |
| - Master Stream | n             | \$        |           | Master S    | tream          | \$          |        |      |
| Source: Li      | ne In         |           | •         | Source:     | Internal speak | ers         |        | •    |
| Format: 44      | 100.0 Hz 💌    | 2ch-24bit | •         | Format:     | 44100.0 Hz     | • 2ch-      | 24bit  | :    |
| Ch Volume Slide | Value         | dB Mut    | e Thru    | Ch Volume   | Slider         | Value       | dB     | Mute |
| м \ominus       | n/a           | n/a       |           | м —         | 0              | 0.51        | -19.86 |      |
| 1 .             | 0.00          | -12.00    |           | 1 ()        |                | n/a         | n/a    |      |
| 2               | 0.00          | -12.00    |           | 2 💮 🚽       |                | n/a         | n/a    |      |

If another device is selected, use the pull-down menu to change the selection to "USB Audio CODEC". When the setting has been made, close Audio MIDI Setup.

# Start Cubase LE 4. Then access the "Devices" menu, select "Device Setup..." and click "VST Audio System".

To start Cubase LE 4, double-click on the Cubase LE 4 icon that was placed in the "Applications" folder during installation. After startup, be sure to verify that "USB Audio CODEC (2)" is selected as ASIO driver in the right section of the Device Setup window.

| + - 14                                 | VST Audio System                              |
|----------------------------------------|-----------------------------------------------|
| Devices                                | USB Audio CODEC (2) SIO Driver                |
| MIDI<br>MIDI Port Setup                | Release Driver when Application is in Backgro |
| 🗇 Video                                | Input Latency: 13.855 ms                      |
| Video Player                           | Output Latency: 13.129 ms                     |
| USB Audio CODEC (2)<br>VST System Link | 256 Samples                                   |
|                                        | Advanced Options Set to Defaults              |
|                                        | High                                          |
|                                        | 2 Seconds 📮 Disk Preload                      |
|                                        | Solution Latency                              |
|                                        | Multi Processing                              |
|                                        | Adjust for Record Latency                     |
|                                        | 0 Samples                                     |
|                                        | Help Reset Appl                               |

If another item is selected, use the pull-down menu to change the selection to "USB Audio CODEC (2)". When the setting has been made, click the OK button to close the window.

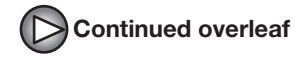

Continued from front

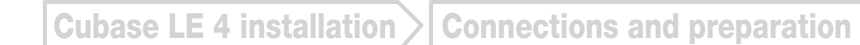

Windows Vista / XP Use Cubase LE 4 to record

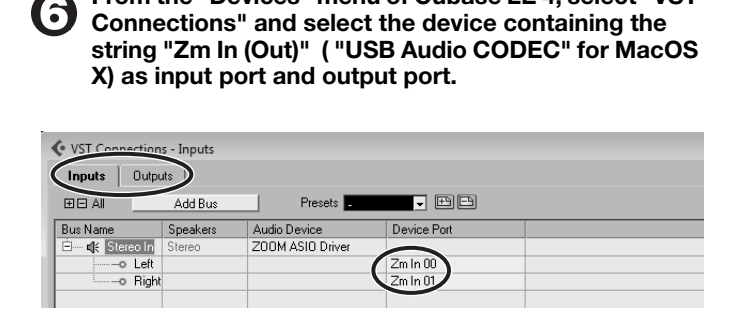

From the "Devices" menu of Cubase LE 4, select "VST

Use the tabs at top (top center for Mac OS X) left to switch between input and output, and verify that "Zm In (Out)" is selected as device port. If another device is selected, click the device port field and change the selection.

Access the "File" menu and select "New Project".

The new project window appears. Here you can select a project

Make sure that the "Empty" template is selected, and Click the OK button.

A window for selecting the project file save location appears.

### After specifying a suitable project file save location (such as the desktop), click the OK button (Choose button in MacOS X).

A new project is created, and the project window for controlling most of the Cubase LE 4 operations appears.

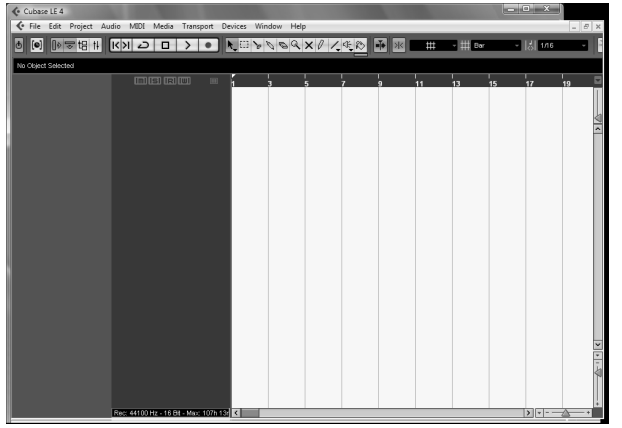

Project window

To create a new audio track, access the "Project" menu and select "Add track". In the submenu that appears, select "Audio".

he Add Track window for specifying the number of audio tracks and the stereo/mono setting appears.

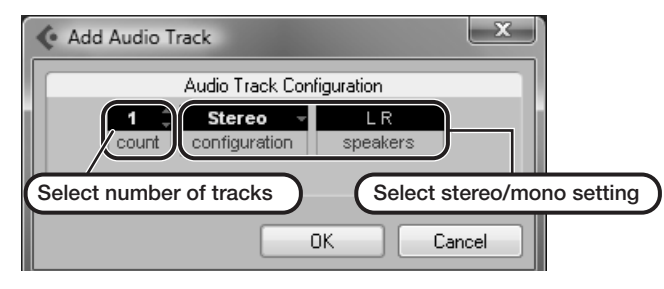

In this example, set the number of tracks to "1" and select stereo, then click the OK button. A new stereo audio track is added to the project window

✓ File Edit Project Audio MIDI Media Transport Devices Window Help , New audio track Audio 01 M S Audio 01 MISIRIW ( RW 0

Make the following settings for the newly created audio track.

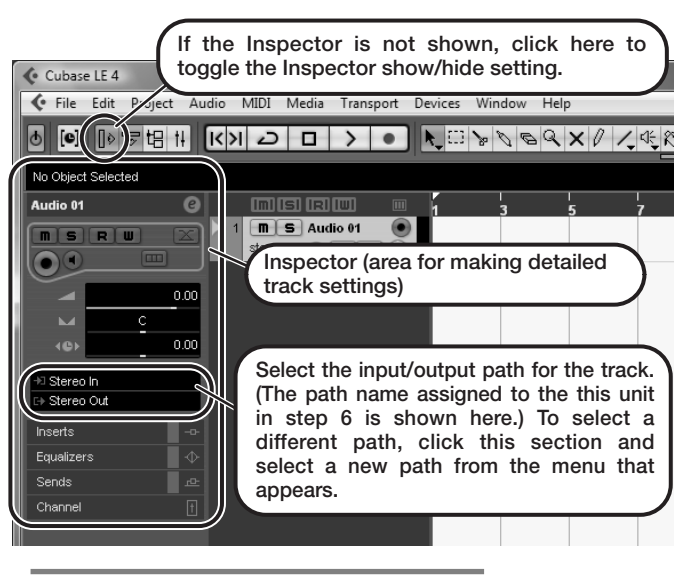

### HINT

The Inspector shows information about the currently selected track. If nothing is shown, click on the track to select it.

### Connect the guitar or other instrument to the [INPUT] jack of this unit and select the desired patch.

The sound selected here will be recorded on the computer via the [USB] port.

### Access the "Devices" menu of Cubase LE 4 and select "Mixer".

The mixer window appears. This window shows the channel assigned to the created track, and the

master channel

### Perform the following steps here.

### Mixer window

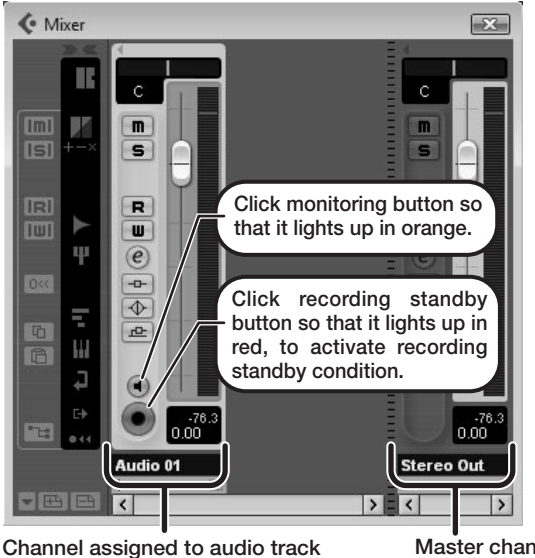

### HINT

When the monitoring button is enabled, the level meter next to the fader shows the input level to the audio track. When the monitoring button is disabled, the meter fader shows the audio track output level

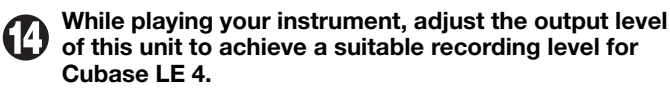

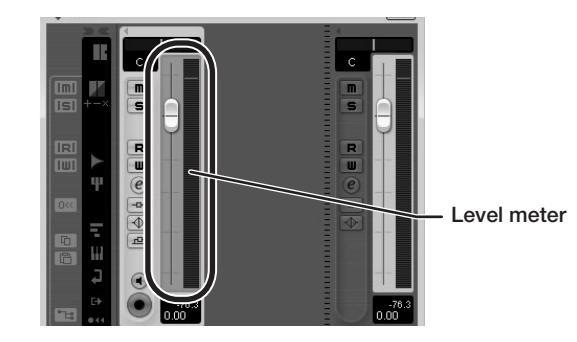

The recording level for Cubase LE 4 can be checked with the level meter for the channel that is assigned to the recording standby track. Set the level as high as possible without causing the meter to reach the end of the scale.

To adjust the level, do not use the fader of Cubase LE 4. Instead change the recording level and gain settings at this unit.

### NOTE

- While the monitoring button is enabled, the direct signal input to this unit and the signal routed to the computer and then returned to this unit will be output simultaneously from this unit, causing a flanger-like effect in the sound. To accurately monitor the sound also while adjusting the recording level, temporarily set the output device port for the VST connection (step 6) to "Not Connected".
- The level meter as in the above illustration shows the signal level after processing in this unit. When you pluck a guitar string the meter may register with a slight delay, but this is not a defect.

### When the recording level has been adjusted, click the monitoring button to disable it.

The input level is no longer shown on the meter, and the signal returned to this unit via the computer is muted. In this condition, only the signal before sending to the computer can be monitored via the [OUTPUT] jack of this unit.

### Verify that the transport panel is being shown.

| Normal - | 1. 1. 1. 0 +<br>0. 0 IID | 1. 1. 1. 0 🚽    |                            |
|----------|--------------------------|-----------------|----------------------------|
|          | 1. 1. 1. 0<br>0. 0 mi    | << >> << □ <> ● | 120.000<br>SYNC NT. Offine |

If the transport panel is not shown, access the "Transport" menu and select "Transport Panel"

To start recording, click the Record button in the transport panel.

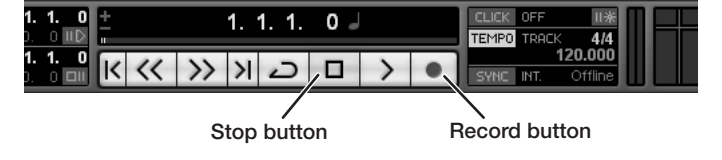

Recording starts.

As you play your instrument, the waveform appears in real time in the project window.

To stop recording, click the Stop button in the transport panel.

Master channel

## MacOS X

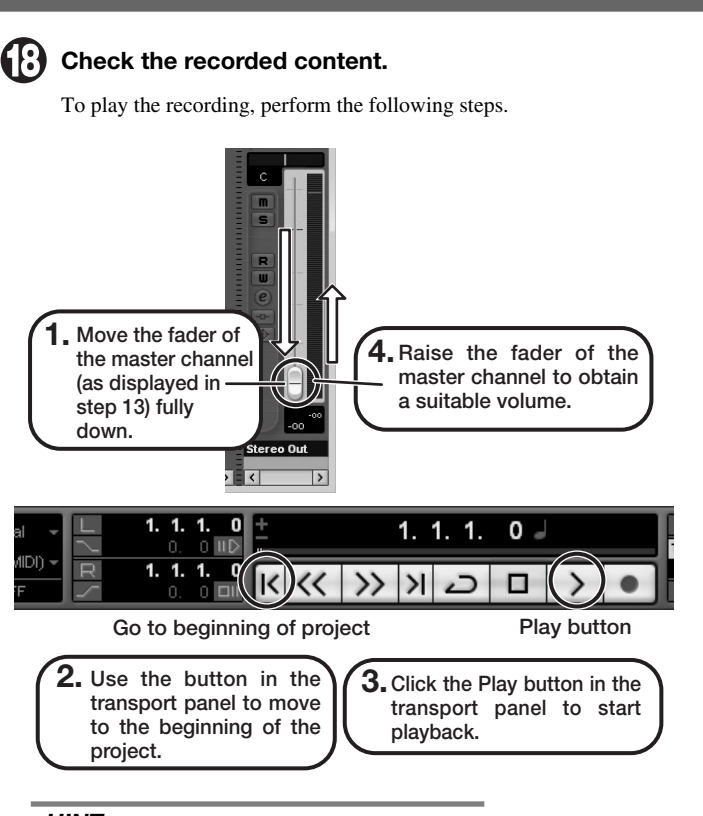

### HINT

If no sound is heard when you click the Play button after recording. check the VST connection settings (step 6) once more.

### NOTE

To continue using Cubase LE 4, a process called activation (license authentication and product registration) is necessary. When you start Cubase LE 4, a screen offering to register the product will appear. Select "Register Now". A web site for registration will open in your Internet browser. Follow the instructions on that page to register and activate the product.

### For optimum enjoyment

While using Cubase LE 4, other applications may slow down drastically or a message such as "Cannot synchronize with USB audio interface" may appear. If this happens frequently, consider taking the following steps to optimize the operation conditions for Cubase LE 4.

- (1) Shut down other applications besides Cubase LE 4. In particular, check for resident software and other utilities.
- (2) Reduce plug-ins (effects, instruments) used by Cubase LE

When there is a high number of plug-ins, the computer's processing power may not be able to keep up. Reducing the number of tracks for simultaneous playback can also be helpful.

### (3) Power the unit from an AC adapter.

When a device designed to use USB power is powered via the USB port, the current supply may sometimes fluctuate. leading to problems. See if using an AC adapter improves operation.

If applications still run very slowly or the computer itself does not function properly, disconnect this unit from the computer and shut down Cubase LE 4. Then reconnect the USB cable and start Cubase LE 4 again.